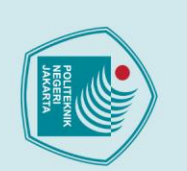

POLITEKNIK NEGERI JAKARTA

PEMROGRAMAN PLC PADA SISTEM KONTROL KECEPATAI

**MOTOR AC TIGA FASA** 

**TUGAS AKHIR** 

1803311040

JAKARTA

PROGRAM STUDI TEKNIK LISTRIK

JURUSAN TEKNIK ELEKTRO

POLITEKNIK NEGERI JAKARTA

**MARET 2021** 

1

Adam Baihaqy

## Hak Cipta :

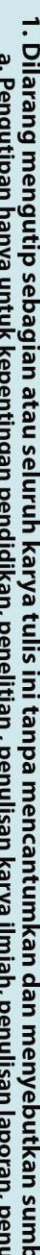

- . Dilarang mengutip sebagian atau seluruh karya tulis ini tanpa mencantumkan dan menyebutkan sumber : a. Pengutipan hanya untuk kepentingan pendidikan, penelitian , penulisan karya ilmiah, penulisan laporan, penulisan kritik atau tinjauan suatu masalah.

- b. Pengutipan tidak merugikan kepentingan yang wajar Politeknik Negeri Jakarta

Dilarang mengumumkan dan memperbanyak sebagian atau seluruh karya tulis ini dalam bentuk apapun

tanpa izin Politeknik Negeri Jakarta

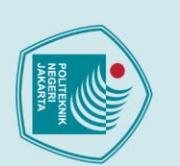

## lak Cipta :

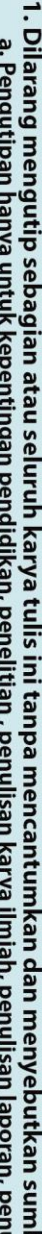

- Dilarang mengutip sebagian atau seluruh karya tulis ini tanpa mencantumkan dan menyebutkan sumber : a. Pengutipan hanya untuk kepentingan pendidikan, penelitian , penulisan karya ilmiah, penulisan laporan, penulisan kritik atau tinjauan suatu masalah.

- b. Pengutipan tidak merugikan kepentingan yang wajar Politeknik Negeri Jakarta
- Dilarang mengumumkan dan memperbanyak sebagian atau seluruh karya tulis ini dalam bentuk apapun

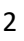

POLITEKNIK NEGERI JAKARTA

PEMROGRAMAN PLC PADA SISTEM KONTROL KECEPATAI

**MOTOR AC TIGA FASA** 

**TUGAS AKHIR** 

Diajukan sebagai salah satu syarat untuk memperoleh gelar Diploma Tiga

Adam Baihaqy

1803311040

PROGRAM STUDI TEKNIK LISTRIK

JURUSAN TEKNIK ELEKTRO

POLITEKNIK NEGERI JAKARTA

**MARET 2021** 

TEKNIK

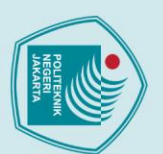

## Hak Cipta :

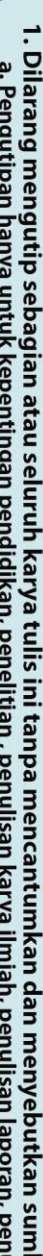

- I. Dilarang mengutip sebagian atau seluruh karya tulis ini tanpa mencantumkan dan menyebutkan sumber : a. Pengutipan hanya untuk kepentingan pendidikan, penelitian, penulisan karya ilmiah, penulisan laporan, penulisan kritik atau tinjauan suatu masalah.

Dilarang mengumumkan dan memperbanyak sebagian atau seluruh karya tulis ini dalam bentuk apapun

tanpa izin Politeknik Negeri Jakarta

- b. Pengutipan tidak merugikan kepentingan yang wajar Politeknik Negeri Jakarta

HALAMAN PERNYATAAN ORISINALITAS

Tugas Akhir ini adalah hasil karya saya sendiri dan semua sumber baik yang dikutip maupun dirujuk telah saya nyatakan benar.

: Adam Baihaqy

TEKNIK

: 1803311040

:

NEGE<u>RI</u>

JAKARTA

Nama

NIM

Tanggal

Tanda Tangan

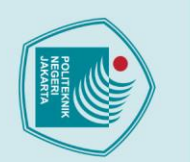

O Hak C

Hak Cipta :

. Dilarang mengutip sebagian atau seluruh karya tulis ini tanpa mencantumkan dan menyebutkan sumber : a. Pengutipan hanya untuk kepentingan pendidikan, penelitian , penulisan karya ilmiah, penulisan laporan, penulisan kritik atau tinjauan suatu masalah.

Dilarang mengumumkan dan memperbanyak sebagian atau seluruh karya tulis ini dalam bentuk apapun

b. Pengutipan tidak merugikan kepentingan yang wajar Politeknik Negeri Jakarta

tanpa izin Politeknik Negeri Jakarta

### LEMBAR PENGESAHAN TUGAS AKHIR

Tugas Akhir diajukan oleh:

| Nama              | : Adam Baihaqy                                                        |
|-------------------|-----------------------------------------------------------------------|
| NIM               | : 1803311040                                                          |
| Program Studi     | : Teknik Listrik                                                      |
| Judul Tugas Akhir | : Pemrograman PLC pada Sistem Kontrol Kecepatan Motor<br>AC Tiga Fasa |

Telah diuji oleh tim penguji dalam Sidang Tugas Akhir pada Senin, 9 Agustus 2021 dan dinyatakan LULUS.

| Pembimbing I | : Drs. Kusnadi, S.T., M.Si. |
|--------------|-----------------------------|
| NIP.         | : 195709191987031004        |
|              |                             |

Pembimbing II NIP. : Septina Indriyani, S.Pd., M.Tesol : 9202016020919810916

Depok, 2021 Disahkan oleh Ketua Jurusan Teknik Elektro EBUDAYAAN RISEI KEWEN Ir. Sri Danaryani, M.T. NIP. 196305031991032001

CS Scanned with CamScanner

Show in

)

4

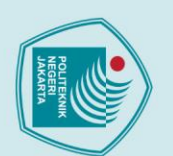

Dilarang mengumum

tanpa izin Politeknik Negeri Jakarta

# 🔘 Hak Cipta milik Politeknik Negeri Jakarta

## lak Cipta

- a. Pengutipan
- ilmiah, penulisan laporan, penulisan kritik atau tinjauan suatu masalah.
- Pengutipan tidak merugikan kepentingan yang wajar Politeknik Negeri Jakarta

kan dan memperbanyak sebagian atau seluruh karya tulis ini dalam bentuk apapun

- Dilarang mengutip sebagian atau seluruh karya tulis ini tanpa mencantumkan dan menyebutkan sumber :

### KATA PENGANTAR

Puji syukur dipanjatkan kepada Allah SWT., atas berkat dan rahmat-Nya, penulis dapat menyelesaikan laporan tugas akhir. Penulisan laporan tugas akhir dilakukan untuk mengaplikasikan ilmu yang didapat selama kegiatan perkuliahan di Politeknik Negeri Jakarta dan juga memenuhi syarat mencapai gelar Diploma Tiga Politeknik.

Selama masa perkuliahan sampai dengan penyusunan laporan tugas akhir, tanpa bantuan dan dukungan moril maupun materil dari berbagai pihak, sangatlah sulit bagi penulis untuk menyelesaikan laporan tugas akhir ini. Oleh karena itu, penulis mengucapkan terima kasih kepada:

- 1. Bapak Drs. Kusnadi, S.T., M.Si. dan Ibu Septina Indrayani, S.Pd., M.Tesol. selaku dosen pembimbing.
- 2. Pihak Bengkel Listrik Jurusan Teknik Elektro
  - Dean Tiar Dwiangkoso selaku teman kelompok tugas akhir.
  - Keluarga yang menemani penulis selama penyusunan laporan.
- 5 Seluruh mahasiswa kelas TL B 2018

Akhir kata, penulis berharap Allah SWT. berkenan membalas segala kebaikan semua pihak yang membantu. Semoga laporan Tugas Akhir ini membawa manfaat bagi pengembang ilmu.

NEGERI JAKARTA

POLITEKNIK Depok, Juli 2021

Penulis

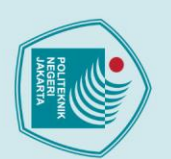

diinginkan.

Kata kunci: PLC, SCADA, VSD

## lak Cipta

- Dilarang mengutip sebagian atau seluruh karya tulis ini tanpa mencantumkan dan menyebutkan sumber : a. Pengutipan hanya untuk kepentingan pendidikan, penelitian , penulisan karya ilmiah, penulisan laporan, penulisan kritik atau tinjauan suatu masalah.

- b. Pengutipan tidak merugikan kepentingan yang wajar Politeknik Negeri Jakarta

tanpa izin Politeknik Negeri Jakarta

### 6

Abstrak

penggunaan motor AC induksi tiga fasa. Tujuan dari pembuatan modul ini adalah sebagai modul uji kompetensi PLC dan SCADA di Politeknik Negeri Jakarta. PLC digunakan sebagai kontrol motor. Motor dapat dikendalikan melalui perintah dari program PLC. Oleh karena itu, Tugas Akhir ini difokuskan pada pemrograman PLC pada sistem kontrol kecepatan motor AC tiga fasa. PLC adalah suatu alat yang diprogram sebagai pengatur kontrol kerja dari modul kontrol motor. Pada modul latih ini, PLC dapat mengatur jalannya variasi kecepatan putar motor dengan bantuan VSD atau inverter yang sudah dilakukan setting parameter terlebih dahulu dan juga dengan bantuan SCADA sebagai pemantau dan pengendalian. Pengoperasian alat modul ini memiliki dua mode, yaitu mode manual dan otomatis, serta dua arah putar motor, yaitu forward dan reverse. Komponen PLC, VSD, dan program SCADA sudah dilakukan pengaturan sedemikian rupa sehingga alat dapat bekerja sesuai deskripsi yang

Penggunaan motor sering ditemukan di dalam dunia industri, terutama

POLITEKNIK

NEGERI

JAKARTA

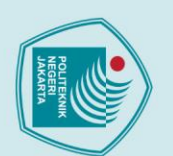

## lak Cipta :

- Dilarang mengutip sebagian atau seluruh karya tulis ini tanpa mencantumkan dan menyebutkan sumber : a. Pengutipan hanya untuk kepentingan pendidikan, penelitian , penulisan karya ilmiah, penulisan laporan, penulisan kritik atau tinjauan suatu masalah.

- b. Pengutipan tidak merugikan kepentingan yang wajar Politeknik Negeri Jakarta

Dilarang mengumumkan dan memperbanyak sebagian atau seluruh karya tulis ini dalam bentuk apapun

tanpa izin Politeknik Negeri Jakarta

The use of motors, especially the use of three-phase induction AC motors, is often found in the industrial world. The purpose of making this module is as a PLC and SCADA competency test module at Jakarta State Polytechnic. PLC is used as a motor control. The motor can be controlled through commands from the PLC program. Therefore, this Final Task is focused on PLC programming on the three-phase AC motor speed control system. A PLC is a device that is programmed as a working control controller of a motor control module. In this training module, PLC can adjust the course of variations in motor rotary speed with the help of VSD or inverter that has been done setting parameters first and also with the help of SCADA as a monitor and control. The operation of this module tool has two modes: manual and automatic modes, and two-way turn motors: forward and reverse. PLC, VSD, and SCADA program components have been arranged in such a way that the tool can work according to the desired description.

<u>POLITEKNIK</u>

NEGERI

JAKARTA

Abstract

Keyword: PLC, SCADA, VSD

Politeknik Negeri Jakarta

### **DAFTAR ISI**

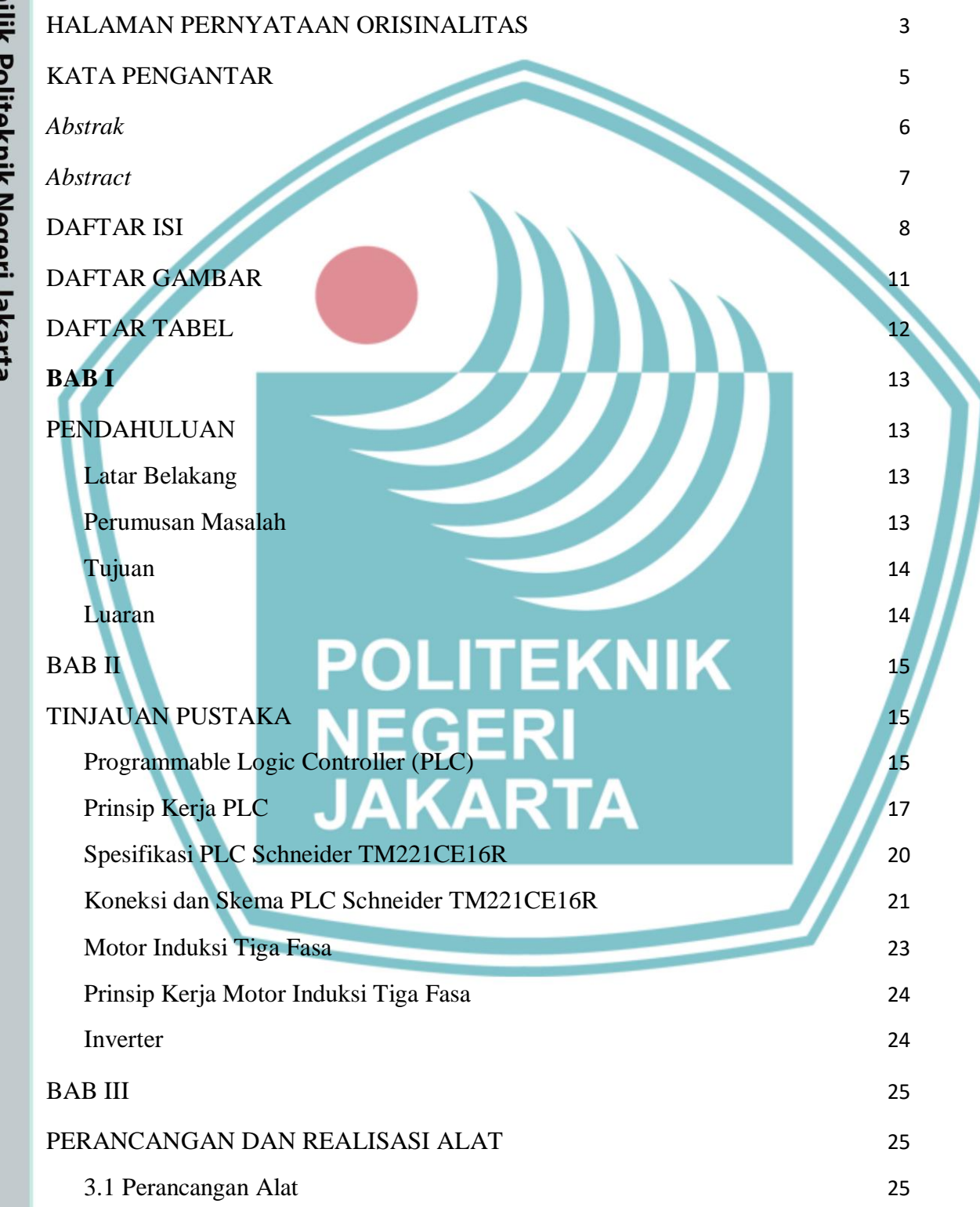

# 🔘 Hak Cipta milik Politeknik Negeri Jakarta

ak Cipta :

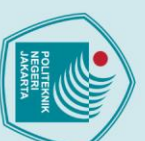

Dilarang mengutip sebagian atau seluruh karya tulis ini tanpa mencantumkan dan menyebutkan sumber :

a. Pengutipan hanya untuk kepentingan pendidikan, penelitian , penulisan karya ilmiah, penulisan laporan, penulisan kritik atau tinjauan suatu masalah.

tanpa izin Politeknik Negeri Jakarta

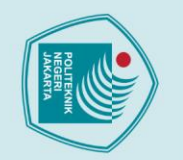

Hak Cipta :

1. Dilarang mengutip sebagian atau seluruh karya tulis ini tanpa mencantumkan dan menyebutkan sumber : a. Pengutipan hanya untuk kepentingan pendidikan, penelitian , penulisan karya ilmiah, penulisan laporan, penulisan kritik atau tinjauan suatu masalah.

2. Dilarang mengumumkan dan memperbanyak sebagian atau seluruh karya tulis ini dalam bentuk apapun tanpa izin Politeknik Negeri Jakarta

b. Pengutipan tidak merugikan kepentingan yang wajar Politeknik Negeri Jakarta

| 3.1.1 Deskripsi Alat                                                                      | 26              |
|-------------------------------------------------------------------------------------------|-----------------|
| 3.2 Cara Kerja Alat                                                                       | 26              |
| 3.3 Spesifikasi Alat                                                                      | 32              |
| 3.4 Diagram Blok                                                                          | 34              |
| 3.5 Realisasi Alat                                                                        | 34              |
| 3.6 Mapping I/O pada PLC                                                                  | 37              |
| 3.7 Pembuatan Project pada PLC                                                            | 38              |
| 3.8 Komunikasi PLC ke Inverter                                                            | 40              |
| 3.9 Proses Kerja Program PLC                                                              | 42              |
| Untuk alat dapat bekerja, maka kecepatan putar motor harus memenuhi                       | ambang          |
| batas bawah yang sudah ditentukan. Nilai tersebut didapatkan dari rumu kecepatan sinkron: | s nilai<br>42   |
| BABIV                                                                                     | ΔΔ              |
|                                                                                           |                 |
| PEMBAHASAN                                                                                | 44              |
| 4.1 Pengujian Kerja Motor Forward dan Reverse saat Mode Otomatis da                       | in Manual<br>44 |
| 4.1.1 Deskripsi Pengujian Kerja Motor Forward dan Reverse saat M                          | ode             |
| Otomatis dan Manual OLITEKNIK                                                             | 44              |
| 4.1.2 Prosedur Pengujian                                                                  | 44              |
| 4.1.3 Data Hasil Pengujian 5 E K                                                          | 45              |
| 4.1.4 Analisis Data Pengujian ARTA                                                        | 47              |
| 4.2 Pengujian Mode Gangguan                                                               | 48              |
| 4.2.1 Deskripsi Pengujian Mode Gangguan                                                   | 48              |
| 4.2.2 Prosedur Pengujian                                                                  | 48              |
| 4.2.3 Data Hasil Pengujian                                                                | 49              |
| 4.2.4 Analisis Data Pengujian                                                             | 50              |
| BAB V                                                                                     | 51              |
| PENUTUP                                                                                   | 51              |
| 5.1 Kesimpulan                                                                            | 51              |

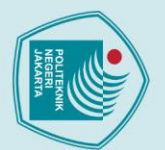

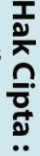

5.2 Saran

LAMPIRAN

DAFTAR PUSTAKA

DAFTAR RIWAYAT PENULIS

- Dilarang mengutip sebagian atau seluruh karya tulis ini tanpa mencantumkan dan menyebutkan sumber :

   Pengutipan hanya untuk kepentingan pendidikan, penelitian , penulisan karya ilmiah, penulisan laporan, penulisan kritik atau tinjauan suatu masalah.

. Dilarang mengumumkan dan memperbanyak sebagian atau seluruh karya tulis ini dalam bentuk apapun tanpa izin Politeknik Negeri Jakarta

- b. Pengutipan tidak merugikan kepentingan yang wajar Politeknik Negeri Jakarta

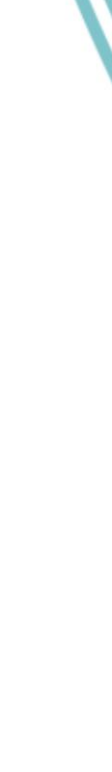

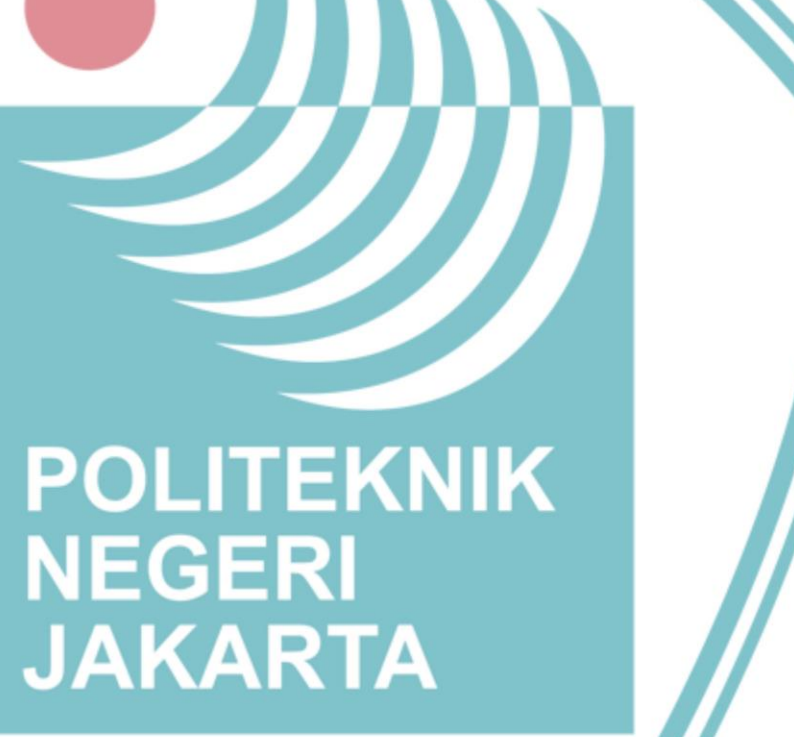

51

52

53

54

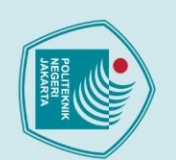

### DAFTAR GAMBAR

| 3          |                                                                     |            |
|------------|---------------------------------------------------------------------|------------|
| т<br>и     | Gambar 2. 1 Blok diagram dasar sistem kontrol                       | 5          |
| 3          | Gambar 2. 2 Blok diagram dasar sistem kontrol industri              | 6          |
|            | Gambar 2. 3 Blok diagram prinsip kerja PLC                          | 6          |
| ò          | Gambar 2. 4 PLC Schneider TM221CE16R                                | 7          |
| Ď          | Gambar 2. 5 Wiring diagram (Positive Logic)                         | 8          |
| Ť          | Gambar 2. 6 Wiring Diagram (Negative Logic)                         | 8          |
| ĥ          | Gambar 2. 7 Connection of the Fast Inputs                           | 8          |
| ÷          | Gambar 2. 8 Negative Logic (Sink)                                   | 9          |
| Z          | Gambar 2. 9 Positive Logic (Source)                                 | 9          |
| ž          | Gambar 2. 10 Analog Input                                           | 9          |
| <b>I</b> . | Gambar 2. 11 Gambar motor induksi tiga fasa                         | 10         |
| v          | Gambar 2. 12 Proses induksi medan putar stator pada rotor           | 11         |
| 5          |                                                                     |            |
| <u>1</u>   |                                                                     |            |
| -          |                                                                     | 1.5        |
|            | Gambar 3. 1 Flowchart sistem mode manual                            | 15         |
|            | Gambar 3. 2 Flowchart sistem mode otomatis                          | 18         |
|            | Gambar 3. 3 Diagram blok modul latin                                | 21         |
|            | Gambar 3. 4 Tampak realisasi alat                                   | 22         |
|            | Gambar 3. 5 Diagram wiring modul                                    | 23         |
|            | Gambar 3. 6 Gambar logo aplikasi EcoStruxure Machine Expert – Basic | 25         |
|            | Gambar 3. 7 Tampilan halaman konfigurasi EcoStruxure Machine Expert | – Basic 26 |
|            | Gambar 3. 8 Tampilan halaman programming PLC EcoStruxure Machine    | Expert –   |
|            |                                                                     | 26         |
|            | Gambar 3. 9 Gambar menu save pada toolbar                           | 26         |
|            | Gambar 3. 10 Program inisiasi Inverter pada Ladder PLC              | 28         |
|            | Gambar 3. 11 Ladder PLC proses kerja alat                           | 30         |
|            | JAKARTA                                                             |            |
|            |                                                                     |            |
|            | Gambar 4.1 Gambar grafik hubungan frekuensi dengan Nr               | 34         |
|            |                                                                     |            |
|            |                                                                     |            |

1. Dilarang mengutip sebagian atau seluruh karya tulis ini tanpa mencantumkan dan menyebutkan sumber : a. Pengutipan hanya untuk kepentingan pendidikan, penelitian , penulisan karya ilmiah, penulisan laporan, penulisan kritik atau tinjauan suatu masalah.

### DAFTAR TABEL

| 19<br>19<br>24<br>25<br>27<br>29 |
|----------------------------------|
| 19<br>19<br>24<br>25<br>27<br>29 |
| 19<br>19<br>24<br>25<br>27<br>29 |
| 19<br>24<br>25<br>27<br>29       |
| 24<br>25<br>27<br>29             |
| 25<br>27<br>29                   |
| 27<br>29                         |
| 29                               |
|                                  |
|                                  |
|                                  |
| rco                              |
| 22                               |
| JZ<br>rse                        |
| 22                               |
| node                             |
| 36                               |
| node                             |
| 36                               |
|                                  |
|                                  |
|                                  |
|                                  |
|                                  |
|                                  |
|                                  |
|                                  |
|                                  |
|                                  |

Hak Cipta :

Dilarang mengutip sebagian atau seluruh karya tulis ini tanpa mencantumkan dan menyebutkan sumber :

 Pengutipan hanya untuk kepentingan pendidikan, penelitian , penulisan karya ilmiah, penulisan laporan, penulisan kritik atau tinjauan suatu masalah.

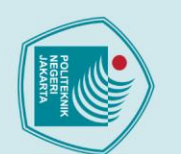

## lak Cipta

# Dilarang mengutip sebagian atau seluruh karya tulis ini tanpa mencantumkan dan menyebutkan sumber :

- a. Pengutipan hanya untuk kepentingan pendidikan, penelitian, penulisan karya ilmiah, penulisan laporan, penulisan kritik atau tinjauan suatu masalah.
- b. Pengutipan tidak merugikan kepentingan yang wajar Politeknik Negeri Jakarta

Dilarang mengumumkan dan memperbanyak sebagian atau seluruh karya tulis ini dalam bentuk apapur

tanpa izin Politeknik Negeri Jakarta

13

### **BABI**

### **PENDAHULUAN**

### **1.1 Latar Belakang**

Dalam dunia industri, perkembangan teknologi semakin pesat seiring berjalannya zaman. Kemajuan teknologi menciptakan berbagai macam teknologi yang mempermudah pekerjaan yang dilakukan manusia. Karena kebutuhan manusia semakin meningkat, teknologi yang berkembang adalah teknologi sistem kontrol. Pengoperasian industri yang semakin besar tidak memungkinkan semuanya dilakukan secara manual, maka dibantu dengan teknologi sistem kontrol. Sehingga, tugas akhir ini berupa modul pelatihan yang mencakup hampir seluruh materi kelistrikan yang dipelajari selama kuliah dan ditambah dengan teknologi sistem kontrol yang ditambahkan sebagai bahan pembelajaran.

Dalam pembuatan tugas akhir ini, penulis bersama rekan tim merealisasikan teknologi kelistrikan dengan sistem kontrol dalam bentuk modul latih yang diberi judul "Pengendalian Kecepatan Motor 8 speed berbasis PLC dan SCADA", yang akan dijadikan sebagai modul latih di Politeknik Negeri Jakarta (PNJ). Untuk mengontrol kerja modul latih ini digunakan perangkat PLC (*Programmable Logic* Controller) dan kecepatan motor AC dengan VSD (Variable Speed Drive) atau disebut Inverter.

Modul ini membutuhkan beberapa komponen untuk merealisasikan seperti PLC, VSD, SCADA (Supervisory Control and Data Acquisition), dan motor AC 3 fasa. Semua komponen bekerja dengan pemrograman dan komunikasi data sehingga dapat bekerja sesuai deskripsi. Dalam modul latih ini, motor AC 3 fasa sebagai beban penggerak dan PLC sebagai kontrol kerja alat. Oleh karena itu, Tugas Akhir ini adalah "Pemrograman PLC pada Sistem Kontrol Kecepatan Motor AC Tiga Fasa".

## JAKARTA

### **1.2 Perumusan Masalah**

Permasalahan yang timbul dalam penulisan laporan:

- 1. Bagaimana deskripsi kerja PLC Schneider TM221CE16R pada modul latih Pengendalian Kecepatan Motor 8 speed berbasis PLC dan SCADA?
- 2. Bagaimana pemrograman PLC Schneider TM221CE16R yang sesuai deskripsi kerja rangkaian modul latih?
- 3. Bagaimana cara pengoperasian PLC?

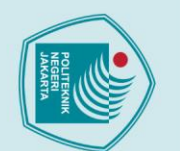

1.3 Tujuan

1.4 Luaran

diharapkan dapat:

SCADA.

SCADA.

sesuai dengan deskripsi kerja alat.

8 speed berbasis PLC dan SCADA

teknik listrik Politeknik Negeri Jakarta.

berbasis PLC dan SCADA.

Luaran hasil yang ada dalam tugas akhir ini adalah:

## ak Cipta

- Dilarang mengutip sebagian atau seluruh karya tulis ini tanpa mencantumkan dan menyebutkan sumber : a. Pengutipan
- untuk kepentingan pendidikan, penelitian , penulisan karya ilmiah, penulisan laporan, penulisan kritik atau tinjauan suatu masalah.

Dilarang mengumumkan dan memperbanyak sebagian atau seluruh karya tulis ini dalam bentuk apapun

tanpa izin Politeknik Negeri Jakarta

- Pengutipan tidak merugikan kepentingan yang wajar Politeknik Negeri Jakarta

Tujuan dari penulisan laporan dan pembuatan alat tugas akhir adalah

1. Memahami deskripsi kerja PLC Schneider TM221CE16R pada modul latih Pengendalian Kecepatan Motor 8 speed berbasis PLC dan

2. Memahami pemrograman PLC Schneider TM221CE16R pada modul

3. Mendeskripsikan cara pengoperasian PLC pada modul latih PLC Schneider TM221CE16R pada modul Pengendalian Kecepatan Motor

Pengendalian Kecepatan Motor 8 speed berbasis PLC dan SCADA yang

Membuat modul latih yang berjudul Pengendalian Kecepatan Motor 8 speed berbasis PLC dan SCADA yang sesuai dengan deskripsi kerja alat yang dapat dijadikan sumber pembelajaran bagi mahasiswa semester 5

1. Alat modul latih PLC Schneider TM221CE16R pada modul Pengendalian Kecepatan Motor 8 speed berbasis PLC dan SCADA. 2. Buku laporan Tugas Akhir sebagai acuan pengembangan tugas akhir Pengendalian Kecepatan Motor 8 speed berbasis PLC dan

3. Job sheet modul latih Pengendalian Kecepatan Motor 8 speed

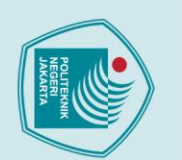

## lak Cipta :

# Dilarang mengutip sebagian atau seluruh karya tulis ini tanpa mencantumkan dan menyebutkan sumber :

- ya untuk kepentingan pendidikan, peneliti
- a. Pengutipan han ian , penulisan karya ilmiah, penulisan laporan, penulisan kritik atau tinjauan suatu masalah.

- b. Pengutipan tidak merugikan kepentingan yang wajar Politeknik Negeri Jakarta

Dilarang mengumumkan dan memperbanyak sebagian atau seluruh karya tulis ini dalam bentuk apapun

tanpa izin Politeknik Negeri Jakarta

### **BAB II**

### **TINJAUAN PUSTAKA**

### 2.1 Programmable Logic Controller (PLC)

PLC merupakan sistem operasi elektronik digital yang dirancang untuk keperluan dunia industri. Semula PLC digunakan untuk menggantikan fungsi relay-relay yang banyak digunakan pada saat itu di lingkungan industri . Spesifikasi controller yang banyak digunakan dan dibutuhkan didunia industri antara lain (Kusnadi, 2021):

- *Rigid* (kuat dan keras) serta tahan terhadap *noise*. a.
- b. Dapat disusun secara *modular* sehingga memudahkan untuk menambah/mengurangi (untuk pengembangan dan perawatan).
- c. Mempunyai sambungan dan *level* sinyal yang *standard*.
- d. Mudah untuk diprogram dan diprogram ulang tanpa harus menambah perangkat kontrol.

PLC menggunakan memori yang dapat diisi oleh program serta dapat menerapkan fungsi-fungsi khusus dalam elektronika digital seperti: logika, sequential/urutan, pewaktuan (timer), Pencacahan (counting), aritmatika dan yang lain, guna mengendalikan suatu proses analog/digital dari suatu proses. PLC merupakan piranti berbasis microprocessor dan dapat dianggap sebagai komputer yang dirancang untuk tujuan pengendalian tertentu. PLC memberikan respon terhadap berbagai sensor yang dihubungkan ke input, memutuskan proses apa yang dikerjakan berdasarkan instruksi yang telah diberikan dan diprogram ke dalam memorinya, dan memberikan ketetapan terhadap output yang diinginkan. PLC yang lebih canggih juga mampu mensimulasikan prosedur-prosedur pengendalian proporsional (P), integral (I) dan derivatif (D) (PI, PD dan PID).

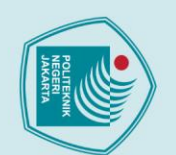

## lak Cipta

- Dilarang mengutip sebagian atau seluruh karya tulis ini tanpa mencantumkan dan menyebutkan sumber :
- a. Pengutipan ha nya untuk kepentingan pendidikan, penelitian , penulisan karya ilmiah, penulisan laporan, penulisan kritik atau tinjauan suatu masalah.

Dilarang mengumumkan dan memperbanyak sebagian atau seluruh karya tulis ini dalam bentuk apapun

tanpa izin Politeknik Negeri Jakarta

Pengutipan tidak merugikan kepentingan yang wajar Politeknik Negeri Jakarta

Politeknik Negeri Jakarta

- Sebagai perangkat pengendali proses, PLC mempunyai bagian-bagian penting yang mendukung unjuk kerja sistemnya. Bagian-bagian itu diantaranya adalah:
  - 1. Power Supply

Power Supply berfungsi untuk menyuplai daya ke semua komponen dalam PLC. Biasanya tegangan Power Supply PLC adalah 220 VAC atau 24 VDC.

Central Processing Unit (CPU)

CPU merupakan otak dari PLC yang mengerjakan berbagai operasi antara lain mengeksekusi program, menyimpan dan mengambil data dari memori, membaca kondisi/nilai input serta mengatur nilai output, memeriksa kerusakan (self-diagnostic), serta melakukan komunikasi dengan perangkat lain.

3. Memory

Memory adalah tempat untuk menyimpan program dan data yang akan diolah dan dijalankan oleh CPU.

4. Modul *input/output* Modul *input/output* merupakan bagian PLC yang berhubungan dengan perangkat luar yang memberikan masukan kepada CPU seperti saklar dan sensor maupun keluaran dari CPU seperti lampu, motor, dan solenoid valve.

5. Fasilitas Komunikasi (COM)

Fasilitas komunikasi mutlak diperlukan sebuah PLC, untuk melakukan pemrograman dan pemantauan atau berkomunikasi dengan perangkat lain.

Pada PLC yang akan digunakan adalah Master K 120s K7M DR20U menggunakan sistem komunikasi Cnet (Computer Link). Sistem Cnet I / F digunakan untuk komunikasi antara unit utama dan perangkat eksternal menggunakan Antarmuka RS-232C / RS-422. Terdapat fasilitas dari Cnet lainnya diantaranya adalah:

- Mendukung saluran RS232C dan RS-422/485, dan dapat dioperasikan sebagai mode interlocking.
- Mendukung berbagai kecepatan komunikasi (baud rate) dari 300bps sampai 57.600bps.
- Mendukung komunikasi banyak titik (multi-drop) sampai 32 station dalam satu jaringan.
- Software frame editor menggunakan dasar MS-Windows 95/98/2000. Untuk dapat berkomunikasi dengan PLC milik lain dapat digunakan protocol user defined.
- Untuk komunikasi menggunakan modem, dapat digunakan protokol *dedicated* atau user defined.

### 2.2 Prinsip Kerja PLC

Dari definisi diatas didapat gambaran bahwa prinsip kerja PLC yaitu tetap memenuhi kriteria dari blok diagram dasar dari sistem kontrol sebagai

berikut:

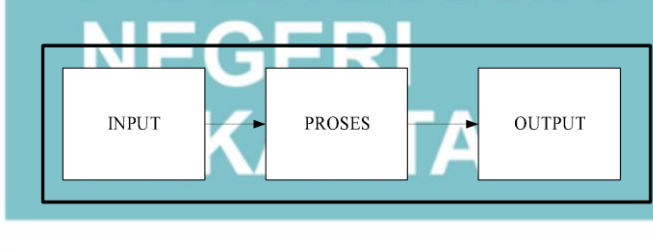

Gambar 2. 1 Blok diagram dasar sistem kontrol

(Sumber: Kusnadi, 2021)

Masukan berfungsi untuk memberikan sinyal data atau perintah yang diperlukan, selanjutnya sinyal data atau perintah diolah sedemikian rupa sehingga menghasilkan nilai keluaran yang sudah ditentukan. Akan tetapi blok diagram diatas belum memberikan gambaran yang jelas mengenai bagaimana bekerjanya suatu sistem kontrol industri terutama pada blok keluarannya.

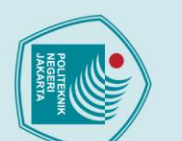

# 🔘 Hak Cipta milik Politeknik Negeri Jakarta

Dilarang mengutip sebagian atau seluruh karya tulis ini tanpa mencantumkan dan menyebutkan sumber : a. Pengutipan ha untuk kepentingan pendidikan, penelitian, penulisan karya

Dilarang mengumumkan dan memperbanyak sebagian atau seluruh karya tulis ini dalam bentuk apapun

tanpa izin Politeknik Negeri Jakarta

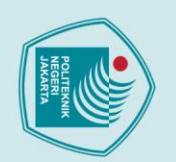

<u>.</u>

lak Cipta :

a. Pengutipan hanya untuk kepentingan pendidikan, penelitian, penulisan karya ilmiah, penulisan laporan, penulisan kritik atau tinjauan suatu masalah.

Dilarang mengumumkan dan memperbanyak sebagian atau seluruh karya tulis ini dalam bentuk apapun

tanpa izin Politeknik Negeri Jakarta

Pengutipan tidak merugikan kepentingan yang wajar Politeknik Negeri Jakarta

Dilarang mengutip sebagian atau seluruh karya tulis ini tanpa mencantumkan dan menyebutkan sumber :

Keluaran dari sistem kontrol industri dapat berupa sinyal untuk memonitor kerja *plant* atau keluaran yang digunakan untuk menjalankan sistem penggerak mesin / proses. Untuk lebih jelasnya dapat dilihat pada blok diagram sebagai berikut :

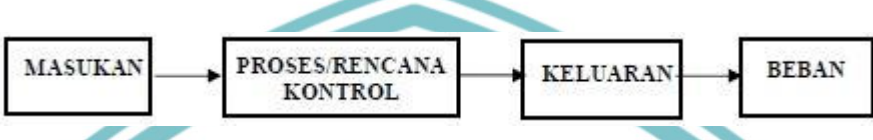

Gambar 2. 2 Blok diagram dasar sistem kontrol industri

### (Sumber: Kusnadi, 2021)

Pada blok diatas keluaran kontrol merupakan keluaran yang langsung diproses, dan dapat berupa sinyal untuk mengaktifkan fungsi monitor/ instrumentasi atau mengaktifkan peralatan sebagai fungsi interface atau keduaduanya. Kalau ia berfungsi sebagai fungsi *monitor* maka keluaran langsung dihubungkan ke peralatan-peralatan monitor, sedangkan kalau sebagai fungsi interface berarti ia sebagai peralatan yang diaktifkan dengan arus yang kecil tetapi dapat menggerakkan beban dengan arus yang besar/tinggi.

Pada pembahasan diatas, maka prinsip kerja PLC dapat dikembangkan seperti yang terlihat pada blok diagram sebagai berikut:

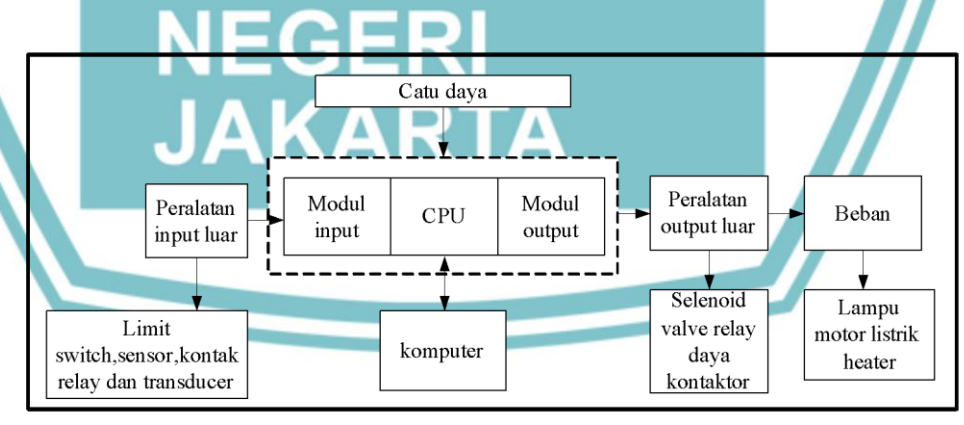

Gambar 2. 3 Blok diagram prinsip kerja PLC

(Sumber: Kusnadi, 2021)

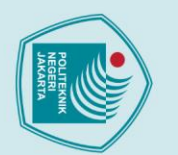

<u>b</u>

tanpa izin Politeknik Negeri Jakarta

🔘 Hak Cipta milik Politeknik Negeri Jakarta

## lak Cipta :

- Dilarang mengutip sebagian atau seluruh karya tulis ini tanpa mencantumkan dan menyebutkan sumber : a. Pengutipan hanya untuk kepentingan pendidikan, penelitian, penulisan karya ilmiah, penulisan laporan, penulisan kritik atau tinjauan suatu masalah.

- . Pengutipan tidak merugikan kepentingan yang wajar Politeknik Negeri Jakarta

Dilarang mengumumkan dan memperbanyak sebagian atau seluruh karya tulis ini dalam bentuk apapun

PLC dirancang untuk bisa dioperasikan oleh para operator dengan

PLC dapat diprogram dan melaksanakan fungsi-fungsi program sesuai

Kontrol logik relay, logik elektronik, Penghitung, Operasi aritmatik

seperti: menjumlah, mengurangi, mengali, membagi, dan operasi-

a. Kontrol analog: yaitu dapat menerima dan memproses kondisi

*input* dan *output analog* menjadi sinyal-sinyal yang berbentuk

menjadi sinyal-sinyal yang berbentuk analog, misalnya dalam

mengindra, memonitor, dan memproses perubahan kondisi

OLITEKNIK

tekanan, aliran, temperatur, dan sebagainya.

b. Kontrol PID (Proportional Integral Derivative).

NEGERI

JAKARTA

digital ataupun menerima dan memproses input dan output digital

sedikit pengetahuan mengenai komputer dan bahasa pemrograman.

dengan tipe-tipe kontrol yang diinginkan yaitu:

operasi lainnya.

Kontrol berurutan yang dapat berupa:

Kontrol proses yang dapat berupa:

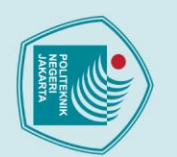

5

Dilarang mengumumkan dan memperbanyak sebagian atau seluruh karya tulis ini dalam bentuk apapun

. Pengutipan tidak merugikan kepentingan yang wajar Politeknik Negeri Jakarta

tanpa izin Politeknik Negeri Jakarta

# 🔘 Hak Cipta milik Politeknik Negeri Jakarta

# lak Cipta : Dilarang mengutip sebagian atau seluruh karya tulis ini tanpa mencantumkan dan menyebutkan sumber : a. Pengutipan hanya untuk kepentingan pendidikan, penelitian , penulisan karya ilmiah, penulisan laporan, penulisan kritik atau tinjauan suatu masalah.

### kerja alat 復 5000 Gambar 2. 4 PLC Schneider TM221CE16R (Sumber:https://www.se.com/id/id/product/TM221CE16R/controller-m221-16-iorelay-ethernet/) Dari data sheet PLC pada gambar didapatkan spesifikasi dari PLC tersebut yang ditunjukan pada tabel Tabel 2. 1 Tabel spesifikasi PLC Schneider TM221CE16R Main Range of product Modicon M221 Product or component type Logic controller [Us] rated supply voltage 100...240 V AC 9, discrete input conforming to IEC 61131-2 Discrete input number Type 1 Analogue input number 2 at 0...10 V Discrete output type Relay normally open Discrete output number 7 relay Discrete output voltage 5...125 V DC 5...250 V AC Discrete output current 2 A

PLC Schneider TM221CE16R digunakan modul latih untuk mengendalikan

2.3 Spesifikasi PLC Schneider TM221CE16R

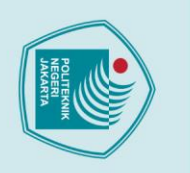

a. Pengutipan ha

5

# 🔘 Hak Cipta milik Politeknik Negeri Jakarta

ak Cipta :

Dilarang mengutip sebagian atau seluruh karya tulis ini tanpa mencantumkan dan menyebutkan sumber : a. Pengutipan hanya untuk kepentingan pendidikan, penelitian , penulisan karya ilmiah, penulisan laporan, penulisan kritik atau tinjauan suatu masalah.

Dilarang mengumumkan dan memperbanyak sebagian atau seluruh karya tulis ini dalam bentuk apapun

Pengutipan tidak merugikan kepentingan yang wajar Politeknik Negeri Jakarta

tanpa izin Politeknik Negeri Jakarta

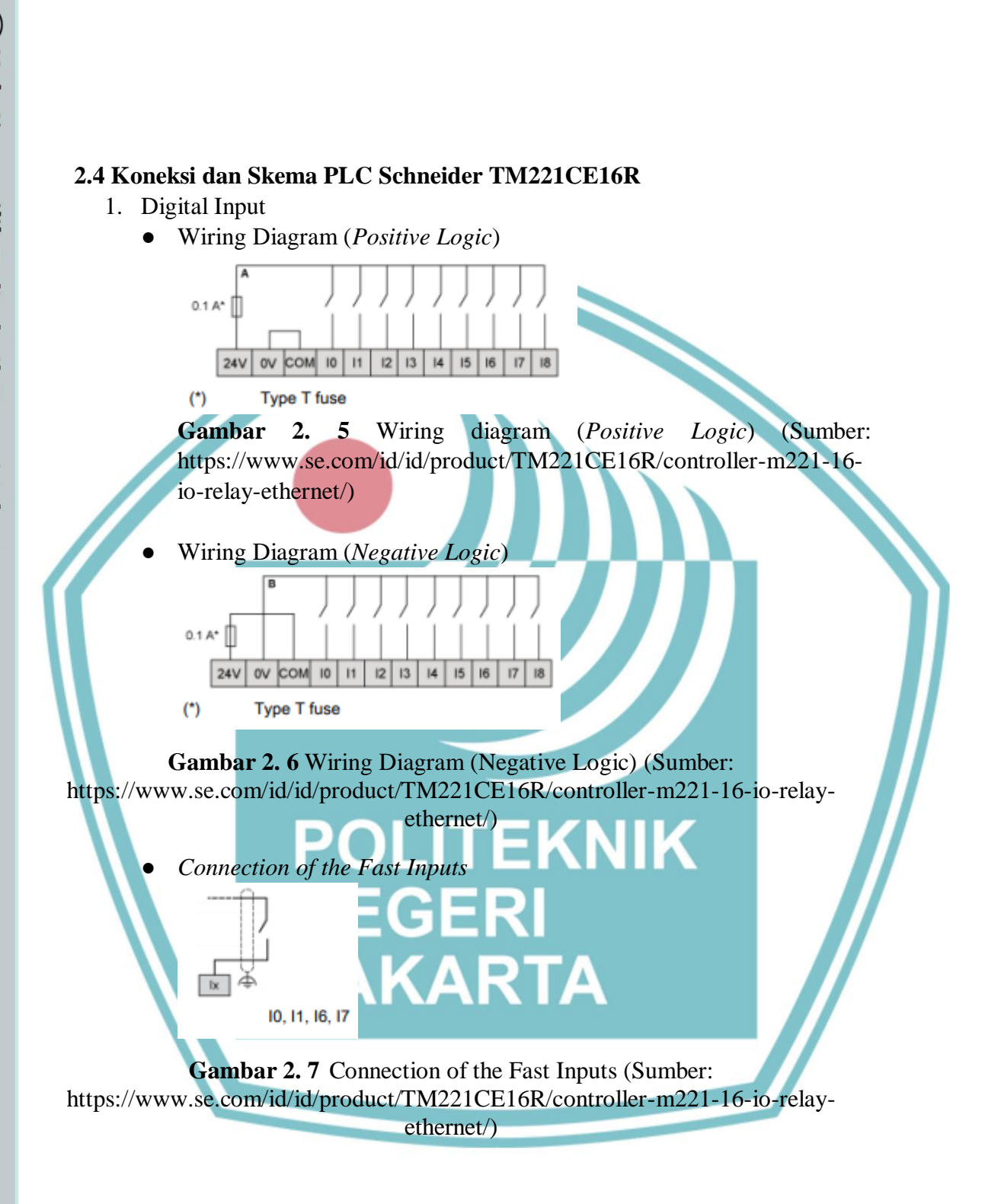

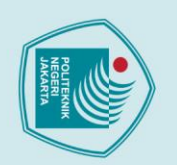

lak Cipta :

. Dilarang mengutip sebagian atau seluruh karya tulis ini tanpa mencantumkan dan menyebutkan sumber : a. Pengutipan hanya untuk kepentingan pendidikan, penelitian , penulisan karya ilmiah, penulisan laporan, penulisan kritik atau tinjauan suatu masalah.

Dilarang mengumumkan dan memperbanyak sebagian atau seluruh karya tulis ini dalam bentuk apapun

b. Pengutipan tidak merugikan kepentingan yang wajar Politeknik Negeri Jakarta

tanpa izin Politeknik Negeri Jakarta

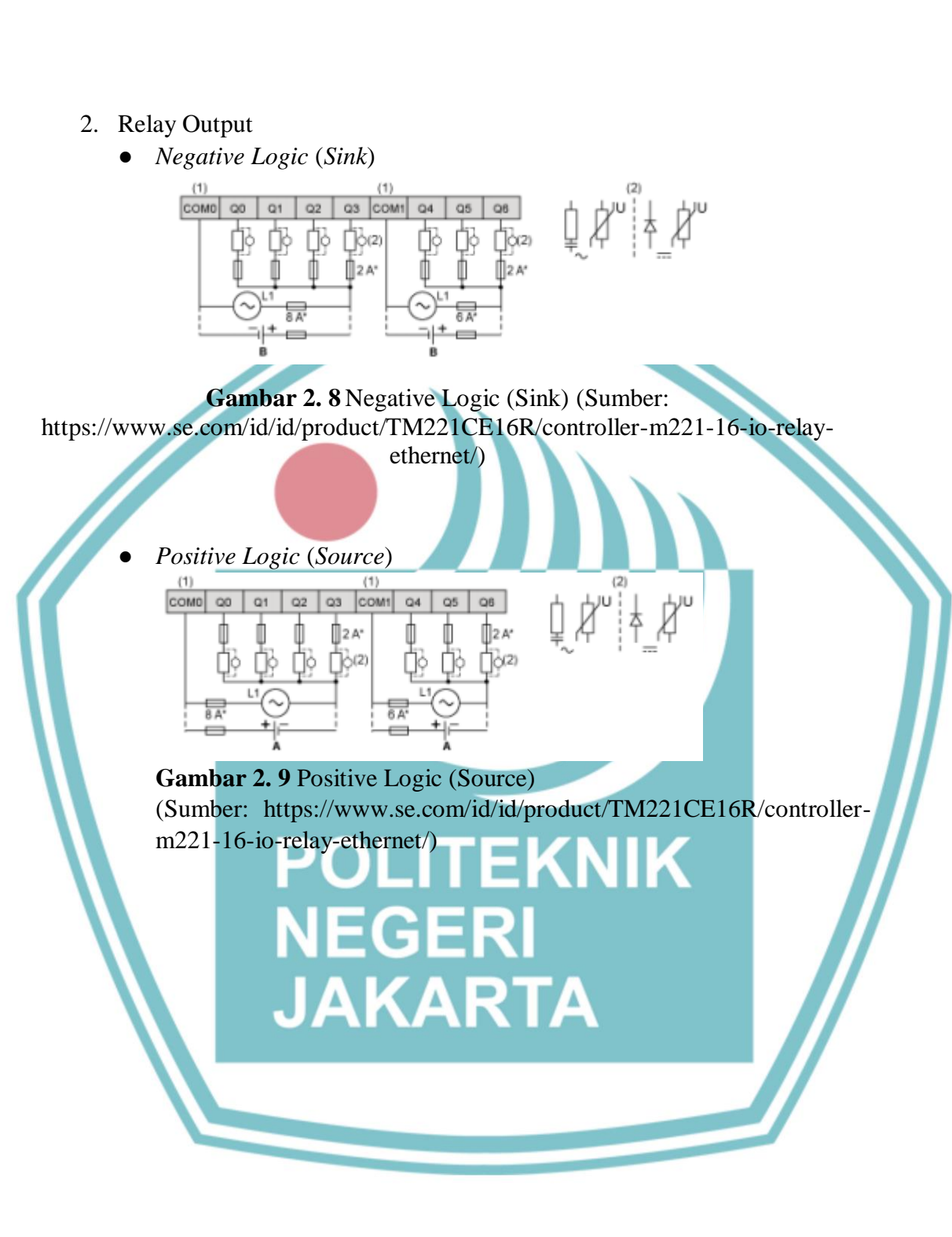

3. Analog Input

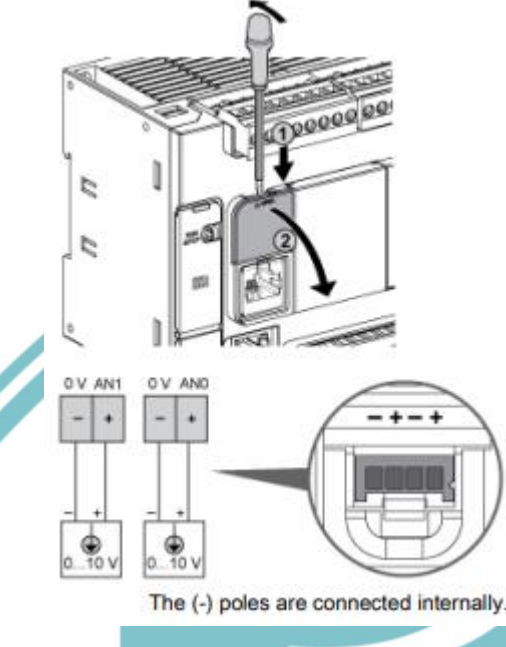

Gambar 2. 10 Analog Input

(Sumber: https://www.se.com/id/id/product/TM221CE16R/controller-m221-16-iorelay-ethernet/)

### 2.5 Motor Induksi Tiga Fasa

Motor induksi merupakan motor listrik arus bolak balik (AC) yang kerjanya berdasarkan adanya induksi medan magnet stator ke statornya dan arus yang ada pada rotor motor bukan arus dari sumber tertentu, melainkan arus yang terinduksi akibat perbedaan relatif antara perputaran rotor dengan medan putar yang dihasilkan arus stator.

Motor induksi banyak digunakan di industri maupun kehidupan rumah tangga. Motor yang digunakan adalah motor induksi 3-fasa dan motor induksi 1-fasa. Motor induksi 3-fasa digunakan untuk operasi tenaga dan kapasitas besar. Untuk motor induksi 1-fasa biasanya terpasang pada peralatan rumah tangga seperti pompa air, kipas angin, dan peralatan lainnya yang menggunakan daya keluaran rendah (Zuriman Anthony, 2010).

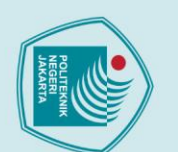

# 🔘 Hak Cipta milik Politeknik Negeri Jakarta

## lak Cipta :

Dilarang mengutip sebagian atau seluruh karya tulis ini tanpa mencantumkan dan menyebutkan sumber :

Dilarang mengumumkan dan memperbanyak sebagian atau seluruh karya tulis ini dalam bentuk apapun

tanpa izin Politeknik Negeri Jakarta

b. Pengutipan tidak merugikan kepentingan yang wajar Politeknik Negeri Jakarta a. Pengutipan hanya untuk kepentingan pendidikan, penelitian , penulisan karya ilmiah, penulisan laporan, penulisan kritik atau tinjauan suatu masalah.

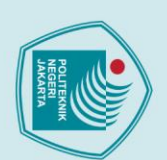

## ak Cipta

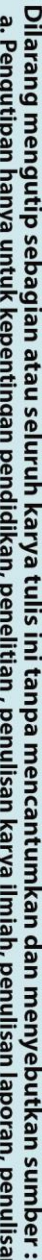

- untuk kepentingan pendidikan, penelitian , penulisan karya ilmiah, penulisan laporan, penulisan kritik atau tinjauan suatu masalah.
- a. Pengutipan h

Dilarang mengumumkan dan memperbanyak sebagian atau seluruh karya tulis ini dalam bentuk apapun

tanpa izin Politeknik Negeri Jakarta

- . Pengutipan tidak merugikan kepentingan yang wajar Politeknik Negeri Jakarta

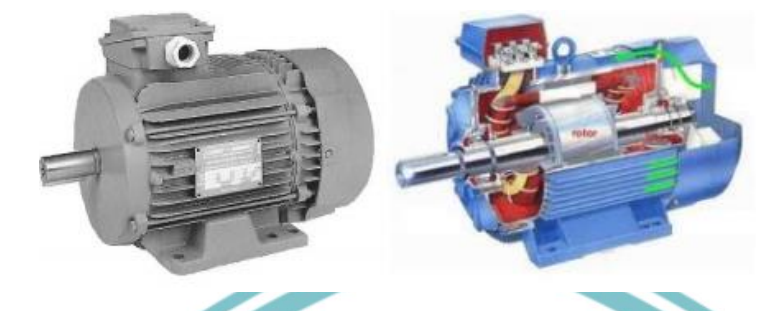

Gambar 2. 11 Gambar motor induksi tiga fasa (Sumber: Zuriman Anthony, 2010)

### 2.6 Prinsip Kerja Motor Induksi Tiga Fasa

Motor diberikan tegangan tiga fasa, maka stator akan menghasilkan arus tiga fasa. Dari arus ini akan menimbulkan medan magnet yang berputar dengan kecepatan sinkron. ggl induksi (ggl lawan) akan timbul saat medan putar terinduksi melalui celah udara pada belitan fasa stator, medan putar akan memotong konduktor lilitan rotor yang diam dan ini menimbulkan adanya perbedaan relatif antara kecepatan fluksi yang berputar dengan konduktor rotor yang disebut slip (s) sehingga ggl (gaya gerak listrik) akan terinduksi konduktor rotor (Denis dkk, 2013).

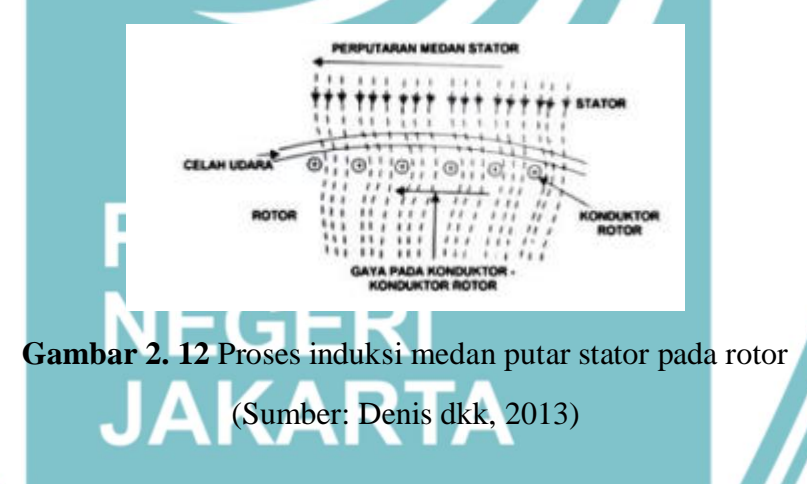

### 2.7 Inverter

Sesuai dengan pengertian inverter yang menyatakan inverter ini berfungsi untuk mengubah tegangan DC (searah) menjadi tegangan AC (bolakbalik). Dimana perubahan ini dilakukan untuk mengubah kecepatan motor bertegangan AC dengan mengubah frekuensi outputnya saja. Sehingga dapat dikatakan, inverter digunakan untuk mengatur kecepatan putar motor atau sering disebut sebagai Variable Speed Drive (VSD).

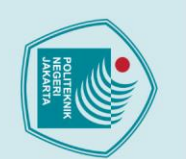

## ak Cipta :

## Dilarang mengutip sebagian atau seluruh karya tulis ini tanpa mencantumkan dan menyebutkan sumber : a. Pengutipan hai

- untuk kepentingan pendidikan, penelitian , penulisan karya ilmiah, penulisan laporan, penulisan kritik atau tinjauan suatu masalah.

- b. Pengutipan tidak merugikan kepentingan yang wajar Politeknik Negeri Jakarta

Dilarang mengumumkan dan memperbanyak sebagian atau seluruh karya tulis ini dalam bentuk apapun

tanpa izin Politeknik Negeri Jakarta

- 2.

**BAB III** 

### PERANCANGAN DAN REALISASI ALAT

### **3.1 Perancangan Alat**

Pengendalian Kecepatan Motor 8 speed berbasis PLC dan SCADA terdiri dari berbagai macam komponen-komponen yang berfungsi untuk mengoperasikan dan mengendalikan kerja dari motor listrik. Modul ini terdapat komponen-komponen seperti PLC, SCADA, dan inverter. Komponenkomponen tersebut digunakan di dalam dunia industri. Sehingga komponen tersebut digunakan oleh mahasiswa/i Politeknik Negeri Jakarta, jurusan Teknik Elektro, baik itu Program Studi Teknik Listrik ataupun Teknik Otomasi Listrik Industri sebagai penunjang modul untuk praktik.

Modul latih praktik ini dibuat menggunakan komponen-komponen yang disebutkan di atas sehingga modul Pengendalian Kecepatan Motor 8 speed berbasis PLC dan SCADA dapat digunakan oleh mahasiswa/i untuk mempelajari pengendalian dan pengontrolan kecepatan motor. Hal-hal yang dapat dipelajari dari modul latih ini adalah:

1. Pengendalian Motor Manual

Dengan modul ini dapat dilakukan pengendalian motor secara manual dengan menggunakan PLC yang berperan menjadi sequence controller untuk mengendalikan input dan output yang diinginkan. Modul ini disediakan tombol tekan (Push Button) dan lampu tanda input dan indikator.

Pengendalian Motor Otomatis

Untuk pengendalian motor secara otomatis dengan PLC dan Inverter yang berfungsi untuk mengendalikan kecepatan motor induksi AC tiga fasa. Dalam pengendalian otomatis, Inverter digunakan untuk pengatur kecepatan motor AC tiga fasa dengan pengaturan nilai frekuensinya dan PLC sebagai sequence controller. Pemantauan Sistem

Dengan menggunakan SCADA dengan dihubungkan dengan PLC sequence controller dapat dilakukan pemantauan modul. Pemantauan dilakukan dengan penyamaan alamat IP antara PLC dan SCADA. Koneksi antara PLC dan SCADA menggunakan koneksi kabel LAN terhubung pada port Ethernet.

### **3.1.1 Deskripsi Alat**

PLC dan inverter merupakan alat utama yang dipakai dalam kontrol motor tiga fasa. Keluaran dari sistem kontrol digunakan untuk menggerakan motor induksi AC tiga fasa 0,25 kW. Modul ini memiliki dua jenis pengasutan: manual dan otomatis disertai multi speed. PLC sebagai controller-nya dan Inverter atau VSD sebagai pengatur kecepatan kerja motor dengan mengatur frekuensi keluarannya.

Parameter untuk inverter diatur ke PS (preset speed). Inverter menjadi parameter kecepatan preset sehingga dapat diatur mengaktifkan parameter SP1-SP8 untuk mengatur putaran motor ke kecepatan. Parameter SP1-SP8 memungkinkan kita untuk mengatur parameter untuk mengeluarkan berbagai frekuensi dengan batas atas frekuensi motor 50Hz. Jenis kontrol untuk aplikasi ini ada dua: otomatis dan manual. Mode otomatis, motor akan berputar pada setiap kecepatan setiap 5 detik dan dapat berhenti pada kecepatan yang diinginkan. Sedangkan untuk kontrol manual, perubahan kecepatan motor dipilih bebas sesuai yang diinginkan. Aplikasi multi speed memungkinkan untuk memilih arah putaran motor dalam arah forward atau reverse. Untuk putaran forward, ada delapan variabel kecepatan maupun sebaliknya yang berlaku untuk kontrol manual dan otomatis.

### .ITEKNIK 3.2 Cara Kerja Alat 1. Mode Manual

Operasi mode manual diperintah dengan tombol-tombol tekan yang perintahnya sudah diprogram oleh PLC. Pemantauan dan pengoperasian mode manual dapat dilakukan melalui SCADA. Berikut adalah gambar Flowchart untuk mode manual.

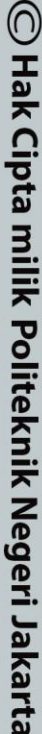

lak Cipta :

Dilarang mengutip sebagian atau seluruh karya tulis ini tanpa mencantumkan dan menyebutkan sumber : a. Pengutipan hanya untuk kepentingan pendidikan, penelitian , penulisan karya ilmiah, penulisan laporan, penulisan kritik atau tinjauan suatu masalah.

b. Pengutipan tidak merugikan kepentingan yang wajar Politeknik Negeri Jakarta

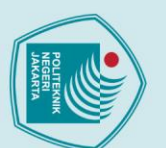

## Hak Cipta :

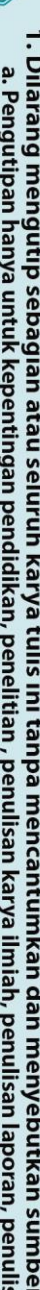

. Dilarang mengumumkan dan memperbanyak sebagian atau seluruh karya tulis ini dalam bentuk apapun tanpa izin Politeknik Negeri Jakarta

- Dilarang mengutip sebagian atau seluruh karya tulis ini tanpa mencantumkan dan menyebutkan sumber :
   Pengutipan hanya untuk kepentingan pendidikan, penelitian , penulisan karya ilmiah, penulisan laporan, penulisan kritik atau tinjauan suatu masalah.

- b. Pengutipan tidak merugikan kepentingan yang wajar Politeknik Negeri Jakarta

В

Memilih Arah Putaran Motor Forward / Reverse

Start Forward

Frekuensi 15 Hz

Kecepatan 900 RPM

Speed Up Stop

Frekuensi 20 Hz

Kecepatan 1200 RPM

Speed Up

Speed Down Stop

Frekuensi 25 Hz

Kecepatan 1500

RPM

Speed Up

Speed Down Stop

Frekuensi 30 Hz

Kecepatan 1800

RPM

٧

2

2

2

Speed

Down

Speed

Down

Reverse

Start Reverse

Gangguan

Gangguan

Gangguan

Gangguan

Stop

Stop

Stop

Speed Up

Speed Up

Speed Up

Manual

Forward

D

E

D

F

Е

G

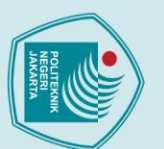

Speed

Down

Speed Down

Speed

Down

Speed

Down

Speed

Down

F

Н

G

Н

J

J

Pribadi)

Stop

Stop

Stop

Stop

Speed Up

speed Up

Gangguan

Gangguan

Gangguan

Gangguan

Gangguan kecepatan tidak sesuai dengan nilai

preset

Buzzer ON

Speed Up

Speed

Up

Speed Up

Speed Down Stop

Frekuensi 35 Hz

Kecepatan 2100 RPM

Speed Up

Speed Down Stop

Frekuensi 40 Hz

Kecepatan 2400 RPM

Speed Up

Speed Down Stop

Frekuensi 45 Hz

Kecepatan 2700

RPM

Speed Up

Speed Down Stop

Frekuensi 50 Hz

Kecepatan 3000 RPM

Speed Up

Speed Down Stop

Stop

Stop

2"

2"

2

2

## Hak Cipta :

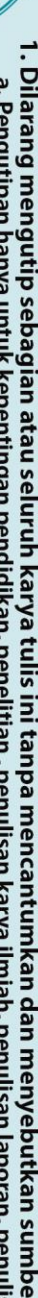

- . Dilarang mengutip sebagian atau seluruh karya tulis ini tanpa mencantumkan dan menyebutkan sumber : a. Pengutipan hanya untuk kepentingan pendidikan, penelitian , penulisan karya ilmiah, penulisan laporan, penulisan kritik atau tinjauan suatu masalah. 5
- . Pengutipan tidak merugikan kepentingan yang wajar Politeknik Negeri Jakarta

Dilarang mengumumkan dan memperbanyak sebagian atau seluruh karya tulis ini dalam bentuk apapun tanpa izin Politeknik Negeri Jakarta

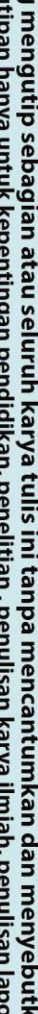

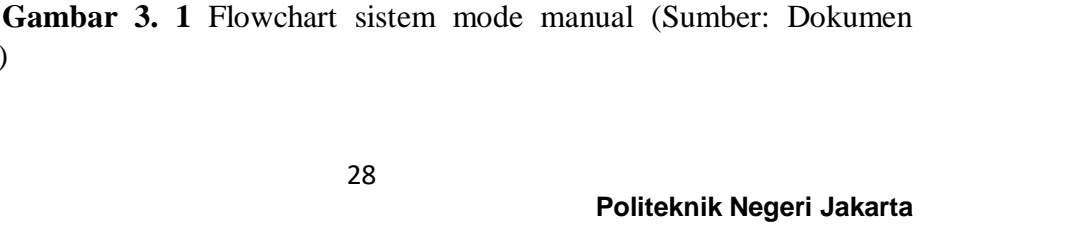

Berikut langkah pengoperasian mode manual:

- 1. Posisikan selector switch ke posisi manual.
- 2. Tentukan arah selector switch motor ke arah forward/reverse.
- 3. Tekan tombol *start*, motor akan bekerja dengan kecepatan awal.
- 4 Untuk menaikkan kecepatan motor dengan menekan tombol speed up.
- 5. Tekan kembali tombol *speed up* untuk menaikkan kecepatan motor ke kecepatan selanjutnya.
- 6. Tombol speed down ditekan untuk menurunkan kecepatan motor ke kecepatan sebelumnya.
- 7. Untuk menghentikan operasi, tekan tombol stop.

### 2. Mode Otomatis

Mode otomatis menggunakan PLC, inverter, dan SCADA untuk memantau dan mengontrol motor AC tiga fasa. SCADA digunakan sebagai kontrol dan pemantau dan perintah dari SCADA akan diproses oleh PLC sebagai pengontrol program. Keluaran PLC akan masuk ke inverter yang akan mengatur kecepatan motor dengan mengatur frekuensi keluaran. Pada SCADA saat sistem beroperasi, nilai putaran motor (Nr), slip, serta informasi lainnya dapat terpantau.

## JAKARTA

## ak Cipta

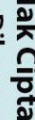

Dilarang mengumumkan dan memperbanyak sebagian atau seluruh karya tulis ini dalam bentuk apapun

tanpa izin Politeknik Negeri Jakarta

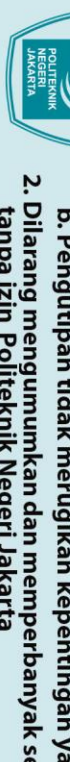

Hak Cipta :

- Dilarang mengumumkan dan memperbanyak sebagian atau seluruh karya tulis ini dalam bentuk apapun tanpa izin Politeknik Negeri Jakarta

  - b. Pengutipan tidak merugikan kepentingan yang wajar Politeknik Negeri Jakarta
- 1. Dilarang mengutip sebagian atau seluruh karya tulis ini tanpa mencantumkan dan menyebutkan sumber : a. Pengutipan hanya untuk kepentingan pendidikan, penelitian , penulisan karya ilmiah, penulisan laporan, penulisan kritik atau tinjauan suatu masalah.

A

Menyalakan MCB Kontrol dan MCB Daya

Memilih Mode Auto /

Manual

Memilih Arah Putaran Motor Forward / Reverse

Start Forward

Frekuensi 15 Hz

Kecepatan 900

RPM

Gangguan

Gangguan

Gangguan

Gangguan

Frekuensi 20 Hz

Kecepatan 1200

RPM

Frekuensi 25 Hz

Kecepatan 1500

RPM

Frekuensi 30 Hz

Kecepatan 1800

RPM

Frekuensi 35 Hz

Kecepatan 2100

RPM

2"

2"

2"

2"

Stop

Stop

Stop

Stop

Auto

Forward

Manual

В

Reverse

Start Reverse

Speed Up

/ Stop

Frekuensi 20 Hz

Kecepatan 1200

RPM

Frekuensi 25 Hz

Kecepatan 1500

RPM

Frekuensi 30 Hz

Kecepatan 1800

RPM

Frekuensi 35 Hz

Kecepatan 2100

RPM

2"

2"

2"

2"

Speed Up

Gangguan

Gangguan

Gangguan

Gangguan

Stop

Stop

Stop

Stop

Stop

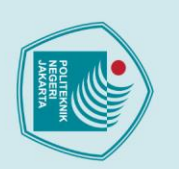

5

tanpa izin Politeknik Negeri Jakarta

# 🔘 Hak Cipta milik Politeknik Negeri Jakarta

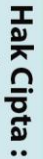

- Pengutipan tidak merugikan kepentingan yang wajar Politeknik Negeri Jakarta

Dilarang mengumumkan dan memperbanyak sebagian atau seluruh karya tulis ini dalam bentuk apapun

- Dilarang mengutip sebagian atau seluruh karya tulis ini tanpa mencantumkan dan menyebutkan sumber : a. Pengutipan hanya untuk kepentingan pendidikan, penelitian , penulisan karya ilmiah, penulisan laporan, penulisan kritik atau tinjauan suatu masalah.

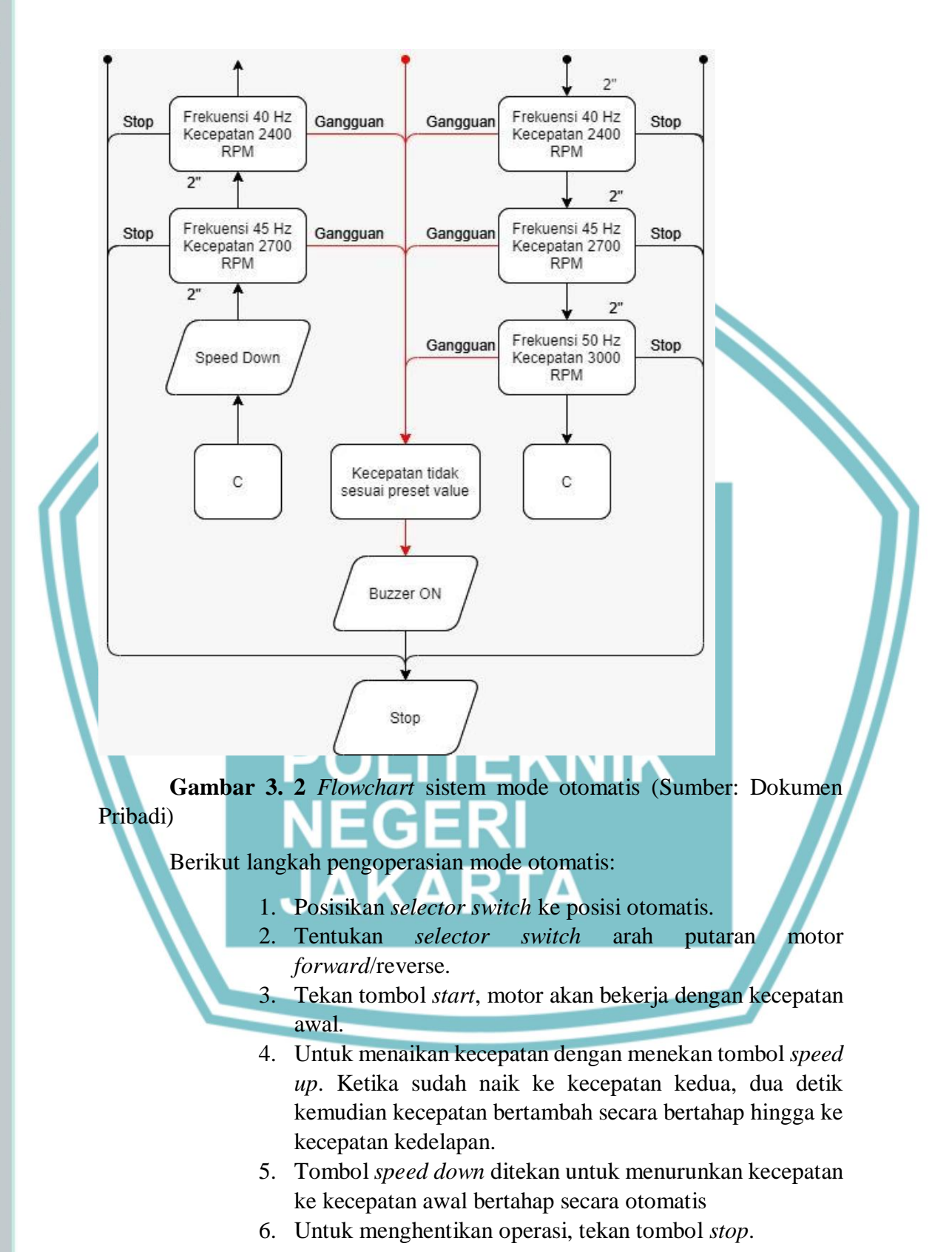

### 3. Mode Gangguan

Mode gangguan akan bekerja jika kecepatan motor tidak memenuhi atau melebihi batas bawah RPM yang ditentukan sesuai parameter. Di bawah ini adalah data acuan kecepatan motor yang diatur.

Tabel 3. 1 Data acuan kecepatan motor

| No. | Kecepatan | Frekuensi (Hz) | Kecepatan<br>Putaran (Rpm) |
|-----|-----------|----------------|----------------------------|
| 1   | Speed 1   | 15             | 900                        |
| 2   | Speed 2   | 20             | 1200                       |
| 3   | Speed 3   | 25             | 1500                       |
| 4   | Speed 4   | 30             | 1800                       |
| 5   | Speed 5   | 35             | 2100                       |
| 6   | Speed 6   | 40             | 2400                       |
| 7   | Speed 7   | 45             | 2700                       |
| 8   | Speed 8   | 50             | 3000                       |

### Tabel 3. 2 Spesifikasi alat 3.3 Spesifikasi Alat 🗖

| No | Nama<br>Komponen        | Spesifikasi                      | Jumlah | Satuan | Ketrrangan |
|----|-------------------------|----------------------------------|--------|--------|------------|
|    | Inverter                | Schneider Altivar<br>ATV610U75N4 | 1      | Buah   | Disediakan |
| 2  | PLC                     | Schneider<br>TM221CE16R          | 1      | Buah   |            |
| 3  | Motor Induksi<br>3 fasa | 0,25kW/0,25kW 1p                 | 1      | Buah   |            |
| 4  | Case                    | 50 cm x 50 cm                    | 1      | Buah   |            |
| 5  | Dak Kabel               | 40mm(lebar)x25mm<br>(tinggi)     | 1      | Buah   |            |

# 🔘 Hak Cipta milik Politeknik Negeri Jakarta

## Hak Cipta :

I. Dilarang mengutip sebagian atau seluruh karya tulis ini tanpa mencantumkan dan menyebutkan sumber : a. Pengutipan hanya untuk kepentingan pendidikan, penelitian, penulisan karya ilmiah, penulisan laporan, penulisan kritik atau tinjauan suatu masalah. b. Pengutipan tidak merugikan kepentingan yang wajar Politeknik Negeri Jakarta

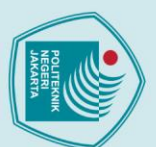

6

7

8

9

10

11

12

13

4

15

16

17

Sepatu Kabel

Kabel Modbus

MCB 3 Fasa

MCB 1 Fasa

Coupler Shaft

Push Button

Selector

Lampu Tanda

Led Buzzer

Emergency

Rotary

Encoder

Switch

Kabel

## Hak Cipta :

- I. Dilarang mengutip sebagian atau seluruh karya tulis ini tanpa mencantumkan dan menyebutkan sumber : a. Pengutipan hanya untuk kepentingan pendidikan, penelitian, penulisan karya ilmiah, penulisan laporan, penulisan kritik atau tinjauan suatu masalah.

- b. Pengutipan tidak merugikan kepentingan yang wajar Politeknik Negeri Jakarta

Dilarang mengumumkan dan memperbanyak sebagian atau seluruh karya tulis ini dalam bentuk apapun tanpa izin Politeknik Negeri Jakarta

Scun cable ring plus

vinly 2-8 mm Eterna NYY

3x2,5mm<sup>2</sup>

 $1.5 \text{mm}^2$ 

Eterna NYAF

Modbus RS-485

EWIG KC6-E6kA

10A, 240/415V Himel HDB33wL

4A, 240/415V

Merah

Hijau

**EWIG EA38** 

GB/14048.5

SB AD16-22DS

SB AD16-22DS

SB AD16-22DS

**EWIG EA38** GB/14048.5

AC660V

G5-24C

EWIG AD16-22SM

LPD3806-600BM-

AC660V

Hijau

Merah

Kuning

Fort 22mm XB7-EA

Fort 22mm XB7-EA

1

10

1

1

3

1

1

1

1

1

Pack

Meter

Roll

Buah

Buah

Buah

Buah

Buah

Buah

Buah

Buah

Buah

Buah

Buah

Buah

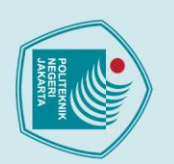

lak Cipta :

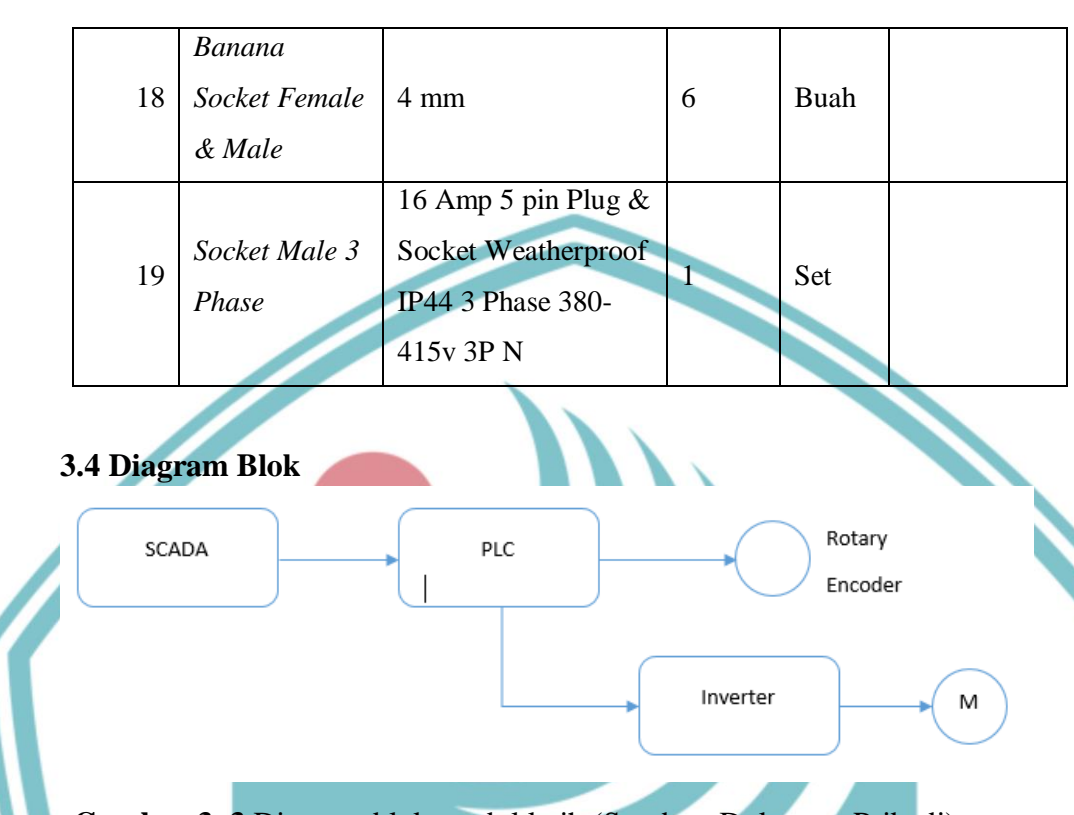

### Gambar 3. 3 Diagram blok modul latih (Sumber: Dokumen Pribadi)

Dari diagram blok pada gambar 3.3 menunjukkan bahwa PLC menjadi pusat kontrol dari alat yang bertugas untuk memproses *input* dari SCADA yang dihubungkan melalui kabel LAN. Keluaran dari PLC akan mengirimkan sinyal ke terminal kontrol inverter dan akan diproses menjadi *output digital*. Perintah keluaran inverter ditujukan untuk mengontrol kerjanya motor sesuai dengan urutan frekuensi yang telah diatur. Nilai kecepatan motor diketahui melalui sensor putaran *encoder* yang akan mengirimkan *input digital* pada PLC dan diproses sehingga dapat menampilkan nilainya pada SCADA dalam *Rotation Per Minute* (RPM). Untuk mode manual, PLC tetap menjadi pusat kontrol dan mendapat *input* dari *push button*. Setelah menerima *input*, perintah diproses PLC menjadi *output digital*. Sinyal *output* itu dikirim PLC melalui hubungan kabel daya ke motor induksi tiga fasa.

### 3.5 Realisasi Alat

Modul latih pengendalian kecepatan motor menggunakan PLC sebagai pusat kontrol kecepatan motor induksi tiga fasa. Inverter atau VSD sebagai perangkat untuk mengatur kecepatan kerja motor dengan pengaturan frekuensi keluarannya yang diatur terlebih dahulu. Untuk pengontrol dan pemantau kerja alat digunakan SCADA dan PLC yang terhubung dengan komunikasi menggunakan kabel LAN yang terhubung pada *port Ethernet*. Terdapat tombol tekan dan lampu indikator digunakan sebagai menjalankan alat dan penanda

Dilarang mengutip sebagian atau seluruh karya tulis ini tanpa mencantumkan dan menyebutkan sumber :

a. Pengutipan hanya untuk kepentingan pendidikan, penelitian , penulisan karya ilmiah, penulisan laporan, penulisan kritik atau tinjauan suatu masalah.

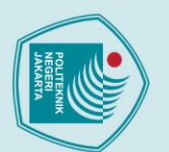

## lak Cipta :

- . Dilarang mengutip sebagian atau seluruh karya tulis ini tanpa mencantumkan dan menyebutkan sumber : a. Pengutipan hanya untuk kepentingan pendidikan, penelitian , penulisan karya ilmiah, penulisan laporan, penulisan kritik atau tinjauan suatu masalah.

- b. Pengutipan tidak merugikan kepentingan yang wajar Politeknik Negeri Jakarta

- Dilarang mengumumkan dan memperbanyak sebagian atau seluruh karya tulis ini dalam bentuk apapun tanpa izin Politeknik Negeri Jakarta

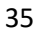

Gambar 3. 4 Tampak realisasi alat (Sumber: Dokumen Pribadi)

status alat. Apabila terjadi kegagalan inverter, baik mode otomatis maupun manual, alat diamankan oleh perangkat pengaman yang akan mematikan inverter jika suhu telah melewati batas wajar.

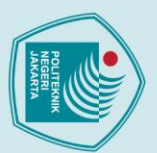

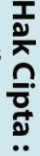

- Dilarang mengutip sebagian atau seluruh karya tulis ini tanpa mencantumkan dan menyebutkan sumber :

   Pengutipan hanya untuk kepentingan pendidikan, penelitian , penulisan karya ilmiah, penulisan laporan, penulisan kritik atau tinjauan suatu masalah.

- b. Pengutipan tidak merugikan kepentingan yang wajar Politeknik Negeri Jakarta
- . Dilarang mengumumkan dan memperbanyak sebagian atau seluruh karya tulis ini dalam bentuk apapun tanpa izin Politeknik Negeri Jakarta

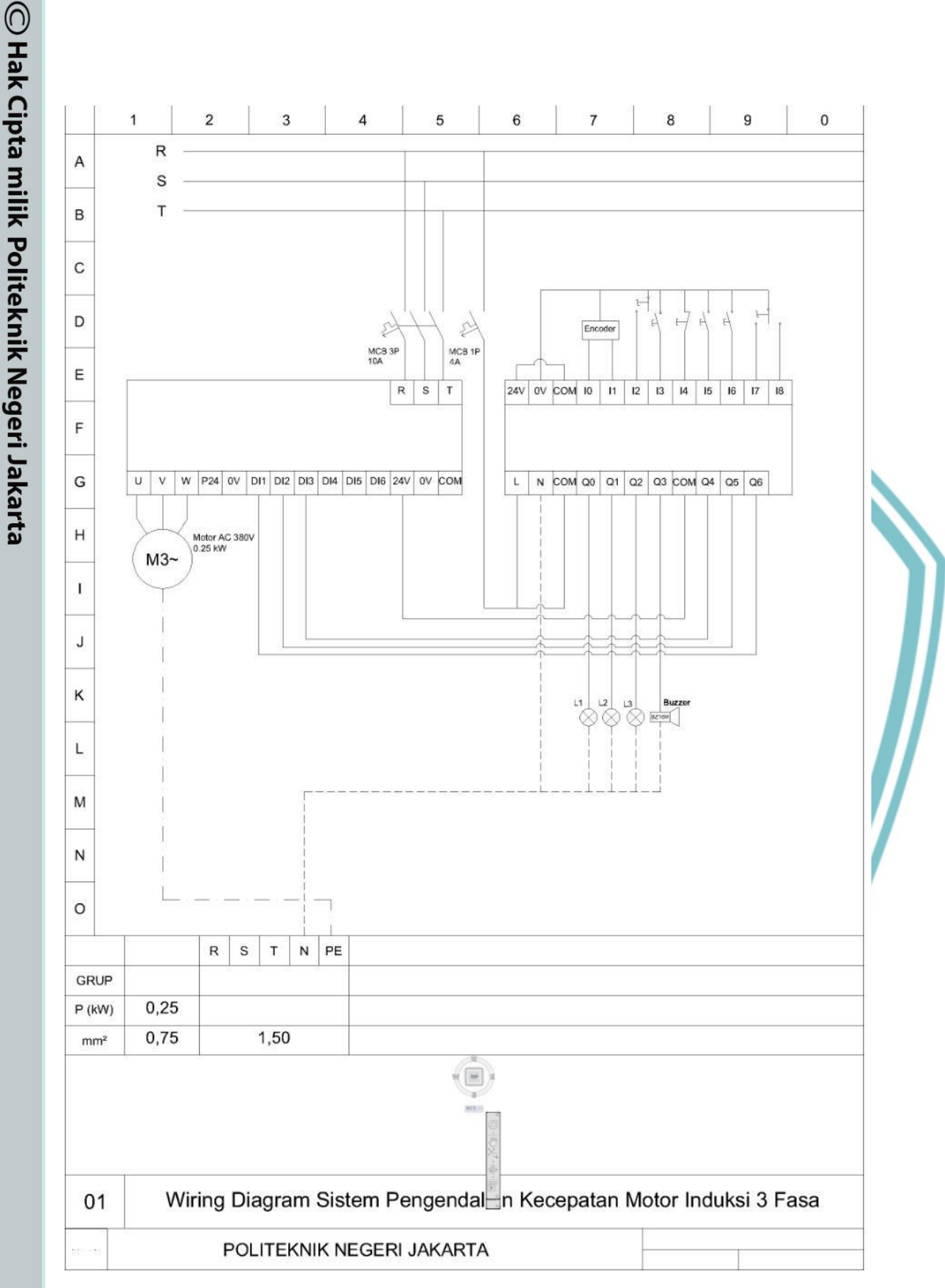

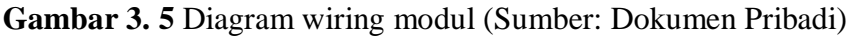
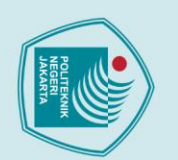

# C Hak Cipta milik Politeknik Negeri Jakarta

No

1

2

3

4

5

6

7

8

9

Input

Encoder A

Encoder B

SS A/M

PB\_Start

PB\_Stop

PB\_SpeedUp

SS Forward

SS Reverse

PB SpeedDown

3.6 Mapping I/O pada PLC

merupakan mapping I/O pada PLC modul latih ini:

%I0.0

%I0.1

%I0.2

%I0.3

%I0.4

%I0.5

%I0.6

%I0.7

%I0.8

Alamat PLC

Pembuatan mapping I/O PLC sebelum pembuatan program berguna

Fungsi

mode *forward* 

mode reverse

Menaikkan

selanjutnya

Menurunkan

sebelumnya

POLITEKNIK

NEGERI JAKARTA

Membaca data kecepatan motor pada

Membaca data kecepatan motor pada

Memilih mode otomatis/manual

Menghentikan mode yang dipilih

speed

speed

ke

ke

kecepatan

kecepatan

Memulai mode yang dipilih

Menjalankan mode forward

Menjalankan mode reverse

untuk memudahkan dan mempercepat alam perancangan program. Berikut

Tabel 3. 3 Mapping I/O output program PLC

### Hak Cipta :

- Dilarang mengutip sebagian atau seluruh karya tulis ini tanpa mencantumkan dan menyebutkan sumber : a. Pengutipan hanya untuk kepentingan pendidikan, penelitian , penulisan karya ilmiah, penulisan laporan, penulisan kritik atau tinjauan suatu masalah.

Dilarang mengumumkan dan memperbanyak sebagian atau seluruh karya tulis ini dalam bentuk apapun

tanpa izin Politeknik Negeri Jakarta

- b. Pengutipan tidak merugikan kepentingan yang wajar Politeknik Negeri Jakarta

Politeknik Negeri Jakarta

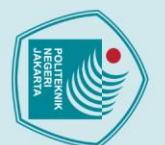

# 🔘 Hak Cipta milik Politeknik Negeri Jakarta

### Hak Cipta :

|                                                              | -                                            |
|--------------------------------------------------------------|----------------------------------------------|
| a                                                            | 5                                            |
| •                                                            |                                              |
| P                                                            | -                                            |
| 2                                                            | 0                                            |
| 5                                                            | 5                                            |
| ĩ                                                            | i                                            |
| 7                                                            | -                                            |
| ☴                                                            | В                                            |
| 2                                                            | -                                            |
| =                                                            | -                                            |
| -                                                            |                                              |
| 2                                                            | -                                            |
| 2                                                            | -                                            |
| 3                                                            | =                                            |
| 2                                                            | 0                                            |
| -                                                            | 5                                            |
| Ξ                                                            | ē                                            |
| 2                                                            | -                                            |
| Ξ                                                            | ă                                            |
| 듯                                                            | 10                                           |
| -                                                            |                                              |
| 6                                                            | 9                                            |
| ŏ                                                            | 3                                            |
| ē                                                            | 0                                            |
| ň                                                            | 7                                            |
| đ                                                            | 2                                            |
| E                                                            | 5                                            |
| õ                                                            | 10                                           |
| a                                                            | -                                            |
| 3                                                            | -                                            |
| -                                                            | 2                                            |
| Š                                                            | 2                                            |
| 2                                                            | 2                                            |
| 2                                                            | 3                                            |
| 1                                                            | -                                            |
| 0                                                            | - 61                                         |
| -                                                            | E                                            |
| 6                                                            | 4                                            |
| Ĩ.                                                           | 0                                            |
| -                                                            | -                                            |
| σ                                                            | C                                            |
| P                                                            |                                              |
| 3                                                            | 5                                            |
| -                                                            |                                              |
| P                                                            | -                                            |
| eli                                                          | =                                            |
| eliti                                                        | E                                            |
| elitia                                                       | INIT                                         |
| elitian                                                      | INI Tal                                      |
| elitian , I                                                  | Ini tan                                      |
| elitian , po                                                 | ini tanpa                                    |
| elitian , pei                                                | ini tanpa                                    |
| elitian , penu                                               | ini tanpa n                                  |
| elitian , penul                                              | ini tanpa m                                  |
| elitian , penulis                                            | ini tanpa me                                 |
| elitian , penulisa                                           | ini tanpa men                                |
| elitian , penulisan                                          | ini tanpa menci                              |
| elitian , penulisan k                                        | ini tanpa mencai                             |
| elitian , penulisan ka                                       | ini tanpa mencan                             |
| elitian , penulisan kar                                      | ini tanpa mencantu                           |
| elitian , penulisan karya                                    | ini tanpa mencantui                          |
| elitian , penulisan karya                                    | ini tanpa mencantum                          |
| elitian , penulisan karya il                                 | ini tanpa mencantumk                         |
| elitian , penulisan karya ilm                                | ini tanpa mencantumka                        |
| elitian , penulisan karya ilmi                               | ini tanpa mencantumkan                       |
| elitian , penulisan karya ilmiai                             | ini tanpa mencantumkan u                     |
| elitian , penulisan karya ilmiah,                            | ini tanpa mencantumkan di                    |
| elitian , penulisan karya ilmiah, j                          | ini tanpa mencantumkan da                    |
| elitian , penulisan karya ilmiah, pe                         | ini tanpa mencantumkan dan                   |
| elitian , penulisan karya ilmiah, per                        | ini tanpa mencantumkan dan n                 |
| elitian , penulisan karya ilmiah, penu                       | ini tanpa mencantumkan dan m                 |
| elitian , penulisan karya ilmiah, penuli                     | ini tanpa mencantumkan dan me                |
| elitian , penulisan karya ilmiah, penulis                    | ini tanpa mencantumkan dan men               |
| elitian , penulisan karya ilmiah, penulisa                   | ini tanpa mencantumkan dan meny              |
| elitian , penulisan karya ilmiah, penulisan                  | ini tanpa mencantumkan dan menye             |
| elitian , penulisan karya ilmiah, penulisan la               | ini tanpa mencantumkan dan menyeb            |
| elitian , penulisan karya ilmiah, penulisan lap              | ini tanpa mencantumkan dan menyebu           |
| elitian , penulisan karya ilmiah, penulisan lapu             | ini tanpa mencantumkan dan menyebuti         |
| elitian , penulisan karya ilmiah, penulisan lapoi            | ini tanpa mencantumkan dan menyebutk         |
| elitian , penulisan karya ilmiah, penulisan lapora           | ini tanpa mencantumkan dan menyebutka        |
| elitian , penulisan karya ilmiah, penulisan laporan          | ini tanpa mencantumkan dan menyebutkan       |
| elitian , penulisan karya ilmiah, penulisan laporan,         | ini tanpa mencantumkan dan menyebutkan s     |
| elitian , penulisan karya ilmiah, penulisan laporan, p       | ini tanpa mencantumkan dan menyebutkan su    |
| elitian , penulisan karya ilmiah, penulisan laporan, pe      | ini tanpa mencantumkan dan menyebutkan sun   |
| elitian , penulisan karya ilmiah, penulisan laporan, penu    | ini tanpa mencantumkan dan menyebutkan sumi  |
| elitian , penulisan karya ilmiah, penulisan laporan, penu    | ini tanpa mencantumkan dan menyebutkan sump  |
| elitian , penulisan karya ilmiah, penulisan laporan, penulis | ini tanpa mencantumkan dan menyebutkan sumbe |

- b. Pengutipan tidak merugikan kepentingan yang wajar Politeknik Negeri Jakarta an kritik atau tinjauan suatu masalah.

. Dilarang mengumumkan dan memperbanyak sebagian atau seluruh karya tulis ini dalam bentuk apapun tanpa izin Politeknik Negeri Jakarta

| No | Output                                   | Alamat PLC | Fungsi                                       |  |
|----|------------------------------------------|------------|----------------------------------------------|--|
| 1  | Indikator Auto                           | %Q0.0      | Sebagai indikasi sistem mode otomatis        |  |
|    | Indikator forward                        | %Q0.1      | Sebagai indikasi motor berputar arah         |  |
| 2  |                                          |            | forward                                      |  |
|    | Indikator reverse                        | %Q0.2      | Sebagai indikasi motor berpurah arah         |  |
| 3  |                                          |            | reverse                                      |  |
| 4  | Buzzer                                   | %Q0.3      | Mengaktifkan Buzzer                          |  |
|    | DI1 %Q0.4 Mengatur kecepatan motor denga |            | Mengatur kecepatan motor dengan input        |  |
| 5  |                                          |            | DI1 inverter                                 |  |
|    | DI2                                      | %Q0.5      | Mengatur kecepatan motor dengan <i>input</i> |  |
| 6  | _                                        |            | DI2 inverter                                 |  |
|    | DI3                                      | %Q0.6      | Mengatur kecepatan motor dengan input        |  |
| 7  |                                          |            | DI3 inverter                                 |  |

### Tabel 3. 4 Mapping I/O output program PLC

### 3.7 Pembuatan Project pada PLC

2. Pilih create new project.

Pembuatan program PLC untuk modul latih ini menggunakan software EcoStruxure Machine Expert – Basic.

Buka software PLC EcoStruxure Machine Expert - Basic.

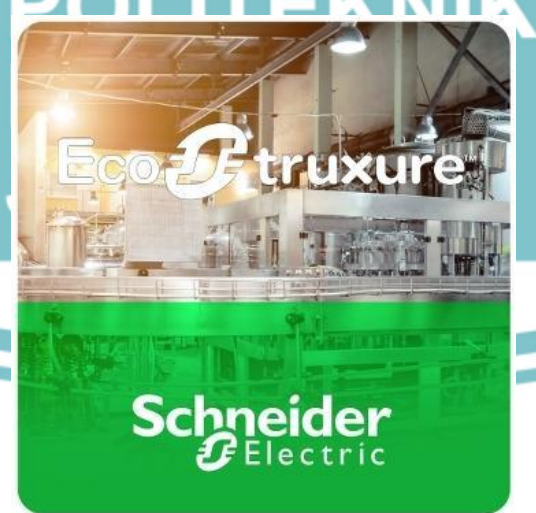

Politeknik Negeri Jakarta

Gambar 3. 6 Gambar logo aplikasi EcoStruxure Machine Expert – Basic (Sumber: Dokumen Pribadi)

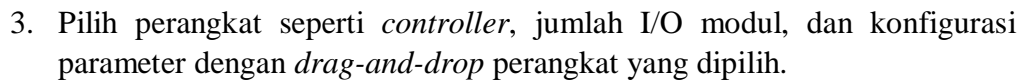

|                                                                                                    | asic 🗅 🎮 🖽 🖷 🏟 📲 🕷 🕼 🖓 🖛 🖉 🛪 🖄                                                                                                    | 3 🕐 🔹 🖂 🗹 🗸 🗸 🖉                                                                    | Schneider                                                                                                    |
|----------------------------------------------------------------------------------------------------|----------------------------------------------------------------------------------------------------|------------------------------------------------------------------------------------|----------------------------------------------------------------------------------------------------|
| Properties .                                                                                                    | Configuration Programming                                                                                                    | Display                                                                            | Commissioning                                                                                                    |
| Messages  Minimum Autoritier (TM221CE16R)  Digital inputs Digital outputs Analog inputs Analog inputs Analog inputs Digital Speed Counters Digital Speed Counters Digital Speed Counte |                                                                                                    |                                                                                    | ✓ M221 Logic Controllers           Reference         Power tup           TM221C18R         100260 Vac           TM221C18T         24 Vdc           TM221C18U         24 Vdc           TM221C24R         100260 Vac           TM221C24R         100260 Vac                                                                                                    |
| ETH1     Modbus TCP     ETH1     Modbus TCP     EtHerNev(IP adapter     S    EtherNev(IP adapter     S    S    EtherNev(IP adapter     S    S    EtherNev(IP adapter     S    Device 0 (ATV12)                                                                                                    | Device information<br>TM221CE166                                                                                                    |                                                                                    | TM221C24U 24 Vi6:<br>TM221C40R 100_240 Viac     TM221C40R     TM221040 Modules     TM220igital VO Modules     TM220igital VO Modules                                                                                                    |
|                                                                                                    | Messages<br>Device description<br>TM221CE188 (crew)<br>9 digital inputs, Treby outputs (2,<br>controller with removable terminal                                                                                                    | 3), 2 analog inputs, 1 serial line port, 1 Ethernet port, 100-240 Vac p<br>blocks. | TN2 Analog (U Modules     TN2 Analog (U Modules     Masser VD Modules     Masser VD |
| Gambar 3. 7                                                                                                    | Tampilan halaman k<br>– Basic (Sumbe<br>melakukan <i>program</i><br>cogram PLC sesuai de                                                                                                    | onfigurasi EcoStrux<br>r: Dokumen Pribadi<br>ning pada tab p                       | sure Machine Expert<br>i)                                                                                                    |
| meraneang pi                                                                                                    | Ogram i Le sesuar de                                                                                                    | skripsi kerja.                                                                     |                                                                                                    |
| Properties                                                                                                    | Configuration         Programming           3+ 3+ 3-         5-         1+         1+         1+         1+         1+         1+         1+         1+         1+         1+         1+         1+         1+         1+         1+         1+         1+         1+         1+         1+         1+         1+         1+         1+         1+         1+         1+         1+         1+         1+         1+         1+         1+         1+         1+         1+         1+         1+         1+         1+         1+         1+         1+         1+         1+         1+         1+         1+         1+         1+         1+         1+         1+         1+         1+         1+         1+         1+         1+         1+         1+         1+         1+         1+         1+         1+         1+         1+         1+         1+         1+         1+         1+         1+         1+         1+         1+         1+         1+         1+         1+         1+         1+         1+         1+         1+         1+         1+         1+         1+         1+         1+         1+         1+         1+ <t< td=""><td></td><td>Commissoring</td></t<> |                                                                                    | Commissoring                                                                                                    |
| Master Task  Master Task  Master Task  Ministry  Periodic Task  Events  Free POUs User-defined functions User-defined function blocks                                                                                                    | ti ∐D → Nungð                                                                                                    |                                                                                    |                                                                                                    |
| Master Task     Master Task     Master Task     Master Task     Mennon     Periodic Task     Events     Free POUs     User-defined functions     User-defined function blocks                                                                                                    | E LD • Nungo                                                                                                    |                                                                                    | J                                                                                                    |
| Master Task     Master Task     Master Task     Master Task     Memory     Remoti<br>Remoti<br>Remoti                                                                                                    | Rung Booy.                                                                                                    | <i>⊠</i> ▼                                                                         |                                                                                                    |

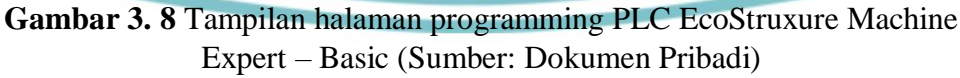

5. Simpan project pada menu save.

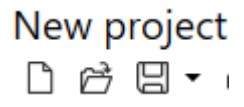

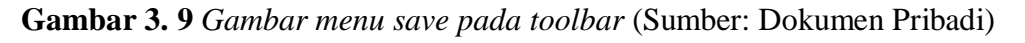

# **©** Hak Cipta milik Politeknik Negeri Jakarta

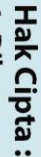

Dilarang mengumumkan dan memperbanyak sebagian atau seluruh karya tulis ini dalam bentuk apapun

tanpa izin Politeknik Negeri Jakarta

b. Pengutipan tidak merugikan kepentingan yang wajar Politeknik Negeri Jakarta

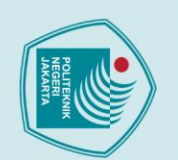

5

# 🔘 Hak Cipta milik Politeknik Negeri Jakarta

No.

1

2

3

### lak Cipta :

- Dilarang mengutip sebagian atau seluruh karya tulis ini tanpa mencantumkan dan menyebutkan sumber : a. Pengutipan hanya untuk kepentingan pendidikan, penelitian , penulisan karya ilmiah, penulisan laporan, penulisan kritik atau tinjauan suatu masalah.
- . Pengutipan tidak merugikan kepentingan yang wajar Politeknik Negeri Jakarta

Dilarang mengumumkan dan memperbanyak sebagian atau seluruh karya tulis ini dalam bentuk apapun

tanpa izin Politeknik Negeri Jakarta

### Tabel 3. 5 Command word VSD

Command word

Desimal

0

6

15

2063

JAKARTA

Berikut merupakan bagaimana mana tampak program pada ladder

Fungsi Memberi perintah kepada

inverter untuk mereset kembali ke keadan awal. Memberi perintah kepada

inverter untuk keadaan

ready to switch on.

Memberi perintah kepada inverter untuk keadaan

Memberi perintah kepada

Memberi perintah kepada

inverter untuk arah putaran

inverter untuk arah putaran

Standby.

forward.

reverse.

menggunakan command word yang di program dari PLC yang memiliki

menginisiasi inverter siap bekerja. Hal ini dilakukan dengan cara

Untuk menjalankan modul, PLC harus mengirim sinyal untuk

3.8 Komunikasi PLC ke Inverter

fungsi sebagai berikut.

Hexa

16#0000

16#0006

16#0007

16#000F

16#080F

PLC untuk inisiasi komunikasi PLC ke Inverter

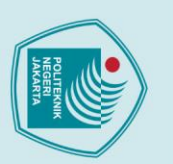

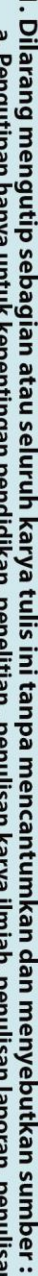

- Dilarang mengutip sebagian atau seluruh karya tulis ini tanpa mencantumkan dan menyebutkan sumber :

   Pengutipan hanya untuk kepentingan pendidikan, penelitian , penulisan karya ilmiah, penulisan laporan, penulisan kritik atau tinjauan suatu masalah.
- b. Pengutipan tidak merugikan kepentingan yang wajar Politeknik Negeri Jakarta

2. Dilarang mengumumkan dan memperbanyak sebagian atau seluruh karya tulis ini dalam bentuk apapun tanpa izin Politeknik Negeri Jakarta

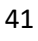

Pribadi)

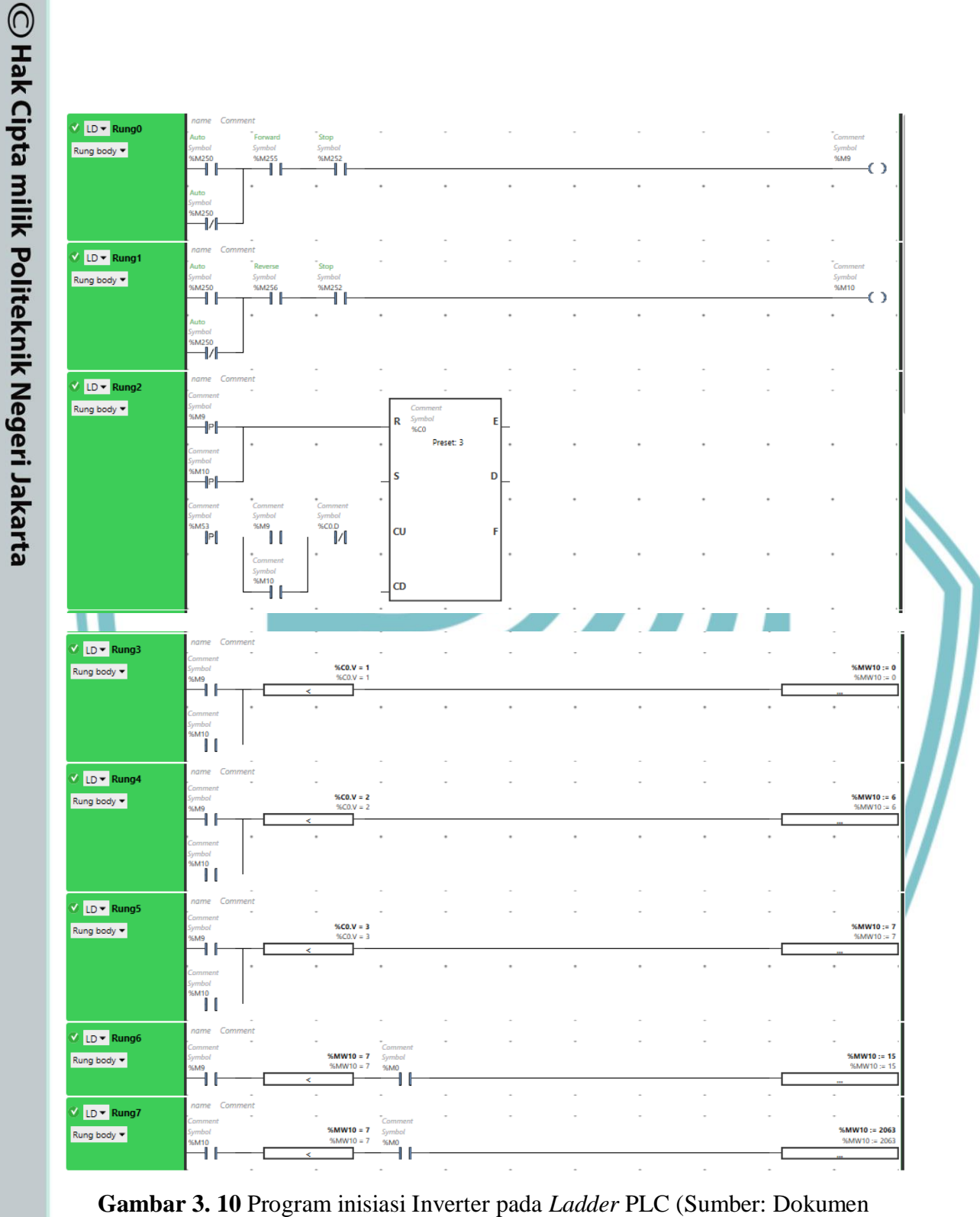

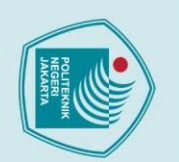

# 🔘 Hak Cipta milik Politeknik Negeri Jakarta

### lak Cipta :

- . Dilarang mengutip sebagian atau seluruh karya tulis ini tanpa mencantumkan dan menyebutkan sumber : a. Pengutipan hanya untuk kepentingan pendidikan, penelitian , penulisan karya ilmiah, penulisan laporan, penulisan kritik atau tinjauan suatu masalah.

Dilarang mengumumkan dan memperbanyak sebagian atau seluruh karya tulis ini dalam bentuk apapun

tanpa izin Politeknik Negeri Jakarta

- b. Pengutipan tidak merugikan kepentingan yang wajar Politeknik Negeri Jakarta

### 3.9 Proses Kerja Program PLC

Untuk alat dapat bekerja, maka kecepatan putar motor harus memenuhi ambang batas bawah yang sudah ditentukan. Nilai tersebut didapatkan dari rumus nilai kecepatan sinkron:

 $Ns = \frac{120 \ x \ frekuensi}{120 \ x \ frekuensi}$ pole

Dari rumus tersebut didapatkan nilai ambang batas bawah pada setiap frekuensi. Namun, pada kenyataannya kecepatan motor tidak mencapai nilai kecepatan sinkron yang diinginkan karena adanya slip motor. Sehingga nilai ambang batas bawah yang digunakan adalah nilai kecepatan pada rotor.

| <b>Tabel 3. 6</b> Ta | abel nilai Ns dan N | r        |  |
|----------------------|---------------------|----------|--|
| Ns (RPM)             |                     | Nr (RPM) |  |
| 900                  |                     | 700      |  |
| 1200                 |                     | 1000     |  |
| 1500                 |                     | 1200     |  |
| 1800                 |                     | 1500     |  |
| 2100                 |                     | 1800     |  |
| 2400                 |                     | 2100     |  |
| 2700                 |                     | 2300     |  |
| 3000 U L             | IIEKI               | 2500     |  |
| NEG                  | GERI                |          |  |
|                      | ARTA                |          |  |
|                      |                     |          |  |
|                      |                     |          |  |

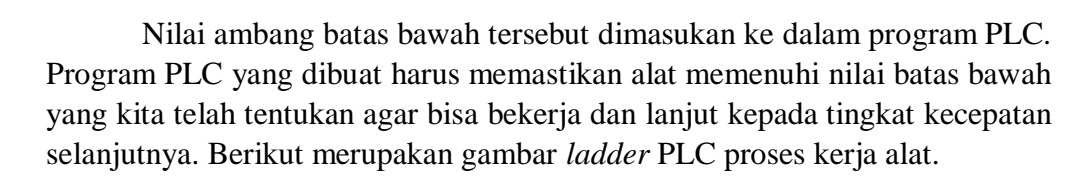

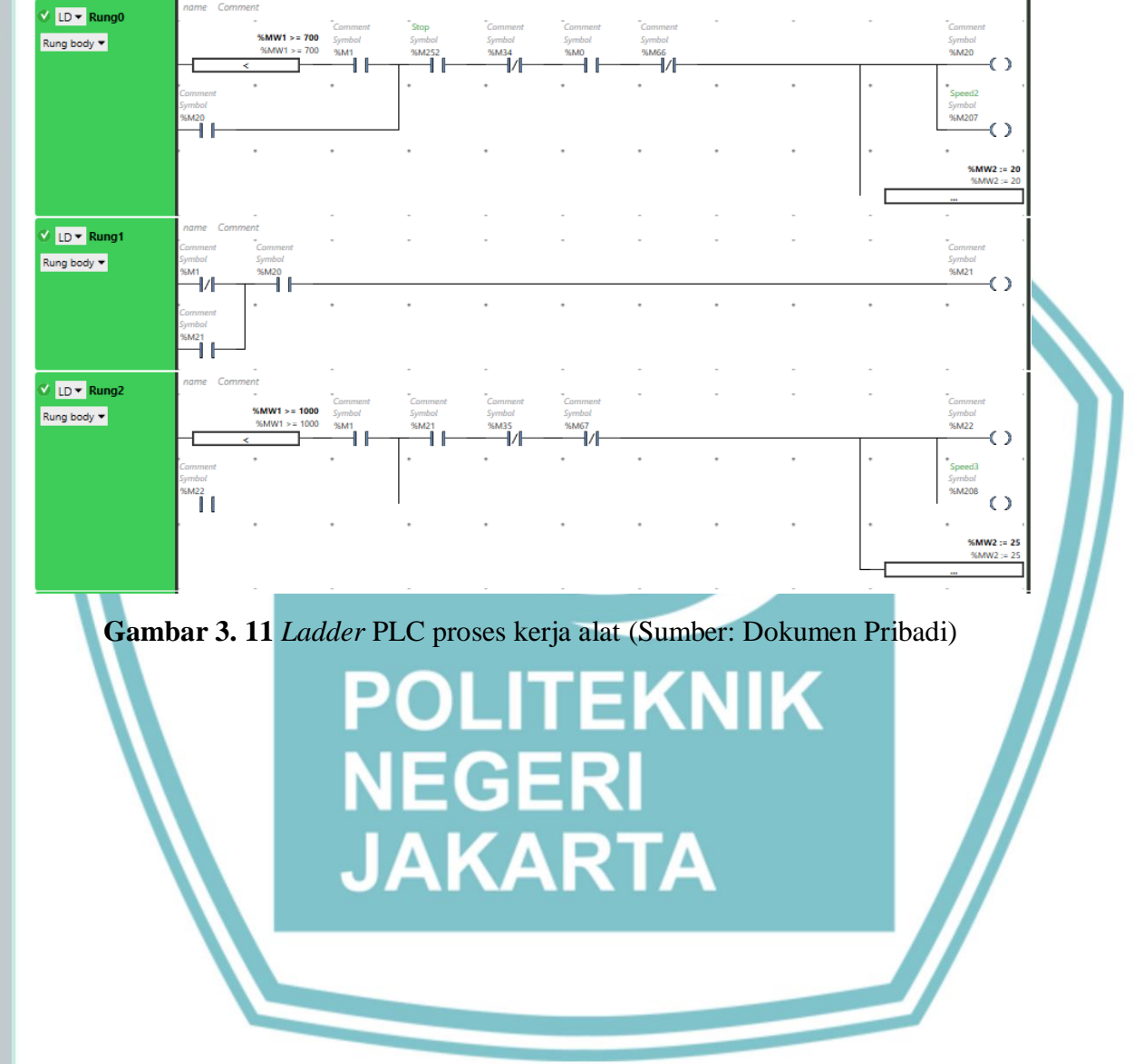

# 🔘 Hak Cipta milik Politeknik Negeri Jakarta

### Hak Cipta :

- Dilarang mengutip sebagian atau seluruh karya tulis ini tanpa mencantumkan dan menyebutkan sumber : a. Pengutipan hanya untuk kepentingan pendidikan, penelitian , penulisan karya ilmiah, penulisan laporan, penulisan kritik atau tinjauan suatu masalah. b. Pengutipan tidak merugikan kepentingan yang wajar Politeknik Negeri Jakarta
- Dilarang mengumumkan dan memperbanyak sebagian atau seluruh karya tulis ini dalam bentuk apapun tanpa izin Politeknik Negeri Jakarta

### **BAB IV**

### PEMBAHASAN

### 4.1 Pengujian Kerja Motor Forward dan Reverse saat Mode Otomatis dan Manual

Dalam pengujian ini, PLC dan inverter dilakukan pengecekan hubungan dan koneksi untuk pengontrolan kecepatan putaran kerja motor. Dilakukan pengamatan pada nilai kecepatan motor forward/reverse saat mode otomatis dan manual. Berikut penjelasan pengujian pemeriksaan dan pengujian.

### 4.1.1 Deskripsi Pengujian Kerja Motor Forward dan Reverse saat Mode **Otomatis dan Manual**

Saat pengujian, dilakukan pengamatan pada layar monitor inverter untuk melihat nilai frekuensi. Keluaran PLC akan menggerakan terminal kontrol inverter jika koneksi dan perancangan program benar, serta menghasilkan nilai frekuensi sesuai yang diinginkan. Acuan dari pengujian ini adalah nilai frekuensi pada monitor inverter. Jika alat berjalan maka hubungan koneksi dan program PLC dengan inverter sudah benar.

### 4.1.2 Prosedur Pengujian

a. Prosedur dari pengujian mode otomatis adalah sebagai berikut:

- 1. Pastikan koneksi PLC dengan VSD terhubung dengan kabel Ethernet
- 2. Pastikan koneksi PLC dengan SCADA sudah terhubung kabel Ethernet dan alamat IP sesuai.
- 3. Jalankan sistem dengan menekan tombol digital selector switch ke mode otomatis pada SCADA.
- 4. Posisikan selector switch untuk menentukan arah putar motor forward/reverse.
- 5. Pastikan kondisi inverter berada dalam posisi ready, kemudian tekan tombol start untuk menjalankan sistem modul.
- 6. Motor akan bergerak pada kecepatan awal 700 rpm sesuai preset value yang sudah diatur dengan frekuensi 15 Hz.
- 7. Tekan tombol speed up. Setiap selang dua detik antar tingkatan speed, kecepatan akan naik ke speed 2 hingga speed 8.
- 8. Untuk *speed down* memiliki selang waktu 2 detik antar tingkatan *speed*, hingga kecepatan turun hingga kembali ke kecepatan awal.
- 9. Amati nilai frekuensi pada monitor inverter.
- 10. Amati nilai dari kecepatan putar motor.

# 🔘 Hak Cipta milik Politeknik Negeri Jakarta

### ak Cipta

Dilarang mengutip sebagian atau seluruh karya tulis ini tanpa mencantumkan dan menyebutkan sumber : a. Pengutipan hanya untuk kepentingan pendidikan, penelitian , penulisan karya ilmiah, penulisan laporan, penulisan kritik atau tinjauan suatu masalah. 5

tanpa izin Politeknik Negeri Jakarta

- b. Prosedur dari pengujian mode manual adalah sebagai berikut:
- 11. Pastikan koneksi PLC dengan VSD terhubung dengan kabel *Ethernet*
- 12. Pastikan koneksi PLC dengan SCADA sudah terhubung kabel *Ethernet* dan alamat IP sesuai.
- 13. Jalankan sistem dengan menekan tombol digital *selector switch* ke mode otomatis pada SCADA.
- 14. Posisikan *selector switch* untuk menentukan arah putar motor *forward/reverse*.
- 15. Pastikan kondisi inverter berada dalam posisi ready, kemudian tekan tombol *start* untuk menjalankan sistem modul.
- 16. Motor akan bergerak pada kecepatan awal 700 rpm sesuai *preset* value yang sudah diatur dengan frekuensi 15 Hz.
- 17. Tekan tombol *speed up*. Setiap selang dua detik antar tingkatan *speed*, kecepatan akan naik ke *speed* 2 hingga *speed* 8.
- 18. Untuk *speed down* memiliki selang waktu 2 detik antar tingkatan *speed*, hingga kecepatan turun hingga kembali ke kecepatan awal.
- 19. Amati nilai frekuensi pada monitor inverter.
- 20. Amati nilai dari kecepatan putar motor.

### 4.1.3 Data H<mark>asil Pengujian</mark>

Berikut adalah hasil data pengujian yang diperoleh:

 Tabel 4. 1 Tabel data hasil pengujian pengendalian motor kerja forward dan reverse pada mode otomatis

|                   |               |               | orward        | D        |          |          |
|-------------------|---------------|---------------|---------------|----------|----------|----------|
| Frekuensi<br>(Hz) | DI3<br>(Q0.2) | DI2<br>(Q0.1) | DI1<br>(Q0.0) | Ns (Rpm) | Nr (Rpm) | Slip (%) |
| 15                | 0             | 0             | 0             | 900      | 710      | 0.21     |
| 20                | 0             | 0             | 1             | 1200     | 1104     | 0.08     |
| 25                | 0             | 1             | 0             | 1500     | 1360     | 0.09     |
| 30                | 0             | 1             | 1             | 1800     | 1648     | 0.08     |
| 35                | 1             | 0             | 0             | 2100     | 1856     | 0.12     |
| 40                | 1             | 0             | 1             | 2400     | 2160     | 0.1      |
| 45                | 1             | 1             | 0             | 2700     | 2272     | 0.16     |
| 50                | 1             | 1             | 1             | 3000     | 2416     | 0.2      |
|                   |               | F             | Reverse       |          |          |          |

### Hak Cipta :

ak cipta ilililik Folltekilik Negeli Jakal ta

. Dilarang mengutip sebagian atau seluruh karya tulis ini tanpa mencantumkan dan menyebutkan sumber : a. Pengutipan hanya untuk kepentingan pendidikan, penelitian , penulisan karya ilmiah, penulisan laporan, penulisan kritik atau tinjauan suatu masalah.

tanpa izin Politeknik Negeri Jakarta

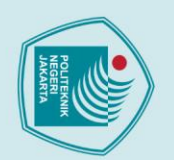

# C Hak Cipta milik Politeknik Negeri Jakarta

### Hak Cipta :

- Dilarang mengutip sebagian atau seluruh karya tulis ini tanpa mencantumkan dan menyebutkan sumber :

   Pengutipan hanya untuk kepentingan pendidikan, penelitian, penulisan karya ilmiah, penulisan laporan, penulisan kritik atau tinjauan suatu masalah.

2. Dilarang mengumumkan dan memperbanyak sebagian atau seluruh karya tulis ini dalam bentuk apapun tanpa izin Politeknik Negeri Jakarta

- b. Pengutipan tidak merugikan kepentingan yang wajar Politeknik Negeri Jakarta

| Frekuensi | DI3    | DI2    | DI1    | Ng ( <b>D</b> pm) | Nr (Drm)  | Slip $(0/)$ |
|-----------|--------|--------|--------|-------------------|-----------|-------------|
| (Hz)      | (Q0.2) | (Q0.1) | (Q0.0) | ins (Rpiii)       | M (Kpiii) | Sub (%)     |
| 15        | 0      | 0      | 0      | 900               | 704       | 0.21        |
| 20        | 0      | 0      | 1      | 1200              | 1104      | 0.08        |
| 25        | 0      | 1      | 0      | 1500              | 1344      | 0.10        |
| 30        | 0      | 1      | 1      | 1800              | 1632      | 0.09        |
| 35        | 1      | 0      | 0      | 2100              | 1840      | 0.12        |
| 40        | 1      | 0      | 1      | 2400              | 2144      | 0.11        |
| 45        | 1      | 1      | 0      | 2700              | 2320      | 0.14        |
| 50        | 1      | 1      | 1      | 3000              | 2496      | 0.17        |
|           |        |        |        |                   |           |             |

 
 Tabel 4. 2 Tabel data hasil pengujian pengendalian motor kerja forward dan
 reverse pada mode manual

|                   |               | F             | orward        |          |          |          |
|-------------------|---------------|---------------|---------------|----------|----------|----------|
| Frekuensi<br>(Hz) | DI3<br>(Q0.2) | DI2<br>(Q0.1) | DI1<br>(Q0.0) | Ns (Rpm) | Nr (Rpm) | Slip (%) |
| 15                | 0             | 0             | 0             | 900      | 750      | 0.17     |
| 20                | 0             | 0             | 1             | 1200     | 1060     | 0.12     |
| 25                | 0             | 1             | 0             | 1500     | 1290     | 0.14     |
| 30                | 0             |               |               | 1800     | 1540     | 0.14     |
| 35                | 1             | 0             | <b>5</b> 0    | 2100     | 1740     | 0.17     |
| 40                | 1             |               |               | 2400     | 2020     | 0.16     |
| 45                | 1             | 1             | 0             | 2700     | 2120     | 0.22     |
| 50                | 1             | 1             | 1             | 3000     | 2370     | 0.21     |
|                   |               | R             | leverse       |          |          |          |
| Frekuensi         | DI3           | DI2           | DI1           |          |          |          |
| (Hz)              | (Q0.2)        | (Q0.1)        | (Q0.0)        | Ns (Rpm) | Nr (Rpm) | Slip (%) |
| 15                | 0             | 0             | 0             | 900      | 810      | 0.1      |
| 20                | 0             | 0             | 1             | 1200     | 1080     | 0.1      |
| 25                | 0             | 1             | 0             | 1500     | 1270     | 0.15     |
| 30                | 0             | 1             | 1             | 1800     | 1560     | 0.13     |

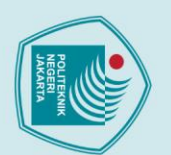

🔘 Hak Cipta milik Politeknik Negeri Jakarta

35

1

0

0

2100

1780

0.15

### ak Cipta

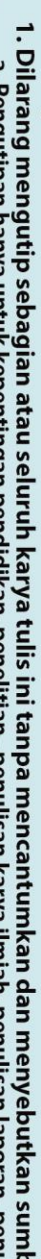

Dilarang mengumumkan dan memperbanyak sebagian atau seluruh karya tulis ini dalam bentuk apapun

tanpa izin Politeknik Negeri Jakarta

- Dilarang mengutip sebagian atau seluruh karya tulis ini tanpa mencantumkan dan menyebutkan sumber : a. Pengutipan hanya untuk kepentingan pendidikan, penelitian , penulisan karya ilmiah, penulisan laporan, penulisan kritik atau tinjauan suatu masalah. b. Pengutipan tidak merugikan kepentingan yang wajar Politeknik Negeri Jakarta
- 40 1 0 1 2400 2030 0.15 45 1 1 0 2700 2170 0.2 50 1 3000 2370 0.21 1 1 Grafik hubungan frekuensi dengan Nr 3000 2500 2000 1500 1000 500 0 15 20 25 30 35 40 45 50 Forward Otomatis • Reverse Otomatis ------ Forward Manual **Reverse Manual**

Gambar 4. 1 Gambar grafik hubungan frekuensi dengan Nr (Sumber: Dokumen Pribadi)

### 4.1.4 Analisis Data Pengujian

Dari pengujian pertama, yaitu pengujian kerja motor forward dan reverse saat mode otomatis dan manual, di dapat data yang telah dicatat pada tabel 4.1 dan tabel 4.2. Kedua mode otomatis dan manual dijalankan masingmasing secara forward dan reverse, dan didapatkan nilai aktual kecepatan motor dengan nilai perhitungan memiliki perbedaan nilai yang cukup signifikan baik itu arah putar forward ataupun reverse. Dapat dilihat juga perbandingan nilai Nr pada tabel 4.1 dan tabel 4.2 tidak berbeda jauh. Perbedaan nilai perhitungan dengan nilai aktual menyebabkan nilai slip motor yang cukup tinggi. Kemungkinan hal ini terjadi karena kualitas dari faktor daya beban motor yang tidak bagus.

Dari hasil data percobaan, dibuat sebuah grafik seperti yang ditunjukkan pada gambar 4.1. Gambar tersebut merupakan grafik perbandingan antara nilai frekuensi dengan nilai kecepatan motor aktual (Nr). Karena nilai data pada mode otomatis dan manual pada saat arah putar forward ataupun reverse

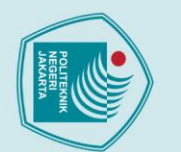

lak Cipta

Dilarang mengumumkan dan memperbanyak sebagian atau seluruh karya tulis ini dalam bentuk apapun

tanpa izin Politeknik Negeri Jakarta

- Dilarang mengutip sebagian atau seluruh karya tulis ini tanpa mencantumkan dan menyebutkan sumber : a. Pengutipan hanya untuk kepentingan pendidikan, penelitian , penulisan karya ilmiah, penulisan laporan, penulisan kritik atau tinjauan suatu masalah.
- b. Pengutipan tidak merugikan kepentingan yang wajar Politeknik Negeri Jakarta

memiliki nilai yang hampir sama, maka perubahan bentuk grafiknya mirip. Bentuk grafik di atas menunjukkan bahwa kenaikan nilai frekuensi sejajar dengan kenaikan nilai kecepatan motor.

Inverter dapat melakukan perintah *multi speed* dikarenakan kombinasi kontak input DI1-DI3. Kontak DI1-DI3 inverter bergerak setelah mendapatkan output dari PLC. Kombinasi kontak ini diatur terlebih dahulu pada inverter dengan mengatur 8 preset speed (PS8). Dari pengujian, kombinasi kontak input inverter berjalan sesuai dengan yang tertera pada katalog inverter.

### 4.2 Pengujian Mode Gangguan

Dalam pengujian ini, dilakukan pengujian kerja motor untuk mengecek apakah program mode gangguan berjalan sesuai dengan deskripsi kerjanya. Dilakukan pemantauan pada modul alat ketika melakukan operasi apakah ada tahapan kerja yang menyimpang. Berikut penjelasan pengujian dan pemeriksaan.

### 4.2.1 Deskripsi Pengujian Mode Gangguan

Selama pengujian, dilakukan pengamatan pada lampu indikator gangguan dan pemrograman PLC untuk gangguan. Modul akan dioperasi secara bertahap dengan memilih arah putar forward atau reverse dengan mode otomatis atau manual. Apabila program PLC untuk gangguan dan lampu indikator aktif, maka telah terjadi penyinggungan pada alat.

### 4.2.2 Prosedur Pengujian

Prosedur dari pengujian ini adalah sebagai berikut:

- 1. Operasikan alat dengan memilih mode otomatis dengan SCADA.
- 2. Tentukan arah putar motor *forward*.
- 3. Tekan start, lalu amati jalan kerja alat.

4. Apabila lampu indikator dan buzzer gangguan menyala, artinya alat telah terjadi gangguan.

- 5. Catat terjadinya gangguan pada tahap apa.
- 6. Lanjutkan ke arah putar *reverse* motor.
- 7. Tekan *start*, lalu amati jalan kerja alat.

8. Apabila lampu indikator gangguan menyala, artinya alat telah terjadi gangguan.

9. Catat terjadinya gangguan pada tahap apa.

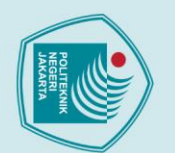

# 🔘 Hak Cipta milik Politeknik Negeri Jakarta

### Hak Cipta :

- 1. Dilarang mengutip sebagian atau seluruh karya tulis ini tanpa mencantumkan dan menyebutkan sumber : a. Pengutipan hanya untuk kepentingan pendidikan, penelitian , penulisan karya ilmiah, penulisan laporan, penulisan kritik atau tinjauan suatu masalah.

Dilarang mengumumkan dan memperbanyak sebagian atau seluruh karya tulis ini dalam bentuk apapun

tanpa izin Politeknik Negeri Jakarta

- b. Pengutipan tidak merugikan kepentingan yang wajar Politeknik Negeri Jakarta

11. Lakukan kembali tahapan 2-9.

### 4.2.3 Data Hasil Pengujian

Berikut adalah hasil data pengujian yang diperoleh:

Tabel 4. 3 Tabel data hasil pengujian mode gangguan forward dan reverse pada mode otomatis

|           |              | Otomatis   |            |         |
|-----------|--------------|------------|------------|---------|
| Frekuensi | Preset Value | Nr-forward | Nr-reverse | Kondisi |
| (Hz)      | (Rpm)        | (Rpm)      | (Rpm)      | Buzzer  |
| 15        | 700          | 710        | 704        | OFF     |
| 20        | 1000         | 1104       | 1104       | OFF     |
| 25        | 1200         | 1360       | 1344       | OFF     |
| 30        | 1500         | 1648       | 1632       | OFF     |
| 35        | 1800         | 1856       | 1840       | OFF     |
| 40        | 2100         | 2160       | 2144       | OFF     |
| 45        | 2300         | 2272       | 2320       | ON      |
| 50        | 2500         | 2416       | 2496       | ON      |
|           | FU           |            |            |         |

Tabel 4. 4 Tabel data hasil pengujian mode gangguan forward dan reverse pada mode manual

|           | JAK          | Manual     | 4          |         |
|-----------|--------------|------------|------------|---------|
| Frekuensi | Preset Value | Nr-forward | Nr-reverse | Kondisi |
| (Hz)      | (Rpm)        | (Rpm)      | (Rpm)      | Buzzer  |
| 15        | 700          | 750        | 810        | OFF     |
| 20        | 1000         | 1060       | 1080       | OFF     |
| 25        | 1200         | 1290       | 1270       | OFF     |
| 30        | 1500         | 1540       | 1560       | OFF     |
| 35        | 1800         | 1740       | 1780       | ON      |
| 40        | 2100         | 2020       | 2030       | ON      |
| 45        | 2300         | 2120       | 2170       | ON      |

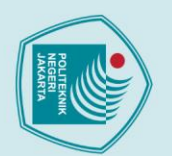

. Dilarang mengutip sebagian atau seluruh karya tulis ini tanpa mencantumkan dan menyebutkan sumber :

a. Pengutipan hanya untuk kepentingan pendidikan, penelitian, penulisan karya ilmiah, penulisan laporan, penulisan kritik atau tinjauan suatu masalah.

Dilarang mengumumkan dan memperbanyak sebagian atau seluruh karya tulis ini dalam bentuk apapun

tanpa izin Politeknik Negeri Jakarta

b. Pengutipan tidak merugikan kepentingan yang wajar Politeknik Negeri Jakarta

| 50 2500 2370 2370 ON |
|----------------------|
|----------------------|

### 4.2.4 Analisis Data Pengujian

Dalam pengujian kedua ini, diamati jalannya sistem apakah ada gangguan atau tidak. Pengujian dilakukan pada mode otomatis dan mode manual. Untuk data mode otomatis terdata pada tabel 4.3. Pada mode otomatis, sistem tidak mengalami ganggu hingga *speed* 6, tapi saat naik ke *speed* 7 dan *speed* 8, sistem mengatakan bahwa ada gangguan. Sedangkan pada mode manual, sistem hanya beroperasi tanpa ganggu hingga *speed* 4, tapi dari *speed* 5 sampai *speed* 8 terdapat gangguan pada sistem. Gangguan yang terjadi pada kedua mode ini dapat terjadi dikarenakan kecepatan putar motor pada tahap *speed* tersebut tidak dapat mencapai nilai *preset value* yang telah ditentukan.

### POLITEKNIK NEGERI JAKARTA

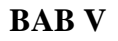

### PENUTUP

### 5.1 Kesimpulan

1. Untuk perintah PLC dengan SCADA dapat terhubung, pastikan hubungan PLC dengan SCADA memiliki alamat IP PLC dan SCADA sama.

2. Pembacaan nilai kecepatan motor menggunakan rotary encoder yang terhubung dengan PLC untuk pemantauan keamanan dan kecepatan.

3. Inverter Schneider ATV610U75N4 mengatur variasi kecepatan motor hingga delapan variasi tingkat kecepatan dan arah putar kerja motor (forward dan reverse).

4. Apabila nilai kecepatan putar motor tidak mencapai nilai preset value yang ditentukan, PLC akan mengindikasikan bahwa sistem ada gangguan 5. Dalam pemograman PLC modul ini menggunakan *command word* untuk menghemat penggunaan terminal inverter hanya DI1-DI3 saja.

6. Jalannya *multi speed* pada alat modul diatur dengan pengaturan nilai frekuensi pada VSD dan kombinasi input inverter (DI1-DI3) yang diatur dalam program PLC.

### 5.2 Saran

- 1. Pastikan PLC yang digunakan adalah PLC yang sesuai dengan spesifikasi seperti jenis dan terminal I/O yang digunakan.
- 2. Pastikan menggunakan komponen-komponen yang memiliki pemasok yang sama sehingga memudahkan komunikasi antar komponen.

### NEGERI JAKARTA

51

lak Cipta :

Dilarang mengumumkan dan memperbanyak sebagian atau seluruh karya tulis ini dalam bentuk apapun

tanpa izin Politeknik Negeri Jakarta

### **DAFTAR PUSTAKA**

- 1. Kusnadi. 2020. Modul Pembelajaran PLC. Depok: Politeknik Negeri Jakarta
- 2. PLC TM221CE16R. diakses pada 26 Juli 2021, dari se.com: https://www.se.com/id/id/product/TM221CE16R/controller-m221-16-iorelay-ethernet/
- 3. Anthony, Zuriman (2010) Mesin Listrik AC: Bab III Motor Induksi, 61-91. Diakses pada 26 Juli 2021, dari sisfo.itp.ac.id Institut Teknologi Padang.
- 4. Anthony, Zuriman (2011). Pengaruh Perubahan Frekuensi dalam Sistem Pengendalian Kecepatan Motor Induksi 3-Fasa Terhadap Efisiensi dan Arus *Kumparan Motor.* Jurnal Teknik Elektro ITP, Volume 1, No.1. Diakses pada 26 Juli 2021, dari sisfo.itp.ac.id Institut Teknologi Padang.
- Alman, RZ (2016). Variable Speed Drive. Diakses pada 26 Juli 2021, dari eprints.polsri.ac.id Politeknik Negeri Sriwijaya.
- Denis dkk (2013). Pengasutan Balik Putaran Motor Induksi 3 Fasa Berbasis SMS Controller Menggunakan Bahasa Pemrograman BASCOM. Transient, *Volume* 2(4), 2.

### POLITEKNIK NEGERI JAKARTA

# 🔘 Hak Cipta milik Politeknik Negeri Jakarta

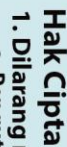

Dilarang mengutip sebagian atau seluruh karya tulis ini tanpa mencantumkan dan menyebutkan sumber :

a. Pengutipan Pengutipan tidak merugikan kepentingan yang wajar Politeknik Negeri Jakarta untuk kepentingan pendidikan, penelitian, penulisan karya ilmiah, penulisan laporan, penulisan kritik atau tinjauan suatu masalah.

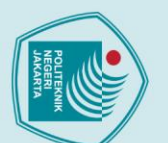

tanpa izin Politeknik Negeri Jakarta

# 🔘 Hak Cipta milik Politeknik Negeri Jakarta

### Hak Cipta :

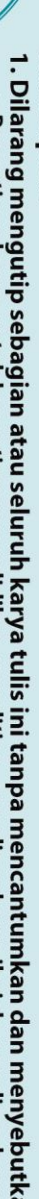

- . Dilarang mengutip sebagian atau seluruh karya tulis ini tanpa mencantumkan dan menyebutkan sumber : a. Pengutipan hanya untuk kepentingan pendidikan, penelitian , penulisan karya ilmiah, penulisan laporan, penulisan kritik atau tinjauan suatu masalah.

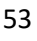

POLITEKNIK NEGERI JAKARTA

DAFTAR RIWAYAT PENULIS

Lulusan dari SD Menteng 02 Jakarta pada tahun 2012, SMPN 01 Jakarta pada tahun 2015, dan SMAN 35 Bogor pada tahun 2018.Gelar Diploma Tiga (D3) diperoleh pada tahun 2021 dari Jurusan Teknik Elektro, Program Studi Teknik Listrik,

Adam Baihaqy

Politeknik Negeri Jakarta.

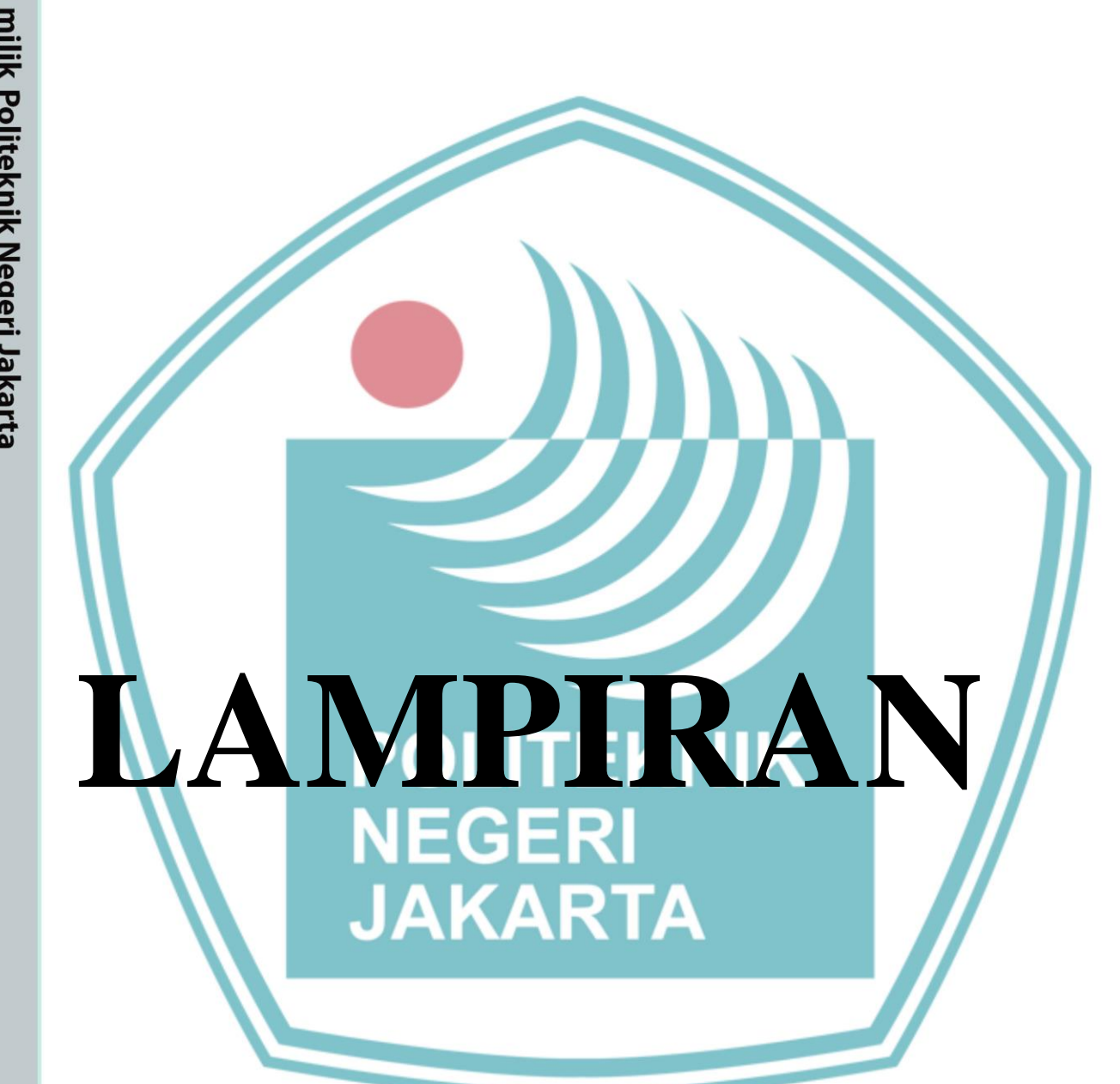

# C Hak Cipta milik Politeknik Negeri Jakarta

### Hak Cipta :

- Dilarang mengutip sebagian atau seluruh karya tulis ini tanpa mencantumkan dan menyebutkan sumber :

   Pengutipan hanya untuk kepentingan pendidikan, penelitian , penulisan karya ilmiah, penulisan laporan, penulisan kritik atau tinjauan suatu masalah.

   b. Pengutipan tidak merugikan kepentingan yang wajar Politeknik Negeri Jakarta

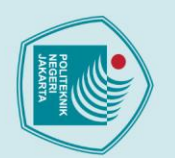

N

# © Hak Cipta milik Politeknik Negeri Jakarta

### Hak Cipta :

- Dilarang mengutip sebagian atau seluruh karya tulis ini tanpa mencantumkan dan menyebutkan sumber :

   Pengutipan hanya untuk kepentingan pendidikan, penelitian, penulisan karya ilmiah, penulisan laporan, penulisan kritik atau tinjauan suatu masalah.

- b. Pengutipan tidak merugikan kepentingan yang wajar Politeknik Negeri Jakarta

. Dilarang mengumumkan dan memperbanyak sebagian atau seluruh karya tulis ini dalam bentuk apapun tanpa izin Politeknik Negeri Jakarta

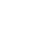

55

TM221CE16R controller M221 16 IO relay Ethernet

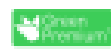

Price : 5.183.640,00 IDR

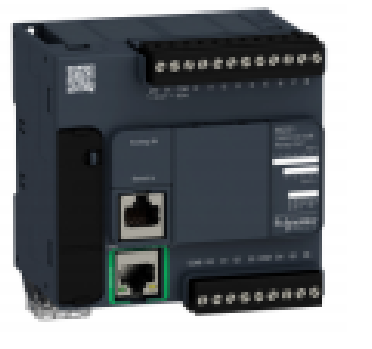

Lampiran 1 Data Produk PLC TM221CE16R

Lembar data produk

Karakteristik

-

| 1000 Barel 10005          | 4040°                                              |   |
|---------------------------|----------------------------------------------------|---|
|                           |                                                    |   |
|                           |                                                    | 1 |
| Main                      |                                                    | 1 |
| Range of product          | Modicon M221                                       |   |
| Product or component type | Logic controller                                   | 1 |
| [Us] rated supply voltage | 100240 V AC                                        |   |
| Discrete input number     | 9, discrete input conforming to IEC 61131-2 Type 1 |   |
| Analogue input number     | 2 at 010 V                                         |   |
| Discrete output type      | Relay normally open                                |   |
| Discrete output number    | 7 miay                                             |   |
| Discrete output voltage   | 5125 V DC<br>5250 V AC                             |   |
| Discrete output current   | 2 A                                                |   |

### Complementary Dis Max mos Sup Net

| President and a second second second      |                                                                                                    |   |
|-------------------------------------------|----------------------------------------------------------------------------------------------------|---|
| Discrete output voltage                   | 5125 V DC<br>5250 V AC                                                                                      |   |
| Discrete output current                   | 2 A                                                                                                    |   |
| Complementary                             |                                                                                                    |   |
| Discrete I/O number                       | 16                                                                                                    |   |
| Maximum number of I/O expansion<br>module | 4 for transistor output<br>4 for relay output                                                               |   |
| Supply voltage limits                     | 85264 V                                                                                                    |   |
| Network frequency                         | 50/60 Hz                                                                                                    |   |
| Inrush current                            | 40 A                                                                                                    |   |
| Maximum power consumption in VA           | 49 VA at 100240 V with max number of I/O expansion module<br>33 VA at 100240 V without I/O expansion module |   |
| Power supply output current               | 0.325 A 5 V for expansion bus<br>0.12 A 24 V for expansion bus                                              |   |
| Discrete input logic                      | Sink or source (positive/negative)                                                                          |   |
| Discrete input voltage                    | 24 V                                                                                                    |   |
| Discrete input voltage type               | DC                                                                                                    |   |
| Analogue input resolution                 | 10 bits                                                                                                    |   |
| LSB value                                 | 10 mV                                                                                                    |   |
| Conversion Sme                            | 1 ms per channel + 1 controller cycle time for analogue input analog input                                  |   |
|                                           |                                                                                                    | 1 |

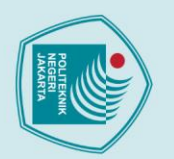

.

# 🔘 Hak Cipta milik Politeknik Negeri Jakarta

Permitted overload on inputs

Voltage state 1 guaranteed

Voltage state 0 guaranteed

Configurable filtering time

Maximum current per output common

Output voltage limits

Absolute accuracy error

Electrical durability

Switching frequency

Mechanical durability

Minimum load Protection type

Reset time

Memory capacity

Data backed up

Battery type

Backup time

Realtime clock

Regulation loop

Counting input number

Clock drift

Data storage equipment

Execution time for 1 Kinstruction

Execution time per instruction

Maximum size of object areas

Exct time for event task

Discrete input current

Input impedance

Response time

### Hak Cipta Dilarano

|                                                                | 1                                                                                                    |
|----------------------------------------------------------------|----------------------------------------------------------------------------------------------------|
| a.                                                             |                                                                                                    |
| P                                                              | -                                                                                                    |
| D                                                              | -                                                                                                    |
| 3                                                              |                                                                                                    |
| č                                                              | u                                                                                                    |
| ₫                                                              |                                                                                                    |
| Ð                                                              | -                                                                                                    |
| a                                                              | 1                                                                                                    |
| 2                                                              | t                                                                                                    |
| 2                                                              | 5                                                                                                    |
| ar                                                             | -                                                                                                    |
| Y                                                              | 4                                                                                                    |
| a                                                              | 1                                                                                                    |
| 2                                                              | 2                                                                                                    |
| 2                                                              | 1                                                                                                    |
| Ē                                                              | -                                                                                                    |
| ×                                                              | C                                                                                                    |
| x                                                              | 1                                                                                                    |
| P.                                                             |                                                                                                    |
| ĕ                                                              |                                                                                                    |
| ä                                                              | 1                                                                                                    |
| ±.                                                             | 1                                                                                                    |
| D                                                              | 1                                                                                                    |
| <sup>a</sup>                                                   | 5                                                                                                    |
| ž                                                              | :                                                                                                    |
| -                                                              | 1                                                                                                    |
| ĕ                                                              | 1                                                                                                    |
| 3                                                              |                                                                                                    |
| <u>a</u>                                                       |                                                                                                    |
| a                                                              | -                                                                                                    |
| Ŧ                                                              |                                                                                                    |
| a                                                              | 5                                                                                                    |
| , Ţ                                                            | 1                                                                                                    |
| T                                                              | -                                                                                                    |
| ē                                                              |                                                                                                    |
| 2                                                              | ī                                                                                                    |
|                                                                |                                                                                                    |
| e                                                              |                                                                                                    |
| elit                                                           | -                                                                                                    |
| elitia                                                         |                                                                                                    |
| elitian                                                        |                                                                                                    |
| elitian , J                                                    |                                                                                                    |
| elitian , pe                                                   | and the second second sec                                                                                                    |
| elitian , pen                                                  | indiana ini                                                                                                    |
| elitian , penu                                                 | in adupt in                                                                                                    |
| elitian , penulis                                              | and have been as                                                                                                    |
| elitian , penulisa                                             | and a second second                                                                                                    |
| elitian , penulisan                                            | in an particular                                                                                                    |
| elitian , penulisan k                                          | and a second                                                                                                    |
| elitian , penulisan kai                                        | in an ba meneant                                                                                                    |
| elitian , penulisan kary                                       | and a management                                                                                                    |
| elitian , penulisan karya                                      | in an partenean an                                                                                                    |
| elitian , penulisan karya ih                                   | in an ba meneariant                                                                                                    |
| elitian , penulisan karya ilm                                  | in an ba mencantanina                                                                                                    |
| elitian , penulisan karya ilmia                                | In an particular interior                                                                                                    |
| elitian , penulisan karya ilmiah                               | In an ba mencantantian a                                                                                                    |
| elitian , penulisan karya ilmiah, j                            | In an ba mencanantikan aa                                                                                                    |
| elitian , penulisan karya ilmiah, pe                           | In an ba menean an internal and                                                                                                    |
| elitian , penulisan karya ilmiah, pen                          | III and a meneantantian and                                                                                                    |
| elitian , penulisan karya ilmiah, penu                         |                                                                                                    |
| elitian , penulisan karya ilmiah, penulis                      |                                                                                                    |
| elitian , penulisan karya ilmiah, penulisa                     |                                                                                                    |
| elitian , penulisan karya ilmiah, penulisan                    | and an and an and an and and and and and                                                                                                    |
| elitian , penulisan karya ilmiah, penulisan la                 | and have been seen and the second second sec |
| elitian , penulisan karya ilmiah, penulisan lap                | in har in the second second seco                                                                                                    |
| elitian , penulisan karya ilmiah, penulisan lapo               | in ha in the second second sec |
| elitian , penulisan karya ilmiah, penulisan lapora             | in the second second seco                                                                                                    |
| elitian , penulisan karya ilmiah, penulisan laporan,           | in hu in the second second sec |
| elitian , penulisan karya ilmiah, penulisan laporan, p         | in the second second second second second second second second second second second second second second second                                                                                                    |
| elitian , penulisan karya ilmiah, penulisan laporan, pe        | in ha meneration and meny community of                                                                                                    |
| elitian , penulisan karya ilmiah, penulisan laporan, pen       | in the second second seco                                                                                                    |
| elitian , penulisan karya ilmiah, penulisan laporan, penul     | in her man in the second second s                                                                                                    |
| elitian , penulisan karya ilmiah, penulisan laporan, penulis   | in her in the second second seco                                                                                                    |
| elitian , penulisan karya ilmiah, penulisan laporan, penulisa  | in her in the second second seco                                                                                                    |
| elitian , penulisan karya ilmiah, penulisan laporan, penulisan | in the second second se |

Dilarang mengumumkan dan memperbanyak sebagian atau seluruh karya tulis ini dalam bentuk apapun tanpa izin Politeknik Negeri Jakarta

- tib atau seluruh karva tulis ini tan 3 ber ritik atau tinjauan suatu masalah.

- . Pengutipan tidak merugikan kepentingan yang wajar Politeknik Negeri Jakarta

+/- 30 V DC for 5 min (maximum) for analog input

+/- 13 V DC (permanent) for analog input

35 µs turn-off, 12...15 terminal(s) for input

100 µs turn-off, other terminals term

+/- 1 % of full scale for analog input

100000 cycles AC-12, 120 V, 240 VA, resistive 100000 cycles AC-12, 240 V, 480 VA, resistive 300000 cycles AC-12, 120 V, 80 VA, resistive 300000 cycles AC-12, 240 V, 160 VA, resistive

100000 cycles DC-12, 24 V, 48 W, resistive 300000 cycles DC-12, 24 V, 16 W, resistive

20000000 cycles for relay output 1 mA at 5 V DC for relay output

256 kB for internal variables RAM

0.3 ms for event and periodic task

Without protection at 5 A

2 GB SD card (optional)

0.2 µs Boolean

60 µs response time

8000 %MW memory words

<= 30 s/month at 25 °C

255 %C counters 512 %KW constant words 255 %TM timera 512 %M memory bits

With

1.5

100000 cycles AC-15, cos phi = 0.35, 120 V, 60 VA, inductive 100000 cycles AC-15, cos phi = 0.35, 240 V, 120 VA, inductive 300000 cycles AC-15, cos phi = 0.35, 120 V, 18 VA, inductive 300000 cycles AC-15, cos phi = 0.35, 240 V, 36 VA, inductive 100000 cycles AC-14, cos phi = 0.7, 120 V, 120 VA, inductive 100000 cycles AC-14, cos phi = 0.7, 240 V, 240 VA, inductive 300000 cycles AC-14, cos phi = 0.7, 120 V, 36 VA, inductive 300000 cycles AC-14, cos phi = 0.7, 240 V, 72 VA, inductive

100000 cycles DC-13, 24 V, 24 W, inductive (L/R = 7 ms) 300000 cycles DC-13, 24 V, 7.2 W, inductive (L/R = 7 ms)

256 kB for user application and data RAM with 10000 instructions

256 kB built-in flash memory for backup of application and data

BR2032 lithium non-rechargeable, battery life: 4 year(s)

Adjustable PID regulator up to 14 simultaneous loops

4 fast input (HSC mode) at 100 kHz 32 bits

1 year at 25 °C (by interruption of power supply)

20 switching operations/minute with maximum load

5 µs turn-on, I0, I1, I6, I7 terminal(s) for fast input 35 us turn-on, other terminals terminal(s) for input 5 µs turn-off, I0, I1, I6, I7 terminal(s) for fast input

inal(s) for input

>= 15 V for input

<= 5 V for input

0 ms for input

3 ms for input 12 ms for input

6 A at COM 1 7 A at COM 0

125 V DC 277 V AC

7 mA for discrete input 5 mA for fast input

3.4 kOhm for discrete input 100 kOhm for analog input 4.9 kOhm for fast input

10 ms tum-on for output 10 ms tum-off for output

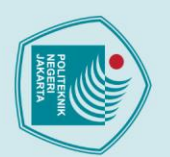

# © Hak Cipta milik Politeknik Negeri Jakarta

RCM

EAC

ABS

Environmental characteristic

Resistance to magnetic fields Resistance to fast transients

Surge withstand

Resistance to electrostatic discharge

Resistance to electromagnetic fields

Resistance to conducted disturbances

Electromagnetic emission

Immunity to microbreaks

Relative humidity

Pollution degree

Operating altitude

Vibration resistance

Shock resistance

Packing Units

Package 1 Height

Unit Type of Package 1

Number of Units in Package 1 Package 1 Weight

Storage altitude

IP degree of protection

Ambient air temperature for operation

Ambient air temperature for storage

DNV-GL

Ordinary and hazardous location 8 kV in air conforming to EN/IEC 61000-4-2

specification (LR, ABS, DNV, GL)

-10...55 °C (horizontal installation) -10...35 °C (vertical installation)

IP20 with protective cover in place

3.5 mm at 5....8.4 Hz on symmetrical rail 3.5 mm at 5...8.4 Hz on panel mounting 1 gn at 8.4...150 Hz on symmetrical rail 1 gn at 8.4...150 Hz on panel mounting

10....95 %, without condensation (in operation)

10....95 %, without condensation (in storage)

conforming to EN/IEC 55011

EN/IEC 55011

IEC 55011

IEC 55011

IEC 55011

-25...70 °C

0...2000 m

0...3000 m

98 m/s² for 11 ms

10 ms

<= 2

PCE

590 o

10.829 cm

EN/IEC 55011

0.5 MHz conforming to EN/IEC 55011

4 kV on contact conforming to EN/IEC 61000-4-2 10 V/m 80 MHz...1 GHz conforming to EN/IEC 61000-4-3

2 kV (power lines) conforming to EN/IEC 61000-4-4 2 kV (relay output) conforming to EN/IEC 61000-4-4 1 kV (I/O) conforming to EN/IEC 61000-4-4 1 kV (Ethernet line) conforming to EN/IEC 61000-4-4 1 kV (serial link) conforming to EN/IEC 61000-4-4

3 V/m 1.4 GHz..2 GHz conforming to EN/IEC 61000-4-3 1 V/m 2..2.7 GHz conforming to EN/IEC 61000-4-3 30 A/m 50/60 Hz conforming to EN/IEC 61000-4-8

2 kV power lines (AC) common mode conforming to EN/IEC 61000-4-5 2 kV relay output common mode conforming to EN/IEC 61000-4-5 1 kV I/O common mode conforming to EN/IEC 61000-4-5 1 kV shielded cable common mode conforming to EN/IEC 61000-4-5 0.5 kV power lines (DC) differential mode conforming to EN/IEC 61000-4-5 1 kV power lines (AC) differential mode conforming to EN/EC 61000-4-5 1 kV relay output differential mode conforming to EN/IEC 61000-4-5 0.5 kV power lines (DC) common mode conforming to EN/IEC 61000-4-5 10 V 0.15...80 MHz conforming to EN/IEC 61000-4-6 3 V 0.1...80 MHz conforming to Marine specification (LR, ABS, DNV, GL)

10 V spot frequency (2, 3, 4, 6.2, 8.2, 12.6, 16.5, 18.8, 22, 25 MHz) conforming to Marine

Conducted emissions - test level: 79 dBpV/m QP/66 dBpV/m AV ( power lines (AC)) at 0.15.

Conducted emissions - test level: 73 dByV/m QP/60 dByV/m AV ( power lines (AC)) at 0.5...300 MHz

Conducted emissions - test level: 120...69 dBpV/m QP ( power lines) at 10...150 kHz conforming to

Conducted emissions - test level: 63 dBµV/m QP ( power lines) at 1.5...30 MHz conforming to EN/

Radiated emissions - test level: 40 dBµV/m QP class A ( 10 m) at 30...230 MHz conforming to EN/

Conducted emissions - test level: 79...63 dByV/m QP ( power lines) at 150...1500 kHz conforming to

Radiated emissions - test level: 47 dBµV/m QP class A ( 10 m) at 200...1000 MHz conforming to EN/

IACS E10

### Hak Cipta :

|                                                            | -                                              |
|------------------------------------------------------------|------------------------------------------------|
|                                                            | -                                              |
| ۵                                                          | C                                              |
| •                                                          | Ξ                                              |
| P                                                          | a                                              |
|                                                            | 2                                              |
| 2                                                          | 5                                              |
| ä                                                          | 5                                              |
| 5                                                          | -                                              |
| =                                                          | 3                                              |
| o                                                          | 2                                              |
| 9                                                          | P                                              |
| -                                                          | 2                                              |
| 5                                                          | Q                                              |
| ٩                                                          | 5                                              |
| 2                                                          | -                                              |
| ~                                                          | 0                                              |
| -                                                          | 10                                             |
| =                                                          | <b>m</b>                                       |
| 3                                                          | -                                              |
| Ξ                                                          | ă                                              |
| 긎                                                          | 10                                             |
| -                                                          | -                                              |
| 8                                                          | 9                                              |
| ő                                                          | 3                                              |
| ĕ                                                          | 0                                              |
| ň                                                          | 1                                              |
| ÷                                                          | نم                                             |
| T                                                          | 2                                              |
| õ                                                          | 10                                             |
| a                                                          | -                                              |
| 5                                                          | 1                                              |
| -                                                          | 2                                              |
| ×                                                          | -                                              |
| 4                                                          | 2                                              |
| 5                                                          | 3                                              |
| -                                                          | T                                              |
| 2                                                          | 0                                              |
| 듯                                                          | Ξ                                              |
| a                                                          | 4                                              |
| 3                                                          | ۵                                              |
| •                                                          | -                                              |
| σ                                                          | 2                                              |
| Ð                                                          | =                                              |
|                                                            | 10                                             |
| -                                                          |                                                |
| P                                                          | =                                              |
| elit                                                       | In                                             |
| elitia                                                     | Ini                                            |
| elitiar                                                    | ini ta                                         |
| elitian,                                                   | ini tan                                        |
| elitian, p                                                 | ini tanp                                       |
| elitian , pe                                               | ini tanpa                                      |
| elitian, pen                                               | ini tanpa i                                    |
| elitian , penu                                             | ini tanpa m                                    |
| elitian , penuli                                           | ini tanpa me                                   |
| elitian, penulis                                           | ini tanpa men                                  |
| elitian , penulisai                                        | s ini tanpa menc                               |
| elitian, penulisan                                         | s ini tanpa menca                              |
| elitian , penulisan k                                      | s ini tanpa mencan                             |
| elitian , penulisan kau                                    | ini tanpa mencant                              |
| elitian , penulisan kary                                   | ini tanpa mencantu                             |
| elitian , penulisan karya                                  | ini tanpa mencantun                            |
| elitian , penulisan karya ii                               | ini tanpa mencantumi                           |
| elitian , penulisan karya iln                              | ini tanpa mencantumka                          |
| elitian , penulisan karya ilmi                             | ini tanpa mencantumkar                         |
| elitian , penulisan karya ilmia                            | ini tanpa mencantumkan                         |
| elitian , penulisan karya ilmiah                           | s ini tanpa mencantumkan d                     |
| elitian , penulisan karya ilmiah, j                        | s ini tanpa mencantumkan da                    |
| elitian , penulisan karya ilmiah, pe                       | s ini tanpa mencantumkan dan                   |
| elitian , penulisan karya ilmiah, per                      | s ini tanpa mencantumkan dan n                 |
| elitian , penulisan karya ilmiah, penu                     | s ini tanpa mencantumkan dan m                 |
| elitian , penulisan karya ilmiah, penul                    | s ini tanpa mencantumkan dan me                |
| elitian , penulisan karya ilmiah, penulis                  | s ini tanpa mencantumkan dan men               |
| elitian , penulisan karya ilmiah, penulisa                 | s ini tanpa mencantumkan dan meny              |
| elitian , penulisan karya ilmiah, penulisan                | s ini tanpa mencantumkan dan menye             |
| elitian , penulisan karya ilmiah, penulisan la             | s ini tanpa mencantumkan dan menyeb            |
| elitian , penulisan karya ilmiah, penulisan lap            | s ini tanpa mencantumkan dan menyebu           |
| elitian , penulisan karya ilmiah, penulisan lapo           | s ini tanpa mencantumkan dan menyebuti         |
| elitian , penulisan karya ilmiah, penulisan lapor          | s ini tanpa mencantumkan dan menyebutka        |
| elitian , penulisan karya ilmiah, penulisan lapora         | s ini tanpa mencantumkan dan menyebutkai       |
| elitian , penulisan karya ilmiah, penulisan laporan        | s ini tanpa mencantumkan dan menyebutkan       |
| elitian , penulisan karya ilmiah, penulisan laporan, J     | s ini tanpa mencantumkan dan menyebutkan s     |
| elitian , penulisan karya ilmiah, penulisan laporan, pe    | s ini tanpa mencantumkan dan menyebutkan su    |
| elitian , penulisan karya ilmiah, penulisan laporan, per   | s ini tanpa mencantumkan dan menyebutkan sun   |
| elitian , penulisan karya ilmiah, penulisan laporan, penu  | s ini tanpa mencantumkan dan menyebutkan sumi  |
| elitian , penulisan karya ilmiah, penulisan laporan, penul | s ini tanpa mencantumkan dan menyebutkan sumbe |

Dilarang mengumumkan dan memperbanyak sebagian atau seluruh karya tulis ini dalam bentuk apapun tanpa izin Politeknik Negeri Jakarta

- . Pengutipan tidak merugikan kepentingan yang wajar Politeknik Negeri Jakarta er: san kritik atau tinjauan suatu masalah.

| 1 |          |
|---|----------|
|   | 523 JI 0 |
|   |          |
|   |          |
| L |          |
|   |          |

# C Hak Cipta milik Politeknik Negeri Jakarta

Package 1 width

Package 1 Length

Offer Sustainability Sustainable offer status

RoHS exemption information China RoHS Regulation Environmental Disclosure **Circularity Profile** WEEE

**REACh Regulation** EU RoHS Directive

Mercury free

PVC free

Contractual warran Warranty

14.04 cm

14.181 cm

EU RoHS De

Yes

Yes

12 months

Green Premium product

never end up in rubbish bins

Pro-active compliance (Product out of EU RoHS legal scope)

The product must be disposed on European Union markets following spe

POLITEKNIK

NEGERI

JAKARTA

### Hak Cipta :

- 1. Dilarang mengutip sebagian atau seluruh karya tulis ini tanpa mencantumkan dan menyebutkan sumber : a. Pengutipan hanya untuk kepentingan pendidikan, penelitian , penulisan karya ilmiah, penulisan laporan, penulisan kritik atau tinjauan suatu masalah.

- b. Pengutipan tidak merugikan kepentingan yang wajar Politeknik Negeri Jakarta

2. Dilarang mengumumkan dan memperbanyak sebagian atau seluruh karya tulis ini dalam bentuk apapun tanpa izin Politeknik Negeri Jakarta

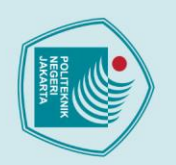

# © Hak Cipta milik Politeknik Negeri Jakarta

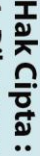

- Dilarang mengutip sebagian atau seluruh karya tulis ini tanpa mencantumkan dan menyebutkan sumber :

   Pengutipan hanya untuk kepentingan pendidikan, penelitian , penulisan karya ilmiah, penulisan laporan, penulisan kritik atau tinjauan suatu masalah.

- b. Pengutipan tidak merugikan kepentingan yang wajar Politeknik Negeri Jakarta
- 2. Dilarang mengumumkan dan memperbanyak sebagian atau seluruh karya tulis ini dalam bentuk apapun tanpa izin Politeknik Negeri Jakarta

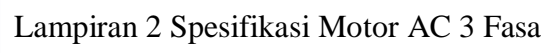

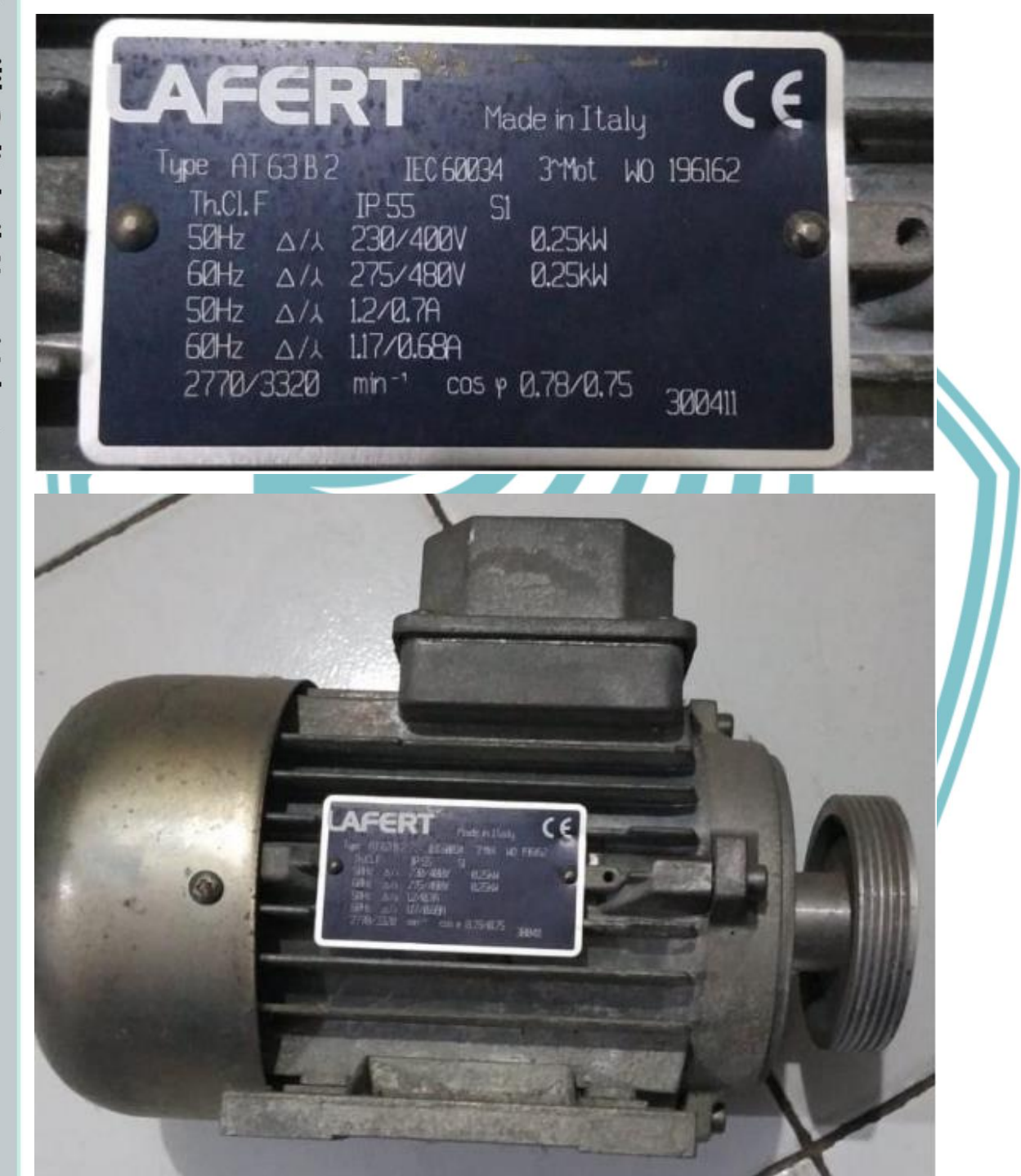

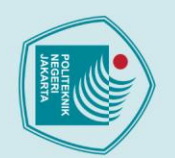

# C Hak Cipta milik Politeknik Negeri Jakarta

### Hak Cipta :

# 5

- Pengutipan tidak merugikan kepentingan yang wajar Politeknik Negeri Jakarta

Dilarang mengumumkan dan memperbanyak sebagian atau seluruh karya tulis ini dalam bentuk apapun

tanpa izin Politeknik Negeri Jakarta

- . Dilarang mengutip sebagian atau seluruh karya tulis ini tanpa mencantumkan dan menyebutkan sumber : a. Pengutipan hanya untuk kepentingan pendidikan, penelitian , penulisan karya ilmiah, penulisan laporan, penulisan kritik atau tinjauan suatu masalah.

7

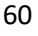

### ATV610U75N4

Lampiran 3 Data Produk Inverter Altivar ATV610U75N4

Easy Altivar 610

Standard version

Cabinet mount

Forced convection 50...60 Hz +/-5 %

380...460 V - 15...10 % 7.5 kW for normal duty

5.5 kW for heavy duty

10 hp for normal duty 7.5 hp for heavy duty 14.7 A at 380 V (normal duty)

12.8 A at 460 V (normal duty) 11.3 A at 380 V (heavy duty) 10.2 A at 460 V (heavy duty)

10.2 kVA at 460 V (normal duty)

8.1 kVA at 460 V (heavy duty) 15.8 A at 4 kHz for normal duty

12.7 A at 4 kHz for heavy duty

Constant lorgue standard

17.4 A during 60 s (normal duty) 19.1 A during 60 s (heavy duty)

Asynchronous motors

ATV610

IP20

3 phases

22 kA

Variable speed drive

Fan, pump, compressor, conveyor

Integrated conforming to EN/IEC 61800-3 category C3 with 50 m

Product datasheet

RE

Characteristics

Main

Variant

EMC filter

Range of product

Device short name

Product destination

IP degree of protection

[Us] rated supply voltage

Mounting mode

Type of cooling

Supply frequency Network number of phases

Motor power kW

Motor power hp

Prospective line lsc

Continuous output current

Maximum transient current

Asynchronous motor control profile

Apparent power

Line current

Product or component type

Product specific application

variable speed drive ATV610, 7.5 kW/10HP, 380...460 V, IP20

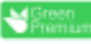

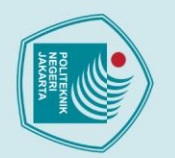

tanpa izin

Politeknik Negeri Jakarta

# 🔘 Hak Cipta milik Politeknik Negeri Jakarta

Output frequency Nominal switching frequency

Option card

Switching frequency Number of preset speeds

Complementary Output voltage

Braking to standstill

Frequency resolution

Electrical connection

Connector type

Physical interface

Transmission rate

Method of access

Local signaling

Supply

Width

Height

Depth

Net weight

Analogue input number

Analogue input type

Type of polarization

Number of addresses

Transmission frame

Protection type

Motor slip compensation

Acceleration and deceleration ramps

Communication port protocol

### Hak Cipta

| Ъ          | a            |
|------------|--------------|
| D          | P            |
| D          | e            |
| S.         | g            |
| č          | E            |
| ₫.         | ÷            |
| D          | a            |
| ar         | 2            |
| Ĩ.         | ha           |
| ö          | 5            |
| a          | Ya           |
| ×          | 2            |
| 3          | 3            |
| ē          | Ë            |
| 2          | ~            |
| 9          | îe           |
| F          | p            |
| ar         | Ë            |
| 2          | ŧ.           |
| ê          | <sup>0</sup> |
| σ          | a            |
| e          | 2            |
| H          | B            |
| 3.         | 5            |
| Q          | <u>d</u>     |
| ar         | d            |
| 3          | N.           |
| a          | ň            |
| D          | ì            |
| 9          | ē            |
| S          | De           |
| <u>a</u> . | <b>.</b>     |
| a          | t.           |
| -          | n            |
| ŏ          | 5            |
| Ξ          | Pe l         |
| ē          | ä            |
| A.         | 5            |
| <u>=</u>   | S            |
| 2          | n            |
| Ž          | ×            |
| ů          | ar           |
| P          | ×            |
| Ξ.         |              |
| Ja         | T            |
| ×          | E.           |
| a          | Ť            |
| 4          | ÷            |
| 5          | ĕ            |
|            | 2            |
|            | 1            |
|            | Sa           |
|            | 5            |
|            | a            |
|            | D            |
|            | P            |
|            | ar           |
|            | ~            |
|            | be           |
|            | ň            |
|            | 5            |
|            | is           |
|            | a            |

Dilarang mengumumkan dan memperbanyak sebagian atau seluruh karya tulis ini dalam bentuk apapun

- kritik atau tinjauan suatu masalah.
- mencantumkan dan menyebutkan sumber :
- 1. Dilarang mengutip sebagian atau seluruh karya tulis ini tanpa

Optimized torque mode

0.0001...0.5 kHz

2...12 kHz adjustable

Slot A: relay output card

<= power supply voltage

Can be suppressed Automatic whatever the load

S, U or customized

Thermal protection: moto Motor phase break: motor Thermal protection: drive Overheating: drive

Overload of output voltage: drive Short-circuit protection: drive Motor phase break: drive Overvoltages on the DC bus: drive Line supply overvoltage: drive Line supply undervoltage: drive Line supply phase loss: drive Overspeed: drive

Break on the control circuit drive

Control, screw terminal: 0.5...1.5 mm Line side, screw terminal: 2.5...16 mm<sup>2</sup> Motor, screw terminal: 2.5...16 mm

2-wire RS 485 for Modbus serial

No impedance for Modbus serial

.247 for Modbus serial

2 LEDs for local diagnostic

350 mm with EMC plate

1 LED (red) for presence of voltage

4.8, 9.6, 19.2, 38.4 kbit/s for Modbus serial

1 LED (yellow) for embedded communication status 2 LEDs (dual colour) for communication module status

RTU for Modbus serial

Slave

145 mm

297 mm

203 mm

4.1 kg

3

circuit protection

Display unit: 0.1 Hz Analog input: 0.012/50 Hz

By DC injection

Adjustable

Slot A: communication card, Profibus DP V1 Slot A: digital or analog I/O extension card

Not available in permanent magnet motor law

Linear adjustable separately from 0.01 to 9000 s

Overcurrent between output phases and earth: drive

1 RJ45 (on the remote graphic terminal) for Modbus serial

External supply for digital inputs: 24 V DC (19...30 V), <1.25 mA, protection type: overload and short-

Internal supply for reference potentiometer (1 to 10 kOhm): 10.5 V DC +/- 5 %, <10 mA, protection type: overload and short-circuit protection

Al1, Al2, Al3 software-configurable voltage: 0...10 V DC, impedance: 30 kDhm, resolution 12 bits Al1, Al2, Al3 software-configurable current: 0...20 mA, impedance: 250 Ohm, resolution 12 bits

16 preset speeds

Modbus serial

4 kHz

Variable torgue standard

| 4 |                                                                                                    |
|---|----------------------------------------------------------------------------------------------------|
| ſ | AND IN THE REAL PROPERTY IN THE REAL PROPERTY INTERNAL PROPERTY INTERNAL PROPERTY INTERNAL |
|   |                                                                                                    |
| L |                                                                                                    |

2. Dilarang mengumumkan dan memperbanyak sebagian atau seluruh karya tulis ini dalam bentuk apapun tanpa izin Politeknik Negeri Jakarta

b. Pengutipan tidak merugikan kepentingan yang wajar Politeknik Negeri Jakarta

# 🔘 Hak Cipta milik Politeknik Negeri Jakarta

# Dilarang mengutip sebagian atau seluruh karya tulis ini tanpa mencantumkan dan menyebutkan sumber : Pengutipan hanya untuk kepentingan pendidikan, penelitian , penulisan karya ilmiah, penulisan laporan, penulisan kritik atau tinjauan suatu masalah.

| nak cipia |   |  |
|-----------|---|--|
| •         | • |  |
|           |   |  |
|           |   |  |
|           |   |  |
|           |   |  |

| Discrete input number     | 6                                                                                                    |
|---------------------------|----------------------------------------------------------------------------------------------------|
| Discrete input type       | DI1DI6 programmable as logic input, 24 V DC (<= 30 V), impedance: 3.5 kOhm<br>DI5, DI6 programmable as pulse input: 030 kHz, 24 V DC (<= 30 V)                                                                                                    |
| Input compatibility       | DI1DI8: logic input level 1 PLC conforming to EN/IEC 61131-2<br>DI5, DI8: pulse input level 1 PLC conforming to IEC 65A-68                                                                                                    |
| Discrete input logic      | Positive logic (source): DI1DI6 configurable logic input, < 5 V (state 0), > 11 V (state 1)<br>Negative logic (sink): DI1DI6 configurable logic input, > 16 V (state 0), < 10 V (state 1)<br>Positive logic (source): DI5, DI6 configurable pulse input, < 0.6 V (state 0), > 2.5 V (state 1)                                             |
| Analogue output number    | 2                                                                                                    |
| Analogue output type      | Software-configurable current AQ1, AQ2: 020 mA, resolution 10 bits<br>Software-configurable voltage AQ1, AQ2: 010 V DC impedance 470 Ohm, resolution 10 bits                                                                                                    |
| Sampling duration         | 5 ms +/- 0.1 ms (AI1, AI2, AI3) - analog input<br>2 ms +/- 0.5 ms (DI1DI8)configurable - discrete input<br>5 ms +/- 1 ms (DI5, DI6)configurable - pulse input<br>10 ms +/- 1 ms (AQ1, AQ2) - analog output                                                                                                    |
| Accuracy                  | +/- 0.6 % Al1, Al2, Al3 for a temparature variation 60 °C analog input<br>+/- 1 % AQ1, AQ2 for a temperature variation 60 °C analog output                                                                                                    |
| Linearity error           | Al1, Al2, Al3: +/- 0.15 % of maximum value for analog input<br>AQ1, AQ2: +/- 0.2 % for analog output                                                                                                    |
| Relay output number       | 3                                                                                                    |
| Relay output type         | Configurable relay logic R1: fault relay NOINC electrical durability 100000 cycles<br>Configurable relay logic R2: sequence relay NO electrical durability 100000 cycles<br>Configurable relay logic R3: sequence relay NO electrical durability 100000 cycles                                                                            |
| Refresh time              | Relay output (R1, R2, R3): 5 ms (+/- 0.5 ms)                                                                                                    |
| Minimum switching current | Relay output R1, R2, R3: 5 mA at 24 V DC                                                                                                    |
| Maximum switching current | Relay output R1, R2, R3 on resistive load, cos phi = 1: 3 A at 250 V AC<br>Relay output R1, R2, R3 on resistive load, cos phi = 1: 3 A at 30 V DC<br>Relay output R1, R2, R3 on inductive load, cos phi = 0.4 and L/R = 7 ms: 2 A at 250 V AC<br>Relay output R1, R2, R3 on inductive load, cos phi = 0.4 and L/R = 7 ms: 2 A at 250 V DC |
| Isolation                 | Between power and control terminals                                                                                                    |
| Insulation resistance     | > 1 MOhm 500 V DC for 1 minute to earth                                                                                                    |
| Environment               |                                                                                                    |
| Noise level               | 56 dB conforming to 86/188/EEC                                                                                                    |
| Power dissipation in W    | 216 W(forced convection) at 380 V, switching frequency 4 kHz<br>42 W(natural convection) at 380 V, switching frequency 4 kHz                                                                                                    |
|                           |                                                                                                    |

Al2, Al3 software-configurable temperature probe or water level sensor

| Noise level                           | 56 dB conforming to 86/188/EEC                                                                                                    |
|---------------------------------------|----------------------------------------------------------------------------------------------------|
| Power dissipation in W                | 216 W(forced convection) at 380 V, switching frequency 4 kHz<br>42 W(natural convection) at 380 V, switching frequency 4 kHz                                                                                                    |
| Operating position                    | Vertical +/- 10 degree                                                                                                    |
| Electromagnetic compatibility         | Electrostatic discharge immunity test level 3 conforming to IEC 61000-4-2<br>Radiated radio-frequency electromagnetic field immunity test level 3 conforming to IEC 61000-4-3<br>Electrical fast transient/burst immunity test level 4 conforming to IEC 61000-4-4<br>1.2/50 µs - 8/20 µs surge immunity test level 3 conforming to IEC 61000-4-5<br>Conducted radio-frequency immunity test level 3 conforming to IEC 61000-4-6 |
| Pollution degree                      | 2 conforming to EN/IEC 61800-5-1                                                                                                    |
| Vibration resistance                  | 1.5 mm peak to peak (f= 213 Hz) conforming to IEC 60068-2-6<br>1 gn (f= 13200 Hz) conforming to IEC 60068-2-6                                                                                                    |
| Shock resistance                      | 15 gn for 11 ms conforming to IEC 60068-2-27                                                                                                    |
| Relative humidity                     | 595 % without condensation conforming to IEC 60068-2-3                                                                                                    |
| Ambient air temperature for operation | -1545 °C (without denating)<br>4560 °C (with denating factor)                                                                                                    |
| Operating altitude                    | <= 1000 m without derating<br>10004800 m with current derating 1 % per 100 m                                                                                                    |
| Environmental characteristic          | Chemical pollution resistance class 3C3 conforming to EN/IEC 60721-3-3<br>Dust pollution resistance class 3S3 conforming to EN/IEC 60721-3-3                                                                                                    |
| Standards                             | EN/IEC 61800-3<br>Environment 2 category C3 EN/IEC 61800-3<br>EN/IEC 61800-5-1<br>IEC 60721-3                                                                                                    |
| Marking                               | CE                                                                                                    |
|                                       |                                                                                                    |

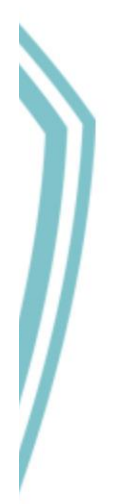

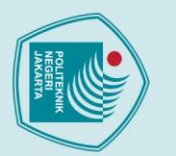

# C Hak Cipta milik Politeknik Negeri Jakarta

Offer Sustainability Sustainable offer status

RoHS exemption information China RoHS Regulation Environmental Disclosure **Circularity Profile** WEEE

**REACh Regulation** EU RoHS Directive

Mercury free

Upgradeability

### Hak Cipta :

- Dilarang mengutip sebagian atau seluruh karya tulis ini tanpa mencantumkan dan menyebutkan sumber :

   Pengutipan hanya untuk kepentingan pendidikan, penelitian , penulisan karya ilmiah, penulisan laporan, penulisan kritik atau tinjauan suatu masalah.

. Dilarang mengumumkan dan memperbanyak sebagian atau seluruh karya tulis ini dalam bentuk apapun tanpa izin Politeknik Negeri Jakarta

- b. Pengutipan tidak merugikan kepentingan yang wajar Politeknik Negeri Jakarta

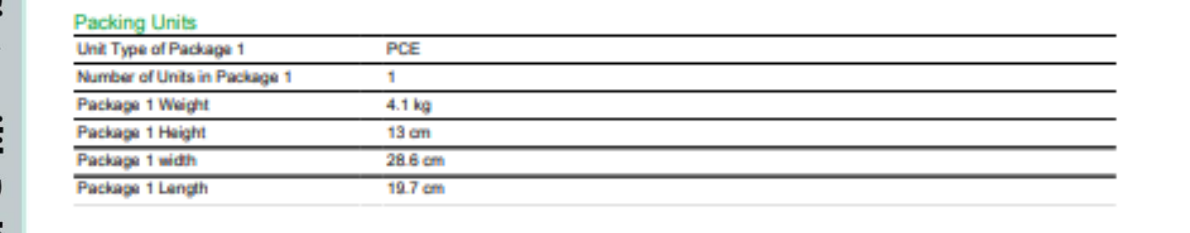

Pro-active compliance (Product out of EU RoHS legal scope)

The product must be disposed on European Union markets following specific waste collection and

POLITEKNIK

NEGERI

JAKARTA

Green Premium product

never end up in rubbish bins

EU F

Yes

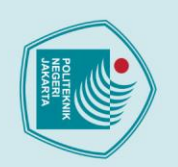

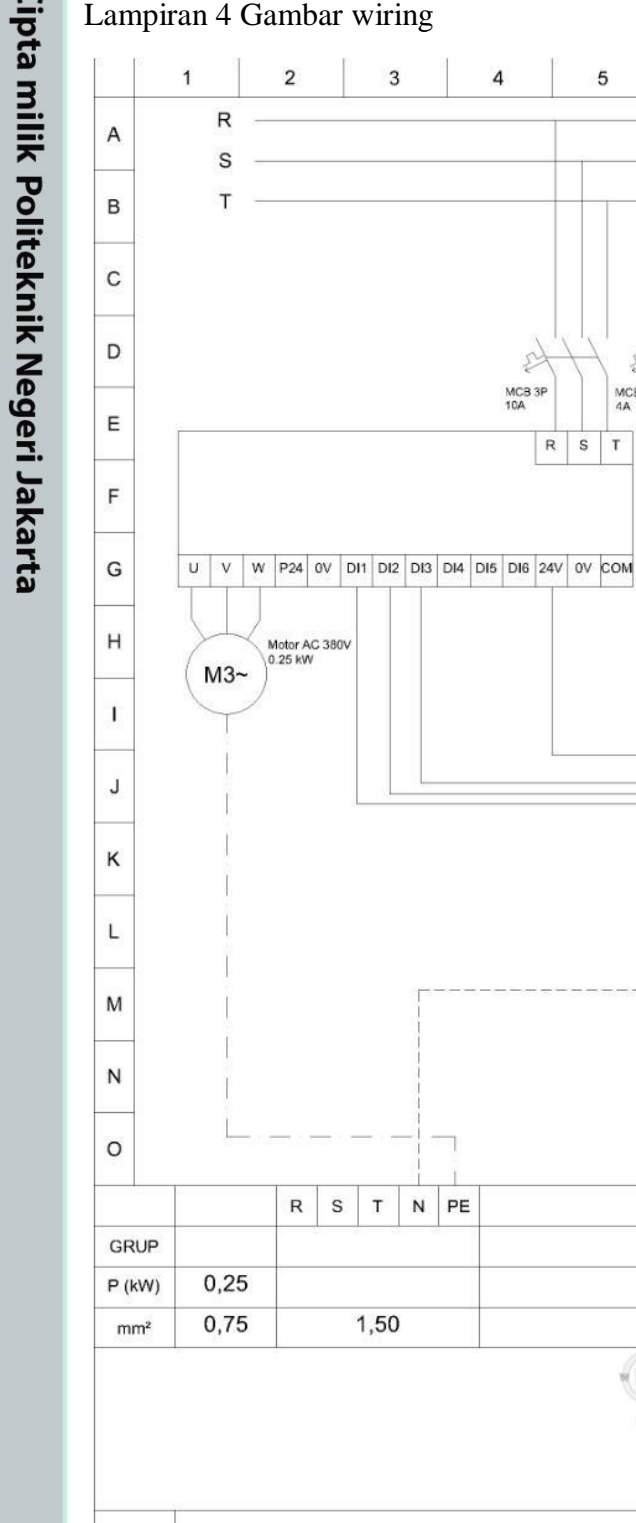

01

# © Hak Cipta milik Politeknik Negeri Jakarta

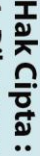

. Dilarang mengumumkan dan memperbanyak sebagian atau seluruh karya tulis ini dalam bentuk apapun tanpa izin Politeknik Negeri Jakarta

100 100 10 -

Wiring Diagram Sistem Pengendal n Kecepatan Motor Induksi 3 Fasa

5

P

MCB 1P 4A

4

£

MCB 3P 10A

PE

POLITEKNIK NEGERI JAKARTA

R s т 6

7

Enco

24V 0V COM 10 11

L

8

-

12 13 14 15 16 17 18

N COM Q0 Q1 Q2 Q3 COM Q4 Q5 Q6

L1

L3 Buz

9

0

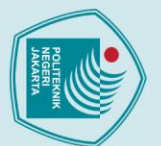

N

# © Hak Cipta milik Politeknik Negeri Jakarta

Lampiran 5 Program PLC

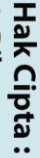

- Dilarang mengutip sebagian atau seluruh karya tulis ini tanpa mencantumkan dan menyebutkan sumber :

   Pengutipan hanya untuk kepentingan pendidikan, penelitian, penulisan karya ilmiah, penulisan laporan, penulisan kritik atau tinjauan suatu masalah.

. Dilarang mengumumkan dan memperbanyak sebagian atau seluruh karya tulis ini dalam bentuk apapun tanpa izin Politeknik Negeri Jakarta

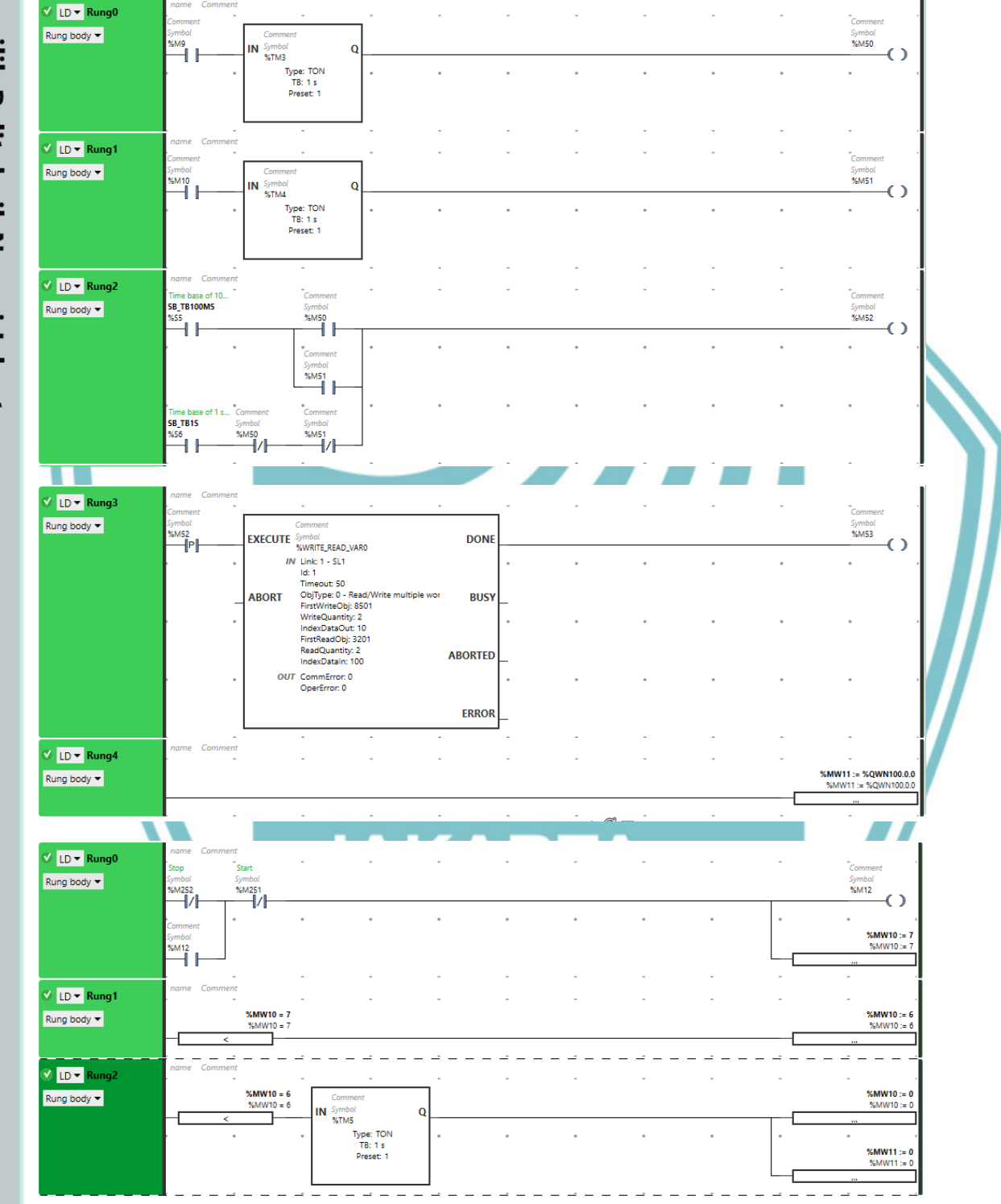

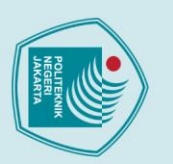

© Hak Cipta milik Politeknik Negeri Jakarta

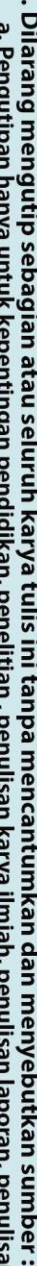

- Dilarang mengutip sebagian atau seluruh karya tulis ini tanpa mencantumkan dan menyebutkan sumber :

   Pengutipan hanya untuk kepentingan pendidikan, penelitian , penulisan karya ilmiah, penulisan laporan, penulisan kritik atau tinjauan suatu masalah.

- b. Pengutipan tidak merugikan kepentingan yang wajar Politeknik Negeri Jakarta
- 2. Dilarang mengumumkan dan memperbanyak sebagian atau seluruh karya tulis ini dalam bentuk apapun tanpa izin Politeknik Negeri Jakarta

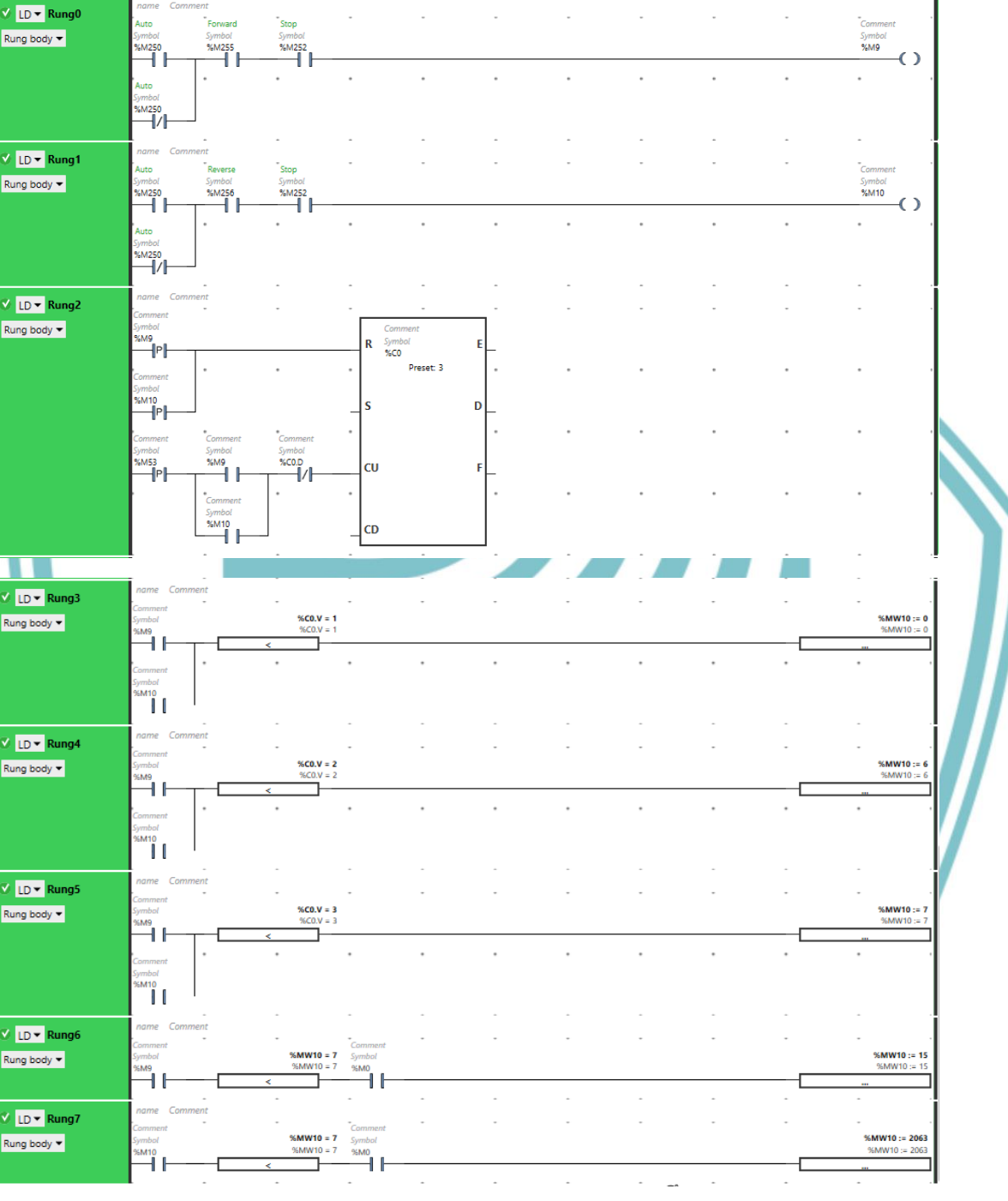

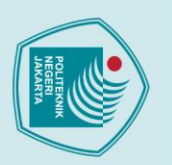

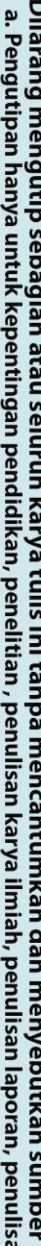

- Dilarang mengutip sebagian atau seluruh karya tulis ini tanpa mencantumkan dan menyebutkan sumber :

   Pengutipan hanya untuk kepentingan pendidikan, penelitian , penulisan karya ilmiah, penulisan laporan, penulisan kritik atau tinjauan suatu masalah.

- b. Pengutipan tidak merugikan kepentingan yang wajar Politeknik Negeri Jakarta
- 2. Dilarang mengumumkan dan memperbanyak sebagian atau seluruh karya tulis ini dalam bentuk apapun tanpa izin Politeknik Negeri Jakarta

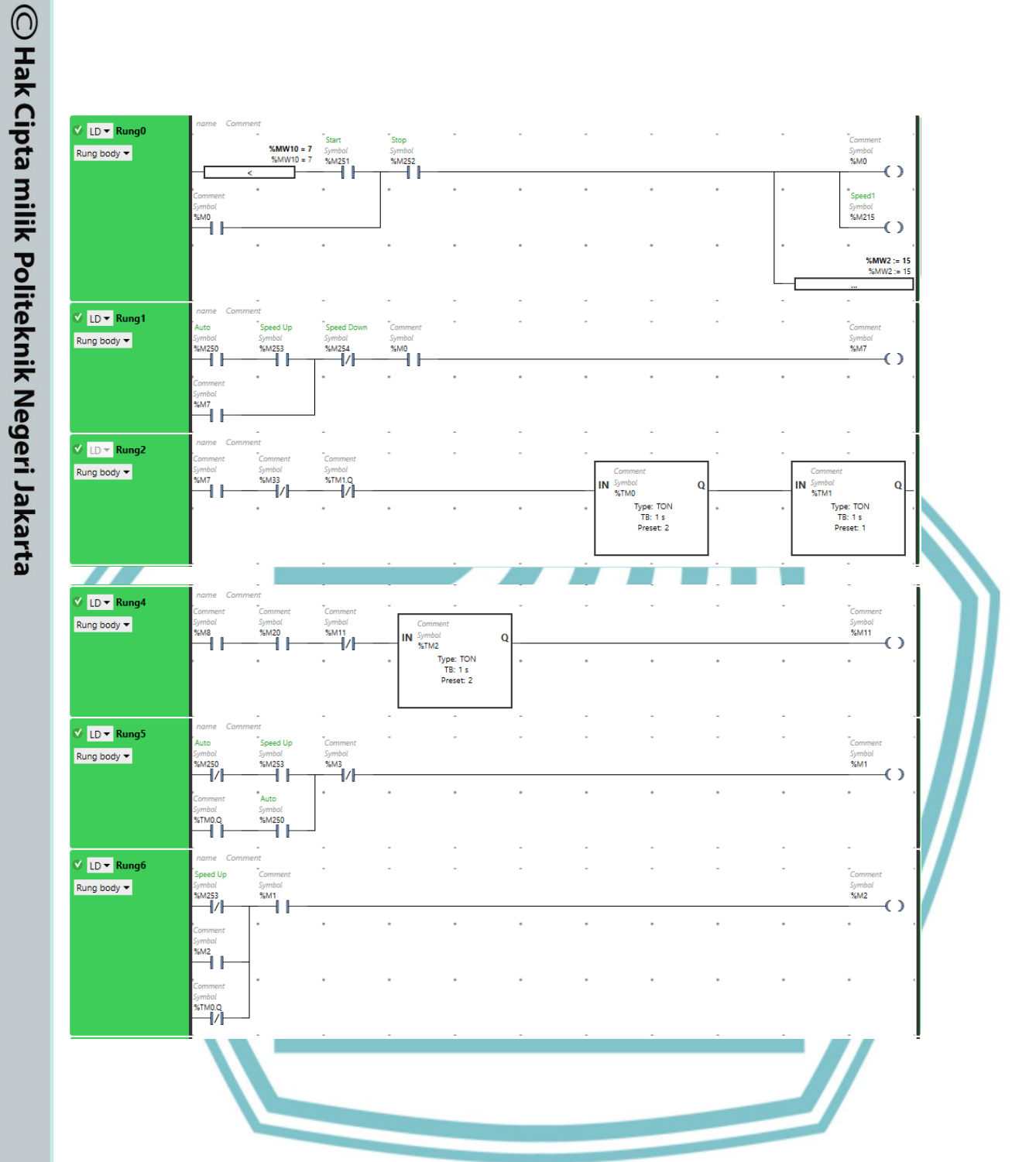

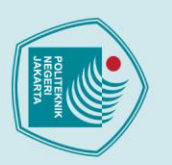

© Hak Cipta milik Politeknik Negeri Jakarta

- Dilarang mengutip sebagian atau seluruh karya tulis ini tanpa mencantumkan dan menyebutkan sumber :

   Pengutipan hanya untuk kepentingan pendidikan, penelitian , penulisan karya ilmiah, penulisan laporan, penulisan kritik atau tinjauan suatu masalah.

2. Dilarang mengumumkan dan memperbanyak sebagian atau seluruh karya tulis ini dalam bentuk apapun tanpa izin Politeknik Negeri Jakarta

- b. Pengutipan tidak merugikan kepentingan yang wajar Politeknik Negeri Jakarta

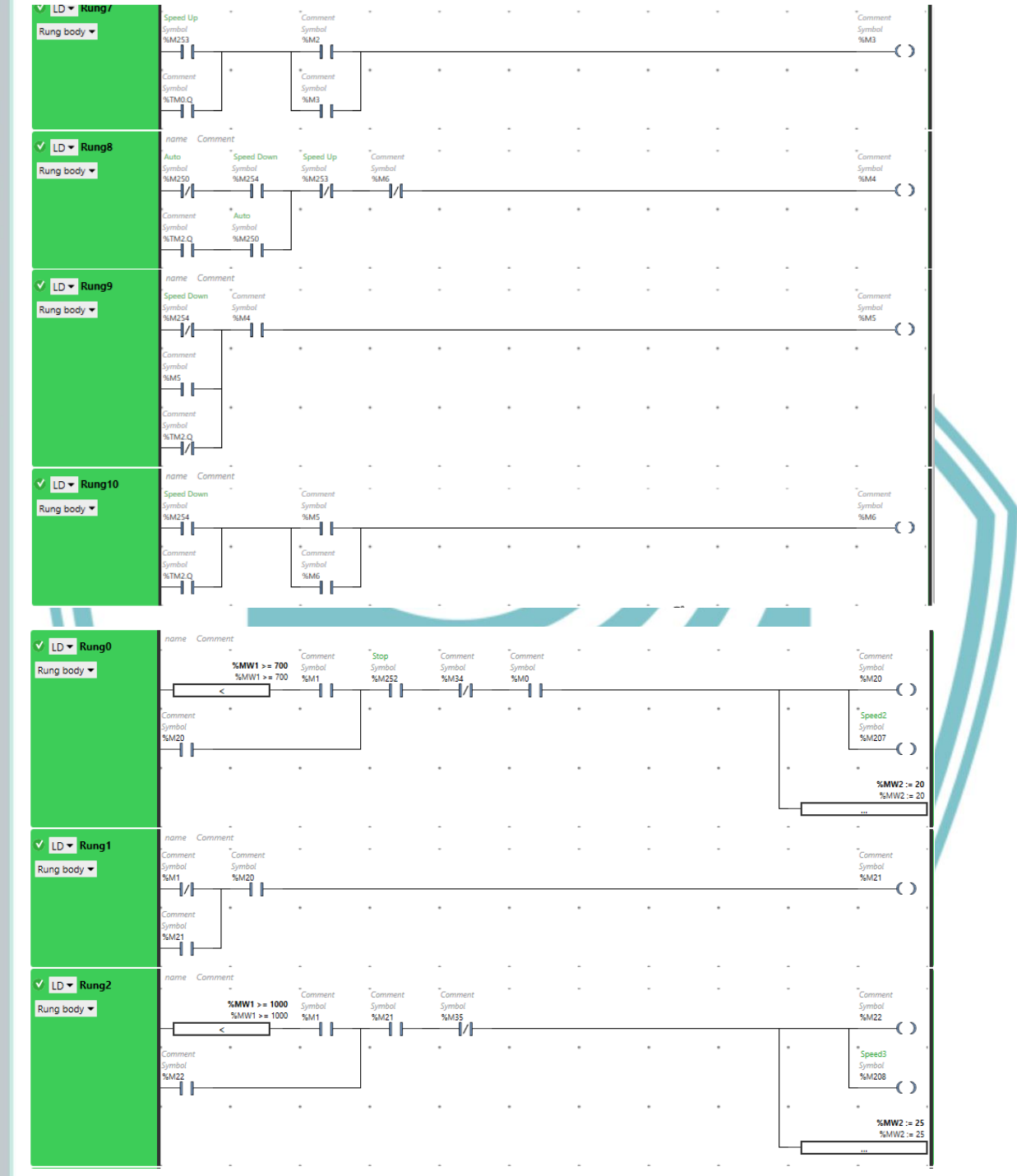

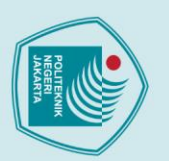

© Hak Cipta milik Politeknik Negeri Jakarta

🗸 LD 🔻 Rung3

🗴 LD 🔻 Rung4 Rung body 🔻

🗸 LD 🔻 Rung5 Rung body 🕶

🗸 LD 🔻 Rung6 Rung body 🕶

🗸 LD 🕶 Rung7 Rung body 🔻

🗸 LD 🔻 Rung8

Rung body 🔻

/mb. /6M1

M23

6M24

-1/1

6M25

126

1/1

M27

M28

1200

%M24

%MW1 >= 1500 %MW1 >= 1500

Symb. %M26

1700 1700

%M23

.

Symb. Symb. M38

Sympo %M27

.

.

.

.

.

Rung body 🔻

2. Dilarang mengumumkan dan memperbanyak sebagian atau seluruh karya tulis ini dalam bentuk apapun tanpa izin Politeknik Negeri Jakarta

- Dilarang mengutip sebagian atau seluruh karya tulis ini tanpa mencantumkan dan menyebutkan sumber :

   Pengutipan hanya untuk kepentingan pendidikan, penelitian , penulisan karya ilmiah, penulisan laporan, penulisan kritik atau tinjauan suatu masalah.
- b. Pengutipan tidak merugikan kepentingan yang wajar Politeknik Negeri Jakarta

Comme Symbol %M23

Symbol %M24

Symbol %M209

Symbol %M25

Symoo %M26  $\mathbf{O}$ 

Symbol %M210

Symbo %M27

Symbol %M28

Symbol %M211

()%MW2 := 3 %MW2 := 3 35

()

()

 $\mathbf{\cdot}$ %MW2 := 40 %MW2 := 40

 $\mathbf{O}$ 

 $\mathbf{\cdot}$ 

 $\mathbf{\cdot}$ 

%MW2 := 30

 $\mathbf{\cdot}$ 

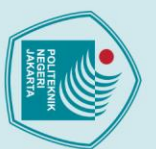

# © Hak Cipta milik Politeknik Negeri Jakarta

🗸 LD 🔻 Rung9

🗸 LD 🔻 Rung10 Rung body 🔻

🗸 LD 🔻 Rung11 Rung body 🔻

LD - Rung12 Rung body 🔻

🗸 LD 🕶 Rung13 Rung body 🕶

🗸 LD 🕶 Rung14 Rung body 🔻

LD - Rung15 Rung body 👻

M28

%M30

%MW1 >= 2100 %MW1 >= 2100

%M32

Symb %M1

%M31

%M

Symь. %M39 —

.

.

.

.

.

.

.

.

%M29

<sup>M1</sup> ─**|**/}

6M29

6М30

.M1

6M31

6M32

-1/1

M20 H

,mbi. ¥M22 ┨┠

Rung body 🔻

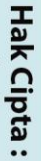

2. Dilarang mengumumkan dan memperbanyak sebagian atau seluruh karya tulis ini dalam bentuk apapun tanpa izin Politeknik Negeri Jakarta

- Dilarang mengutip sebagian atau seluruh karya tulis ini tanpa mencantumkan dan menyebutkan sumber :

   Pengutipan hanya untuk kepentingan pendidikan, penelitian , penulisan karya ilmiah, penulisan laporan, penulisan kritik atau tinjauan suatu masalah.
- b. Pengutipan tidak merugikan kepentingan yang wajar Politeknik Negeri Jakarta

Symbou %M29

Symbou %M30

Symbol %M212

Symbol %M31

Symu... %M32

Symbol %M213

Symbol %M33

Symbol %M34 ()

Symbol %M35  $\mathbf{O}$ 

.

()

 $\mathbf{O}$ 

 $\mathbf{O}$ %MW2 := 45 %MW2 := 45

()

 $\mathbf{c}$ 

()

()

%MW2 := %MW2 :=

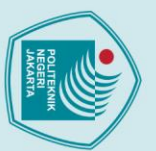

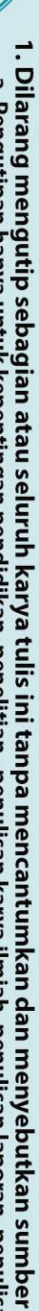

2. Dilarang mengumumkan dan memperbanyak sebagian atau seluruh karya tulis ini dalam bentuk apapun tanpa izin Politeknik Negeri Jakarta

- Dilarang mengutip sebagian atau seluruh karya tulis ini tanpa mencantumkan dan menyebutkan sumber :

   Pengutipan hanya untuk kepentingan pendidikan, penelitian , penulisan karya ilmiah, penulisan laporan, penulisan kritik atau tinjauan suatu masalah.

- b. Pengutipan tidak merugikan kepentingan yang wajar Politeknik Negeri Jakarta

Politeknik Negeri Jakarta

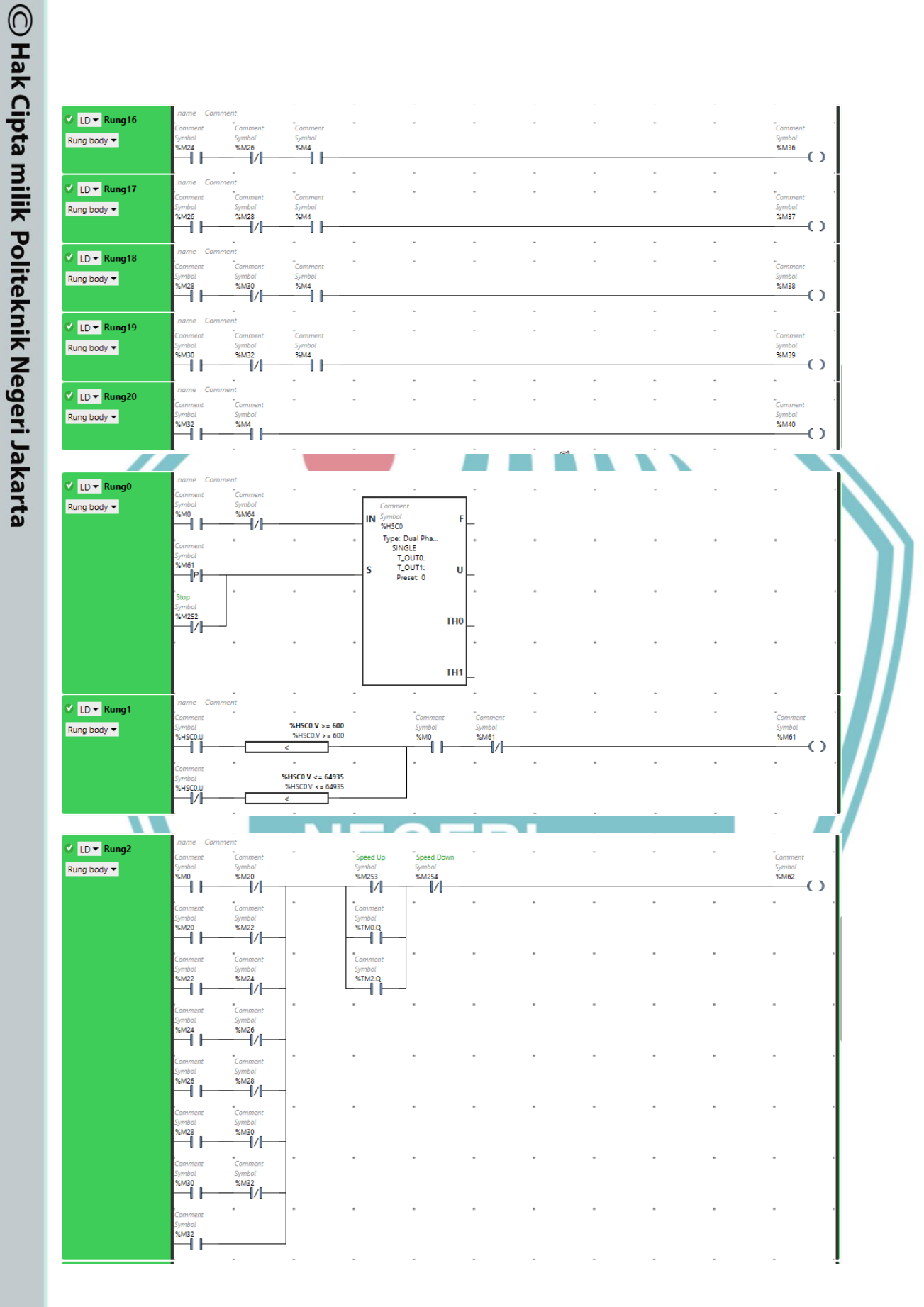

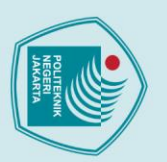

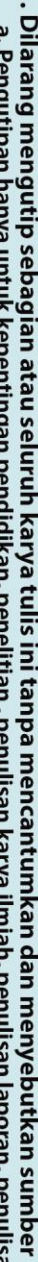

2. Dilarang mengumumkan dan memperbanyak sebagian atau seluruh karya tulis ini dalam bentuk apapun tanpa izin Politeknik Negeri Jakarta

- Dilarang mengutip sebagian atau seluruh karya tulis ini tanpa mencantumkan dan menyebutkan sumber :

   Pengutipan hanya untuk kepentingan pendidikan, penelitian , penulisan karya ilmiah, penulisan laporan, penulisan kritik atau tinjauan suatu masalah.
- b. Pengutipan tidak merugikan kepentingan yang wajar Politeknik Negeri Jakarta

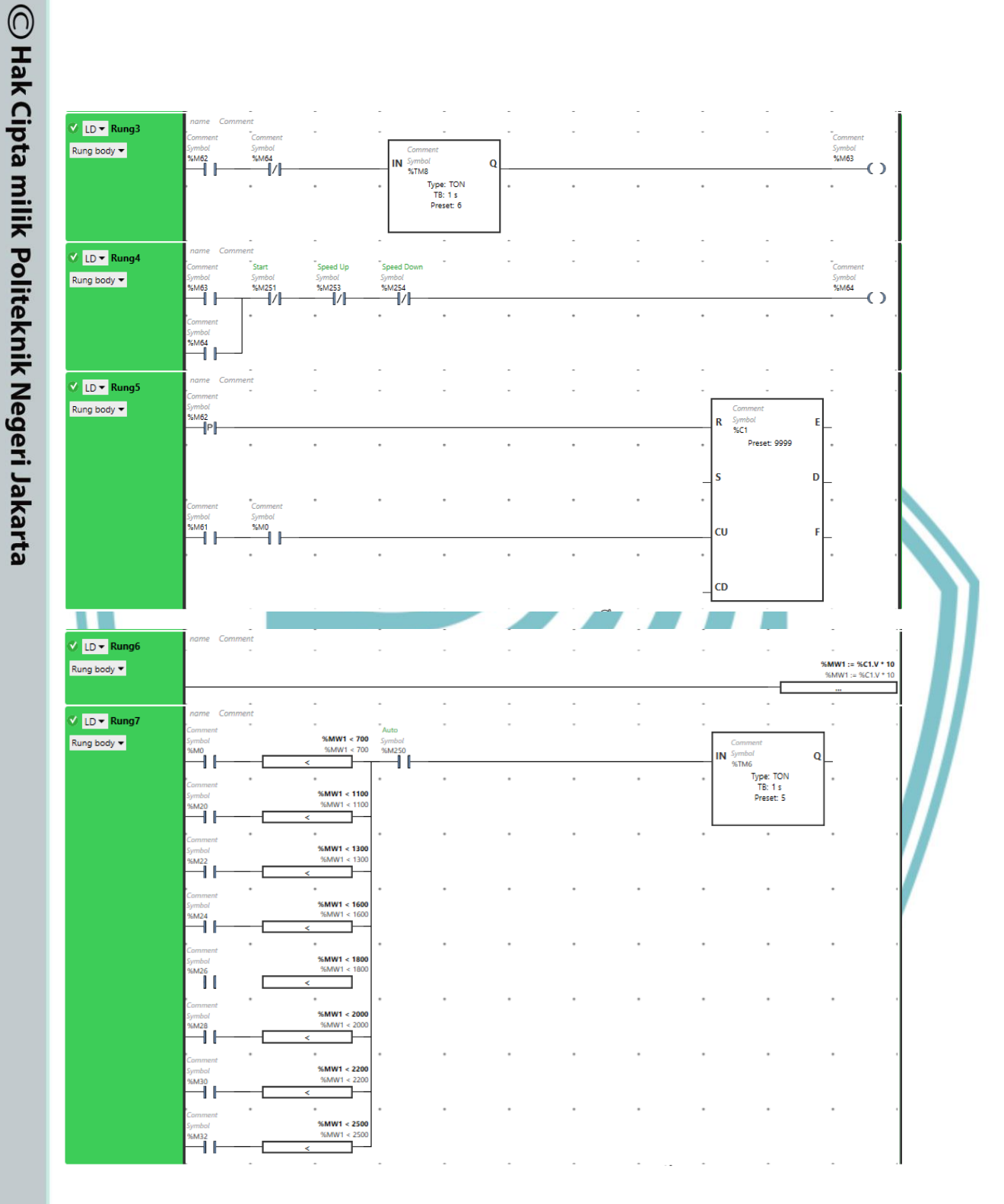
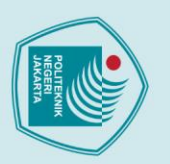

### Hak Cipta :

© Hak Cipta milik Politeknik Negeri Jakarta

🗸 LD 🕶 Rung0

🗸 LD 🔻 Rung1 Rung body 🔻

🗸 LD 🕶 Rung2

LD 🔻 Rung4

Rung body 💌

Rung body 🔻

1 LD 🔻 Rung3 Rung body 🔻

Symbol %M22

%M26

%M30 1/1

M20

M24

/128

132

122 -|||||

//26

IM6.

M20

22

124

M26

M28

M30

M32

KM2 1/1

M24

Symb. 96M26

Symb. %M28

.sh. Symbo. 96M30 ┨/┠

%M32 1/

Rung body 🔻

- Dilarang mengutip sebagian atau seluruh karya tulis ini tanpa mencantumkan dan menyebutkan sumber :

   Pengutipan hanya untuk kepentingan pendidikan, penelitian , penulisan karya ilmiah, penulisan laporan, penulisan kritik atau tinjauan suatu masalah.

2. Dilarang mengumumkan dan memperbanyak sebagian atau seluruh karya tulis ini dalam bentuk apapun tanpa izin Politeknik Negeri Jakarta

- b. Pengutipan tidak merugikan kepentingan yang wajar Politeknik Negeri Jakarta

Symbol %Q0.0

Symbol %Q0.1

Commo Symbol %Q0.2

Symbol %Q0.4

SC\_MOTOF Symbol %M214

.

.

.

.

.

.

.

()

 $\mathbf{O}$ 

-( )

-( )

 $\mathbf{O}$ 

.

.

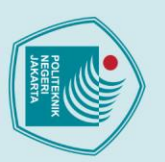

## C Hak Cipta milik Politeknik Negeri Jakarta Hak Cipta :

🗸 LD 🕶 Rung0

🗴 LD 🕶 Rung1

🗸 LD 🔻 Rung2

🗸 LD 🔻 Rung3

Rung body 🔻

•

🗸 LD 🕶 Rung4 Rung body 🔻

Rung body 🔻

Rung body 🔻

Rung body 🔫

SS\_A/M

ymb. (%10.2

C\_Auto GM200

PB\_Start

symb. ₩10.3 — ] ]

C\_Star 6M201

PB\_Stop

B\_SpeedUp

C\_Up GM203

%10.6

\_Dov M204

5610.7

C\_Fwd GM205

S\_Reverse

5610.8

SC\_Rvrs 56M206

SC Manua

%M216

.

.

.

|          | _   |
|----------|-----|
| 0        |     |
| <br>P    | ila |
| en       | ra  |
| gu       | Вu  |
| fi       | 3   |
| an       | en  |
| b        | ğ   |
| Į        | ₫.  |
| a        | SC  |
| Ī        | eb  |
| 듲        | ag  |
| ke       | ial |
| pe       | n a |
| <u>R</u> | ta  |
| pd       | sn  |
| an       | el  |
| be       | F   |
| b        | 7   |
| ā        | ka  |
| ka       | 2   |
| ŗ        | at  |
| pe       | £   |
| nel      | si  |
| đ        | 2.  |
| ň        | tar |
| D        | đ   |
| enc      | an  |
| lis      | lei |
| an       | nca |
| ka       | nt  |
| 2        | Ë   |
| <u>ه</u> | ž   |
| 3        | an  |
| h        | a   |
| D        | an  |
| ž        | Ξ   |
| lis      | en  |
| an       | ye  |
| a        | bu  |
| 0        | tk  |
| an       | an  |
| 0        | ns  |
| Ð        |     |
| 3        | 3   |
| nuli     | mbe |

2. Dilarang mengumumkan dan memperbanyak sebagian atau seluruh karya tulis ini dalam bentuk apapun tanpa izin Politeknik Negeri Jakarta

- an kritik atau tinjauan suatu masalah.

- b. Pengutipan tidak merugikan kepentingan yang wajar Politeknik Negeri Jakarta

Auto Symbol %M250

Star

.

Stop

Symbol %M252

Speed Up

Symbol %M253  $\mathbf{O}$ 

%M254

Symbol %M255

Revers

Symbol %M256

Symbol %M400

()

()

()

()

 $\mathbf{O}$ 

.

.

•

Symbol %M251  $\mathbf{O}$ 

 $\mathbf{O}$ 

•

.

.

.

.

.

.

•

.

.

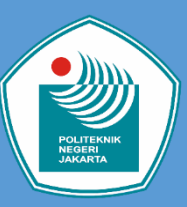

### Pengendalian Kecepatan Motor 8 *speed* berbasis PLC dan SCADA

# ta mil Dilarang mengutip sebagian atau seluruh karya tulis ini tanpa mencantumkan dan menyebutkan sumber : a. Pengutipan hanya untuk kepentingan pendidikan, penelitian , penulisan karya ilmiah, penulisan laporan, penulisan kritik atau tinjauan suatu masalah. ak Cipta :

### TUJUAN

- . Memahami deskripsi kerja PLC Schneider TM221CE16R pada modul latih Pengendalian Kecepatan Motor 8 speed berbasis PLC dan SCADA.
- Memahami pemrograman PLC Schneider TM221CE16R pada modul Pengendalian Kecepatan Motor 8 speed berbasis PLC dan SCADA yang sesuai dengan deskripsi kerja alat.
- Mendeskripsikan cara pengoperasian PLC pada modul latih PLC Schneider TM221CE16R pada modul Pengendalian Kecepatan Motor 8 speed berbasis PLC dan SCADA
- 4. Membuat modul latih yang berjudul Pengendalian Kecepatan Motor 8 speed berbasis PLC dan SCADA yang sesuai dengan deskripsi kerja alat yang dapat dijadikan sumber pembelajaran bagi mahasiswa semester 5 teknik listrik Politeknik Negeri Jakarta.

### LATAR BELAKANG

Dalam pembuatan tugas akhir ini, penulis bersama rekan tim merealisasikan teknologi kelistrikan dengan sistem kontrol dalam bentuk modul latih yang diberi judul "Pengendalian Kecepatan Motor 8 speed berbasis PLC dan SCADA", yang akan dijadikan sebagai modul latih di Politeknik Negeri Jakarta (PNJ). Untuk mengontrol kerja modul latih ini digunakan perangkat PLC (*Programmable Logic Controller*) dan kecepatan motor AC dengan VSD (*Variable Speed Drive*) atau disebut Inverter.

### CARA KERJA ALAT

PLC dan inverter merupakan alat utama yang dipakai dalam kontrol motor tiga fasa. Keluaran dari sistem kontrol digunakan untuk menggerakan motor induksi AC tiga fasa 0,25 kW. Modul ini memiliki dua jenis pengasutan: manual dan otomatis disertai *multi speed*. PLC sebagai *controller*-nya dan Inverter atau VSD sebagai pengatur kecepatan kerja motor dengan mengatur frekuensi keluarannya.

Parameter untuk inverter diatur ke PS (*preset speed*). Inverter diatur menjadi parameter kecepatan preset sehingga dapat mengaktifkan parameter SP1-SP8 untuk mengatur putaran motor ke kecepatan. Parameter SP1-SP8 memungkinkan kita untuk mengatur parameter untuk mengeluarkan berbagai frekuensi dengan batas atas frekuensi motor 50Hz. Jenis kontrol untuk aplikasi ini ada dua: otomatis dan manual. Mode otomatis, motor akan berputar pada setiap kecepatan setiap 5 detik dan dapat berhenti pada kecepatan yang diinginkan. Sedangkan untuk kontrol manual, perubahan kecepatan motor dipilih bebas sesuai yang diinginkan. Aplikasi multi speed memungkinkan untuk memilih arah putaran motor dalam arah *forward* atau *reverse*. Untuk putaran f*orward*, ada delapan variabel kecepatan maupun sebaliknya yang berlaku untuk kontrol manual dan otomatis.

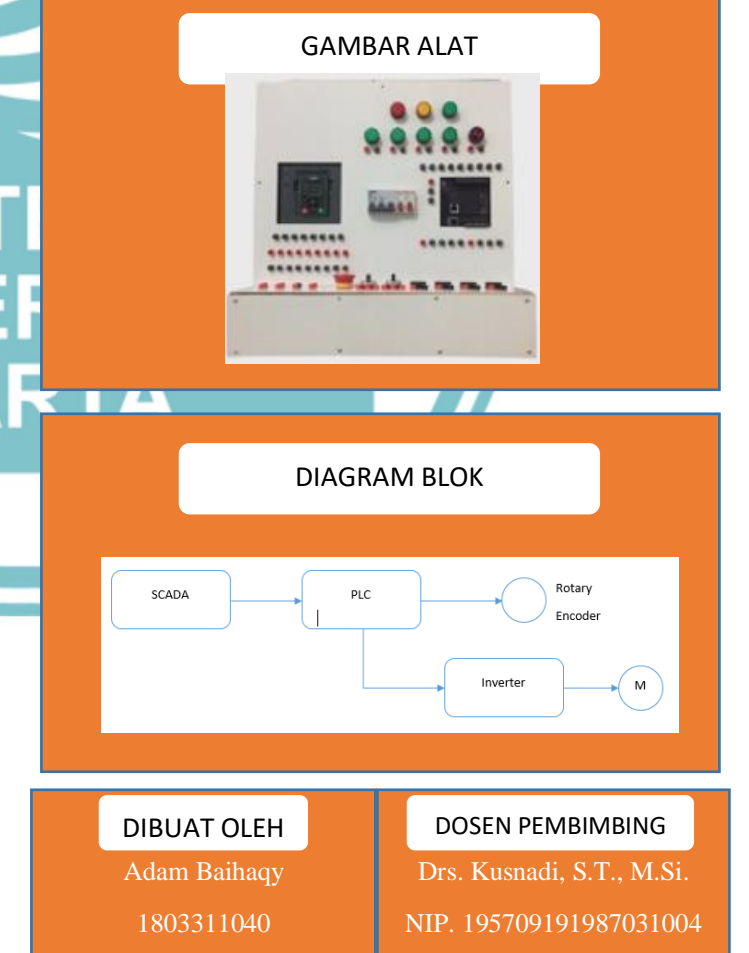

Dean Tiar Dwiangkoso

### Septina Indrayani, S.Pd., M.Tesol.

NIP.9202016020919810916

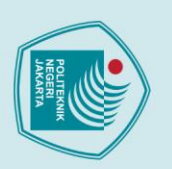

### Pengendalian Kecepatan Motor 8 speed berbasis **PLC dan SCADA**

### **DIBUAT OLEH**

ALAT dan BAHAN

- **ADAM BAIHAY**
- **DEAN TIAR DWIANGKOSO**

### **DOSEN PEMBIMBING**

- Drs. KUSNADI, S.T., M.Si.
- SEPTINA INDRAYANI, S.Pd., M.Tesol.

- PLC
- **INVERTER**
- **MOTOR AC 3 FASA**
- **KABEL ETHERNET**

### PENGATURAN MODE DAN CARA PENGOPERASIAN

- Nyalakan MCB 3 Fasa dan 1 Fasa
- Pindahkan selector switch ke Auto dan pilih arah putar F/R

- Nyalakan MCB 3 Fasa dan 1 Fasa
- Hubungkan PLC dengan Inverter dan PLC dengan SCADA
- Pindahkan selector switch ke manual dan
- Tekan tombol speed up secara bertahap

| No. | Kecepatan | Frekuensi (Hz) | Kecepatan<br>Putaran (Rpm) |  |
|-----|-----------|----------------|----------------------------|--|
| 1   | Speed 1   | 15             | 900                        |  |
| 2   | Speed 2   | 20             | 1200                       |  |
| 3   | Speed 3   | 25             | 1500                       |  |
| 4   | Speed 4   | 30             | 1800                       |  |
| 5   | Speed 5   | 35             | 2100                       |  |
| 6   | Speed 6   | 40             | 2400                       |  |
| 7   | Speed 7   | 45             | 2700                       |  |
| 8   | Speed 8   | 50             | 3000                       |  |

### SETTING PARAMETER INVERTER

# 🔘 Hak Cipta milik Politeknik Negeri Jakarta

### Hak Cipta :

- . Dilarang mengutip sebagian atau seluruh karya tulis ini tanpa mencantumkan dan menyebutkan sumber : a. Pengutipan hanya untuk kepentingan pendidikan, penelitian , penulisan karya ilmiah, penulisan laporan, penulisan kritik atau tinjauan suatu masalah. b. Pengutipan tidak merugikan kepentingan yang wajar Politeknik Negeri Jakarta
- Dilarang mengumumkan dan memperbanyak sebagian atau seluruh karya tulis ini dalam bentuk apapun tanpa izin Politeknik Negeri Jakarta